### 毒性化學物質 釋放量申報法規及 管理端系統操作說明會

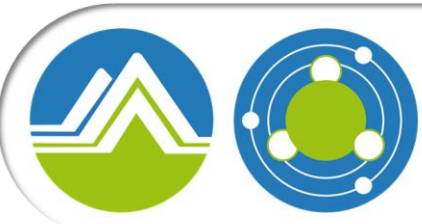

環境部化學物質管理署

Chemicals Administration Ministry of Environment

2024.11

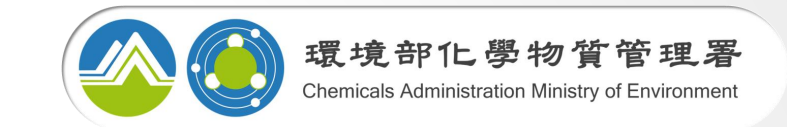

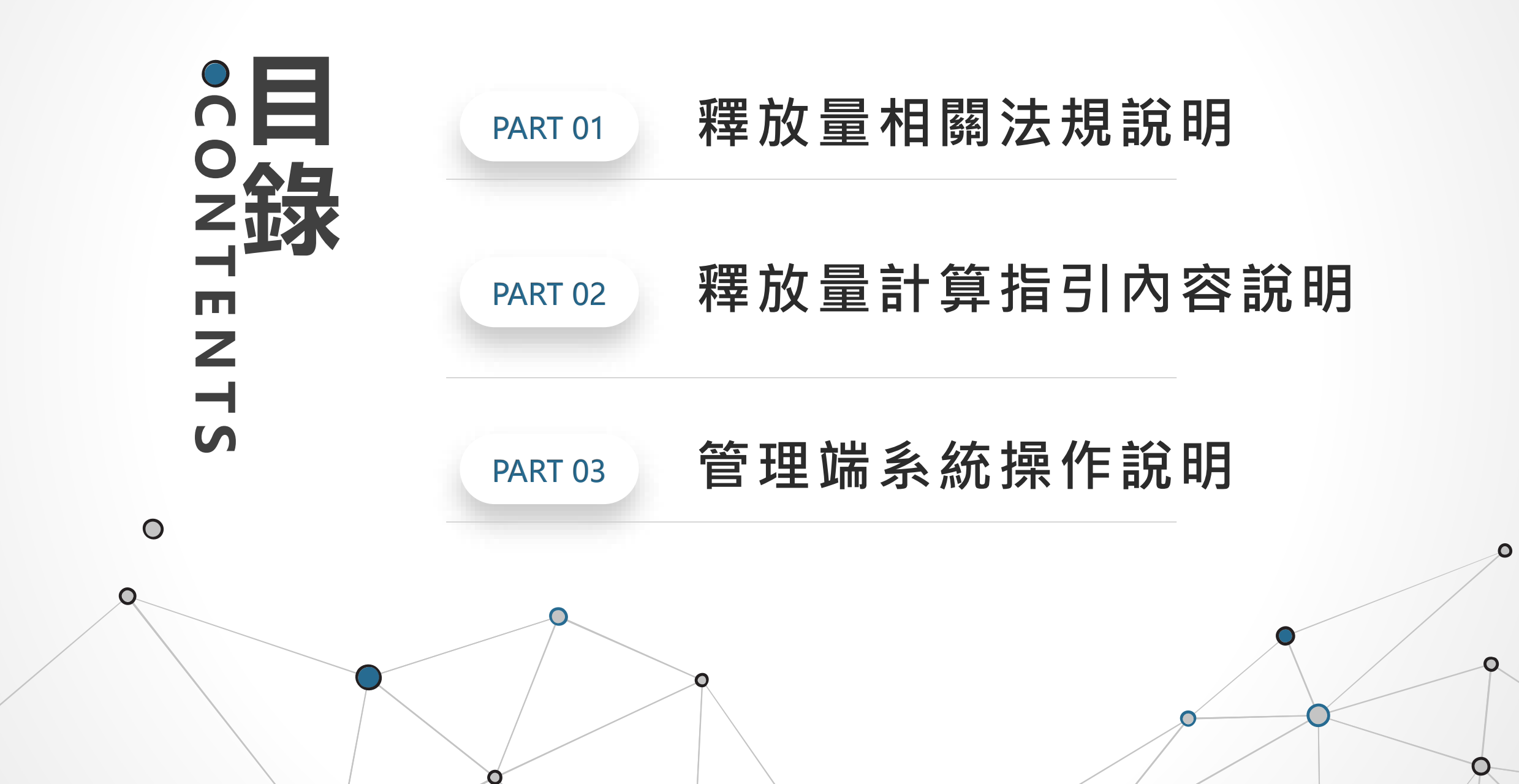

\_\_\_\_

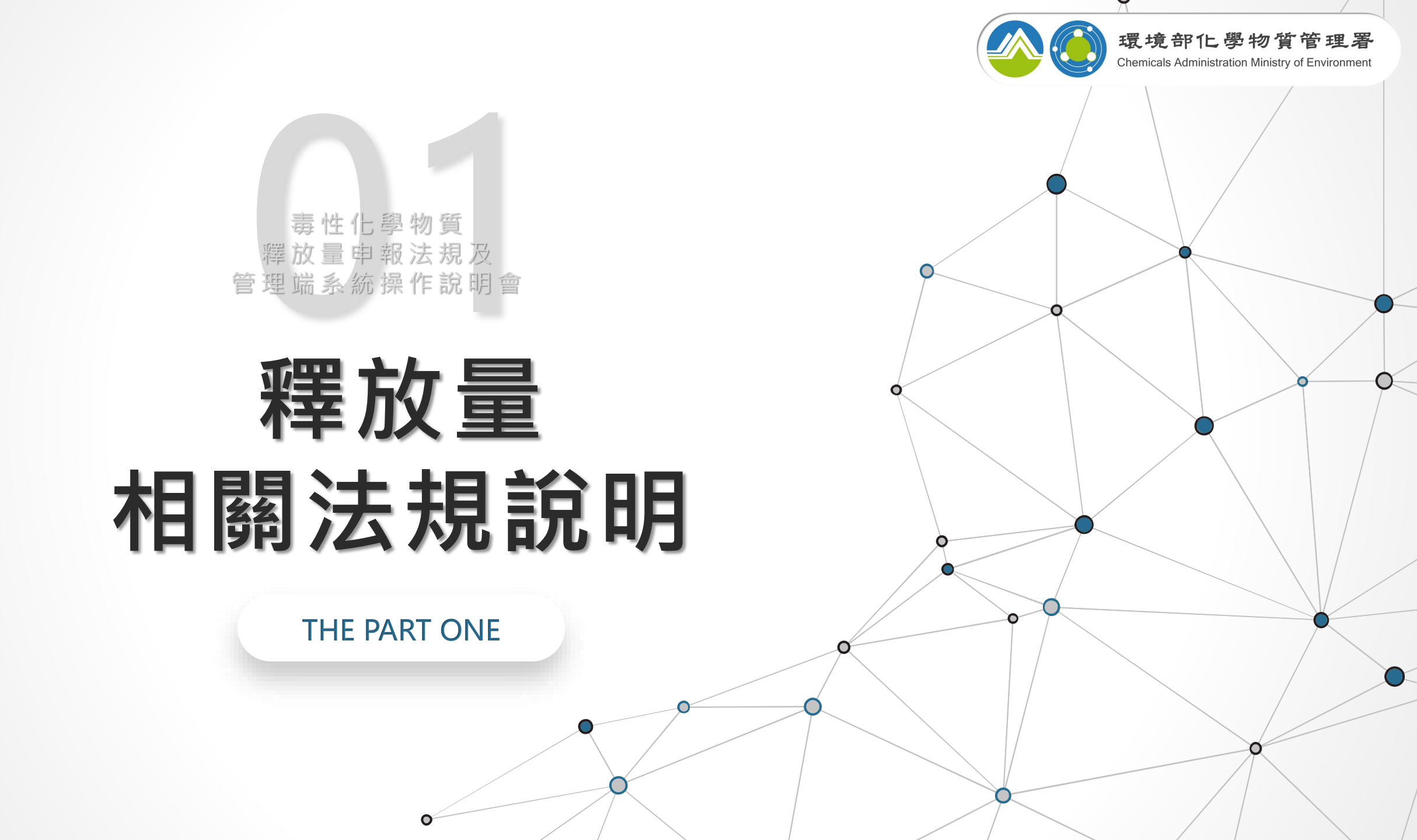

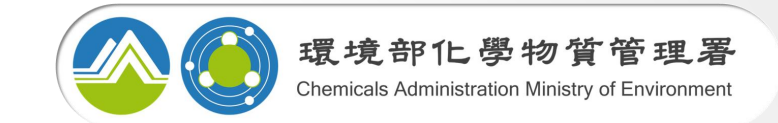

0

4

### 釋放量相關法規說明

毒管法架構

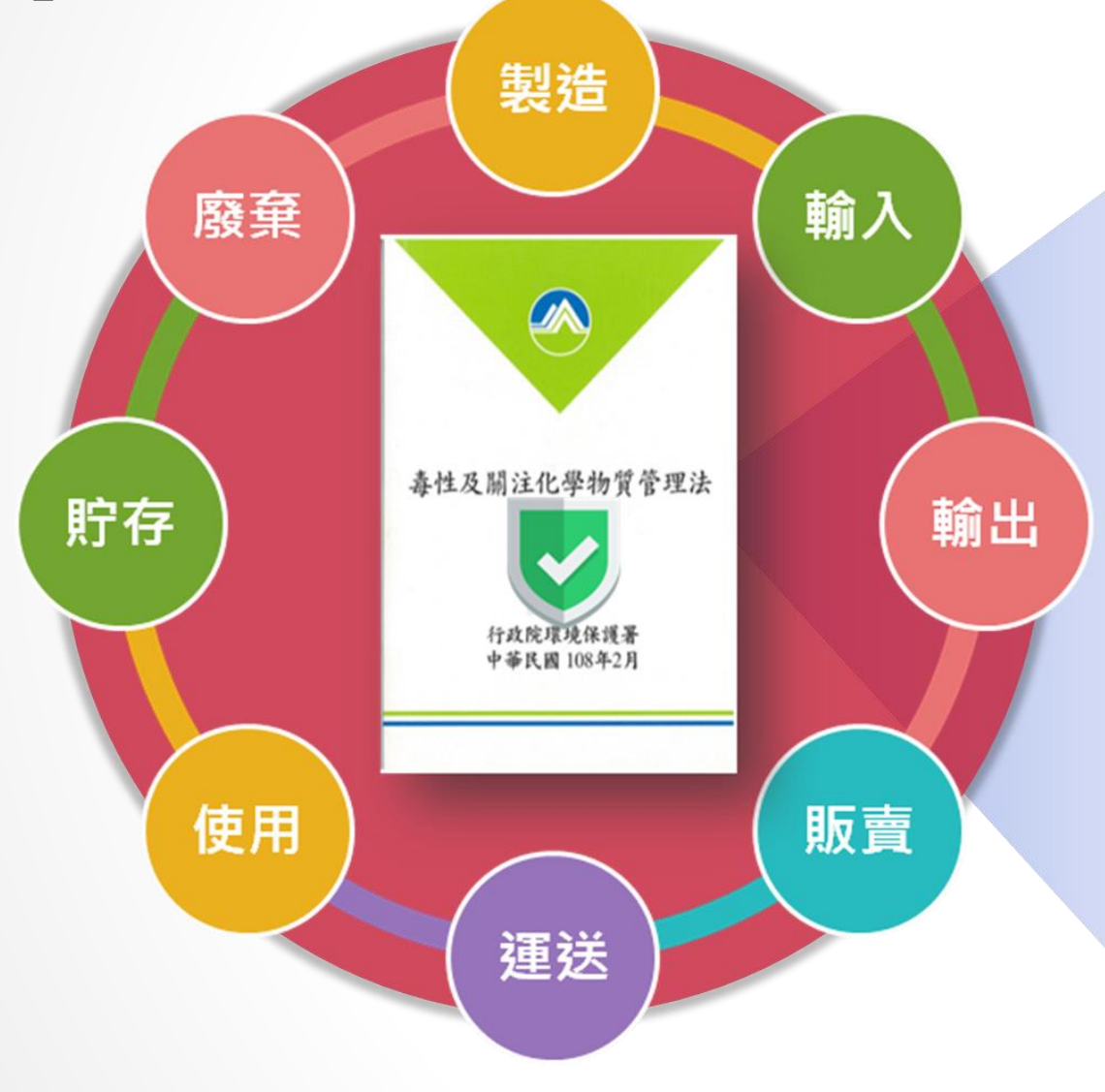

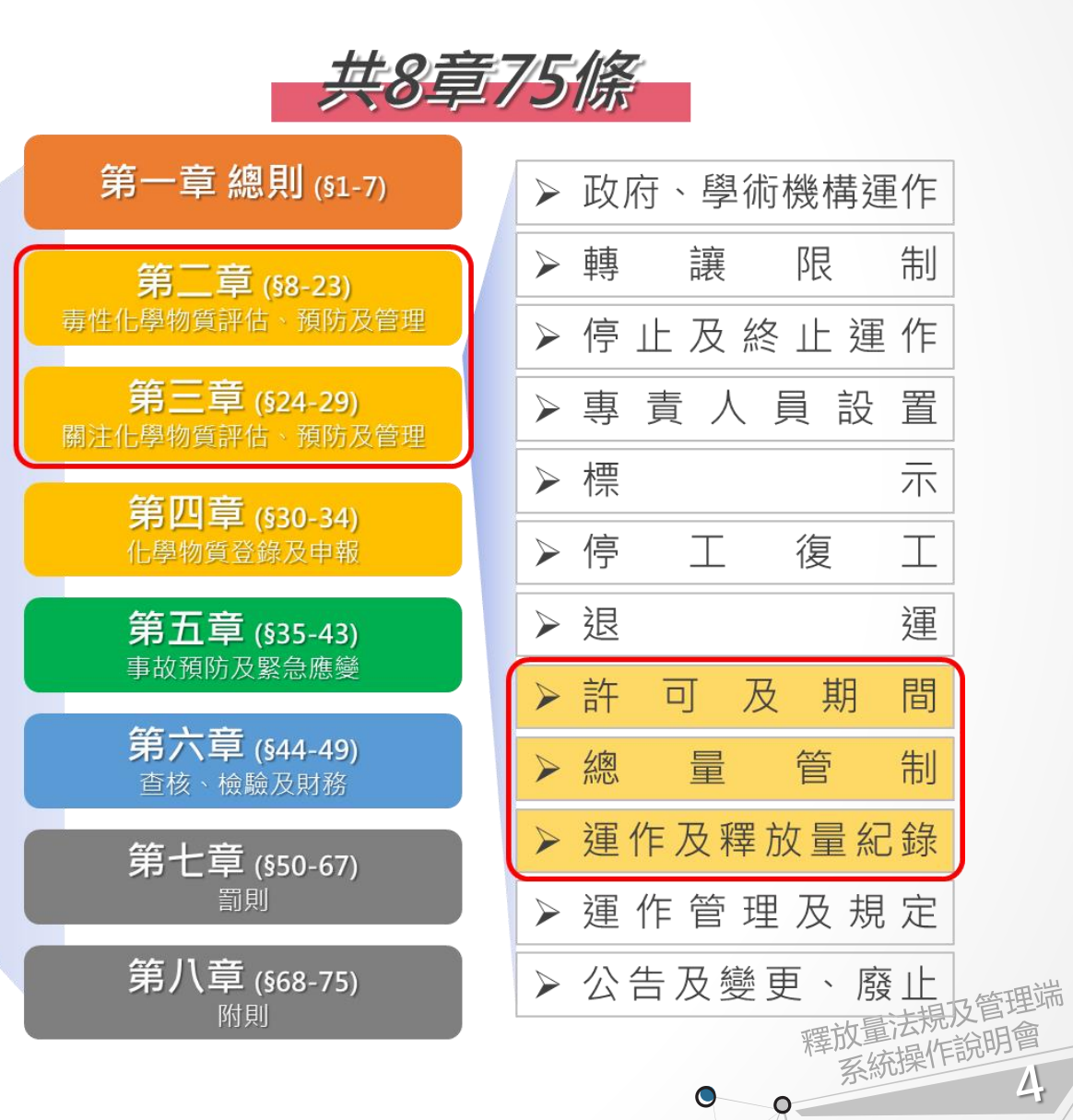

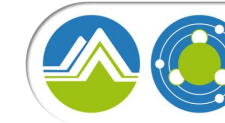

### 釋放量相關法規說明

毒化物運作及釋放量記錄管理

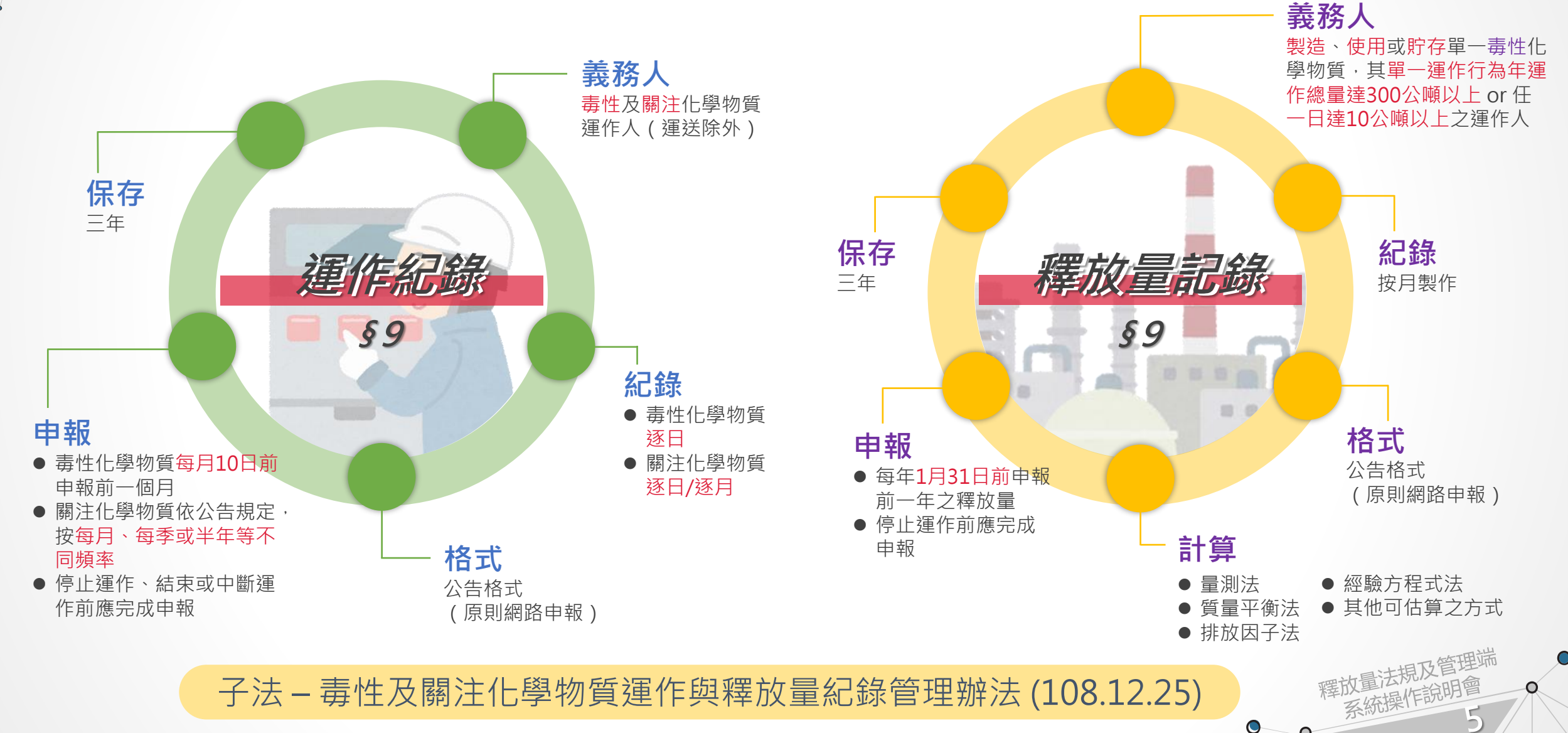

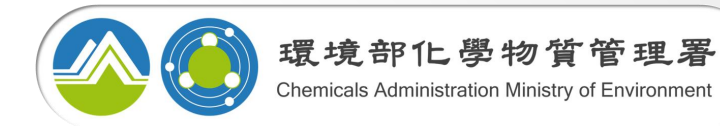

### 釋放量相關法規說明 列管毒化物及分類

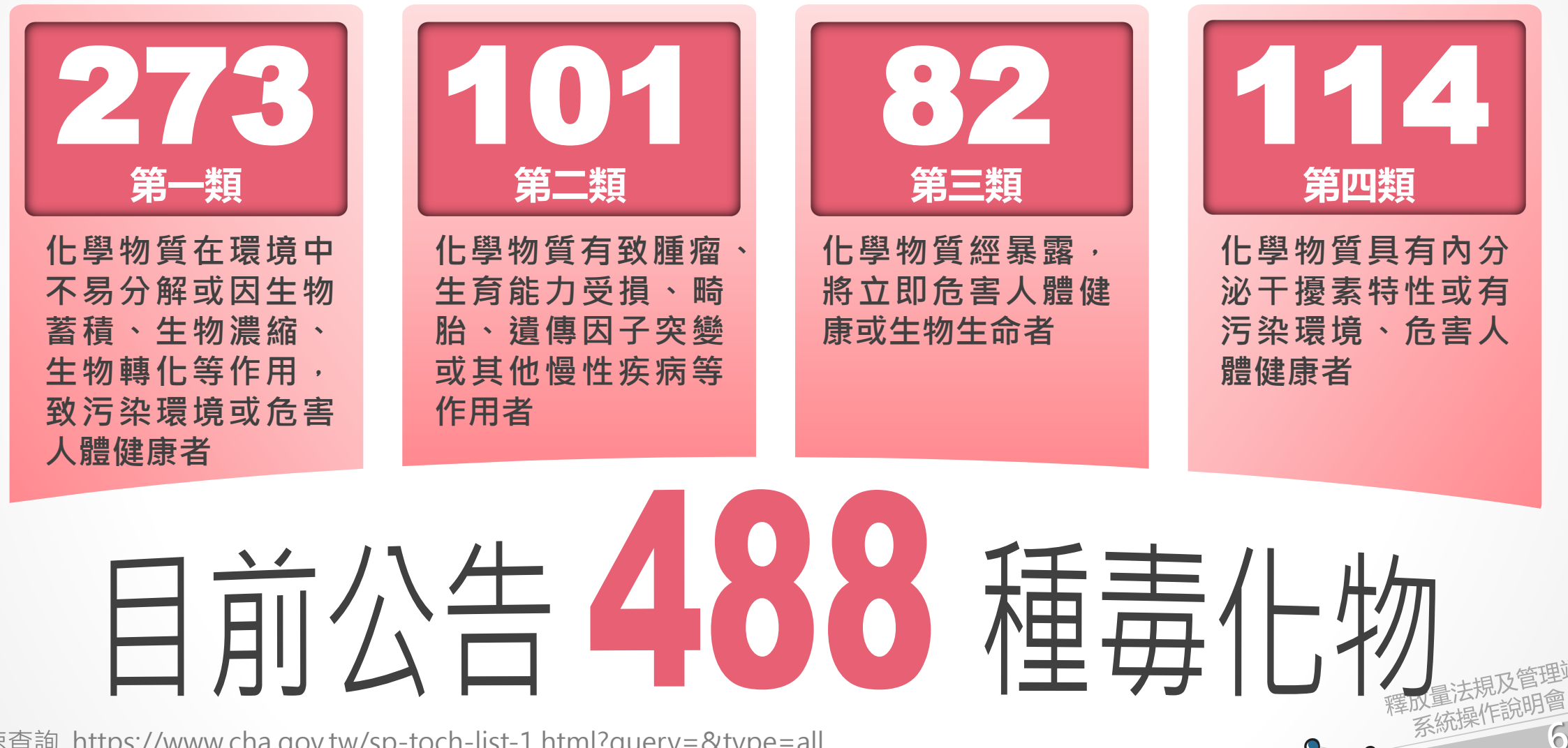

毒化物快速查詢 https://www.cha.gov.tw/sp-toch-list-1.html?query=&type=all

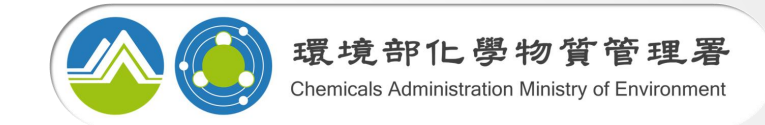

0

### 釋放量相關法規說明

公告指定毒化物

|   | 公告為指定毒性化學物質                                                                                        | 非指定毒性化學物質              |
|---|----------------------------------------------------------------------------------------------------|------------------------|
|   | 二甲基甲醯胺、苯、鄰苯二甲酸二<br>(2-乙基己基)酯、丙烯腈、氯乙烯<br>環己烷、1,3-丁二烯、二氯甲烷、1,2-<br>二氯乙烷及甲醛<br>第一批公告103年1月1日起,依計算指引推估 | 未公告                    |
|   | 乙苯、環氧乙烷、間-甲酚、醋酸乙烯<br>酯、環氧氯丙烷、甲基第三丁基醚、<br>甲基異丁酮、二硫化碳、丙烯酸丁酯<br>及鄰苯二甲酐<br>第二批公告104年1月1日起,依計算指引推估      | <b>458</b> 種<br>毒性化學物質 |
|   | 乙腈、壬基酚、氯、雙酚A、二乙醇胺<br>丁醛、硫脲、異丙苯、丙烯醇及乙醛<br>第三批公告106年1月1日起,依計算指引推估                                    |                        |
| 閳 | 一毒化物,製造、使用、貯存                                                                                      | 達釋放量申報門檻皆須上綱申報         |
|   | 公告指定毒化物須依請                                                                                         | 計算指引內容計算推估             |

公告指定毒化物須依計算指引內容計算推估

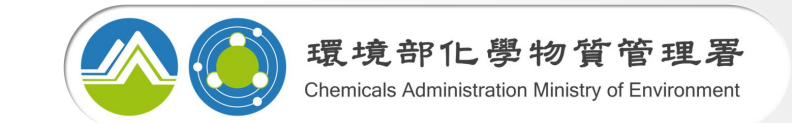

### 釋放量相關法規說明

法源依據

### 毒性及關注化學物質管理法

▶ <u>第九條第一項</u>: 毒性化學物質 之運作及其釋放量, 運作人應 製作紀錄定期申報, 其紀錄應 妥善保存備查

第九條第三項:主管機關應將 第一項毒性化學物質之釋放量 紀錄分期上網公開供民眾查閱

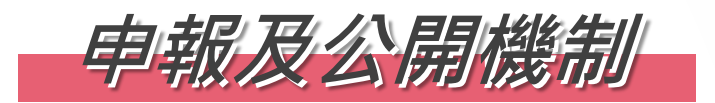

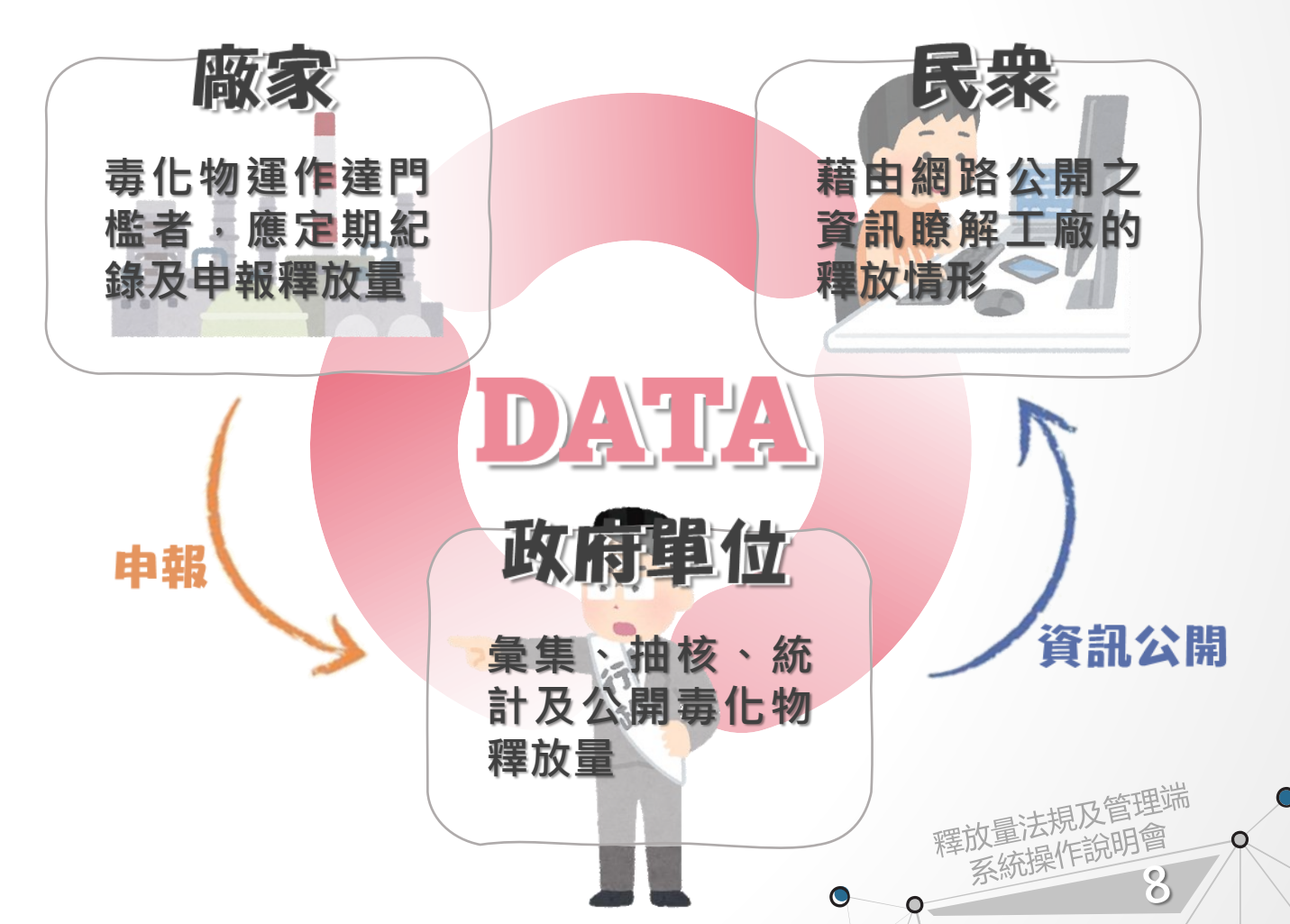

未來規劃中央地方協調模式

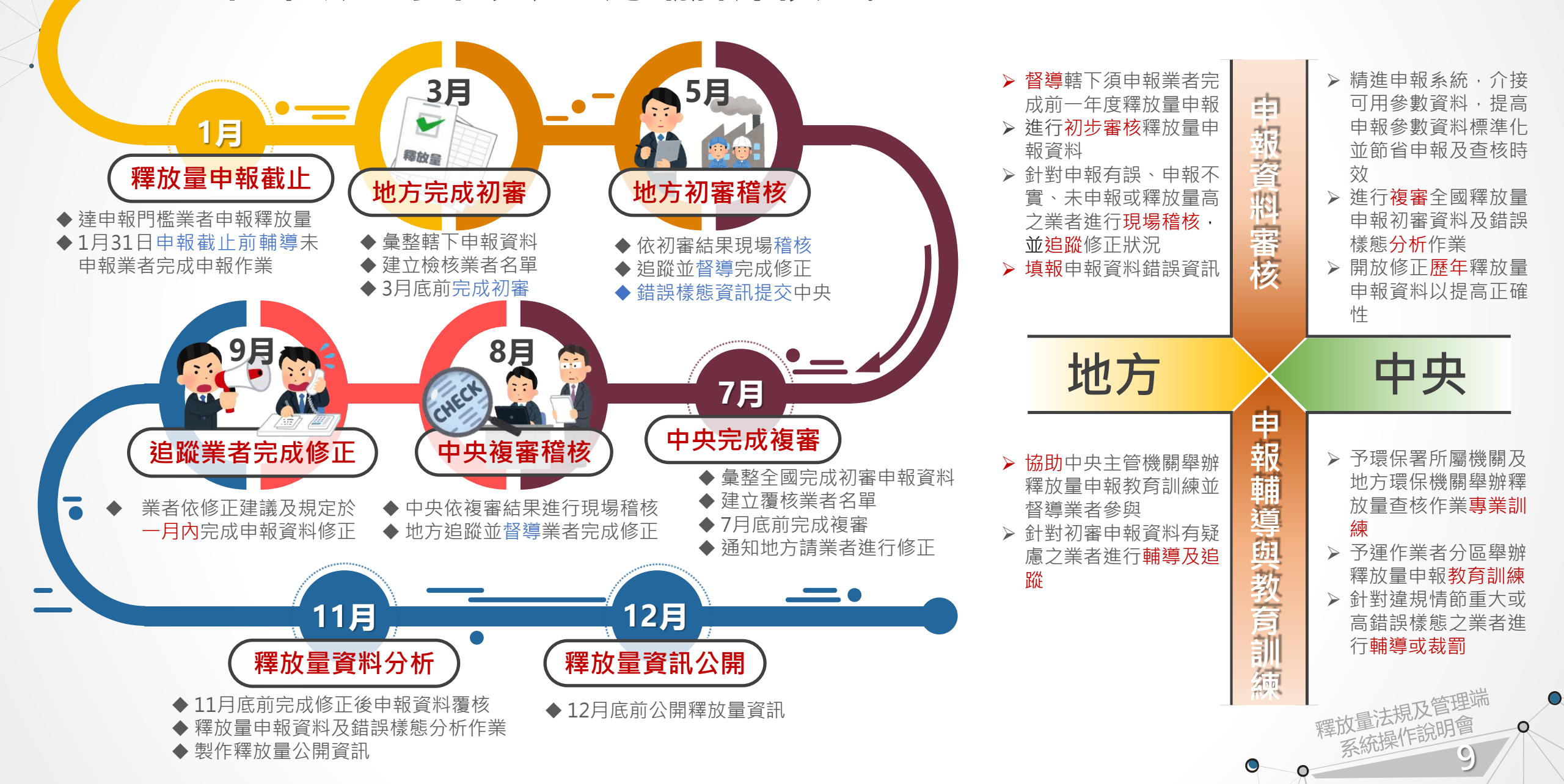

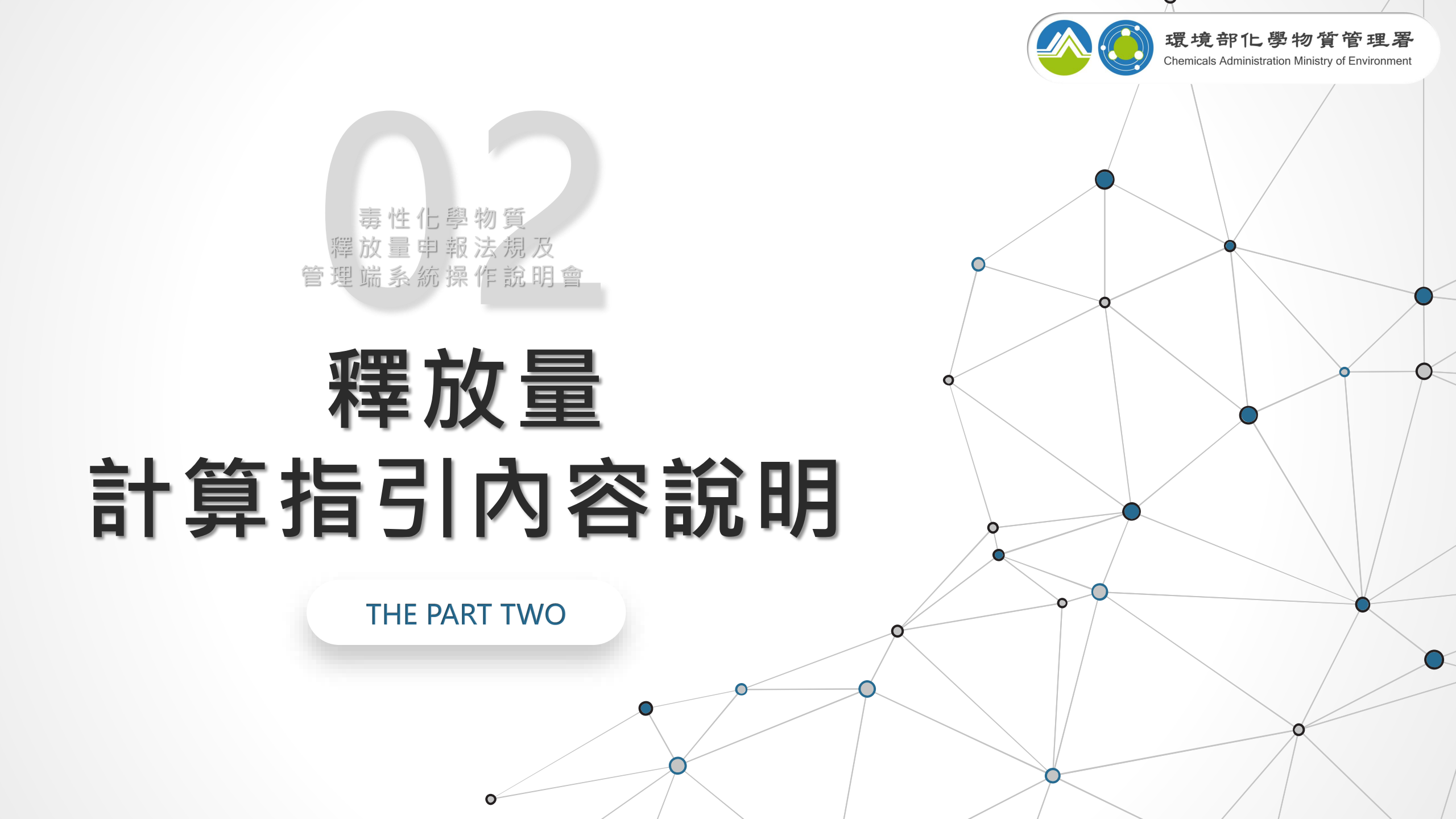

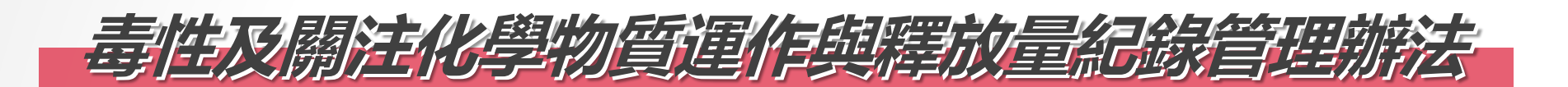

#### 第7條

- 1 毒性化學物質釋放量之計算得以下列方法為之:
  - 一、量測法:以檢測方法實地測得毒性化學物質流布於空氣及水中之濃度值及流量值(單位
     時間體積值或質量流率值),兩值之乘積為毒性化學物質單位時間釋放量計算值。
  - 二、質量平衡法:製程中輸入之毒性化學物質質量流率值減掉輸出質量流率值及毒性化學物 質於製程設備中的累增或減失量後所計算出之差值即為毒性化學物質的釋放流率值,再 經單位時間換算得到釋放量計算值。
  - 三、排放因子法:已知製程之毒性化學物質各運作元件運作量與其排放係數值之乘積,即為 該製程之釋放量計算值。
  - 四、<mark>經驗方程式法</mark>:將毒性化學物質之物理、化學特性參數代入可用以估算之數學方程式以 計算出其釋放量計算值。
  - 五、其他可估算之方式。
- 2 經中央主管機關公告指定之毒性化學物質,其釋放量之計算方法應依中央主管機關所定毒性 化學物質釋放量計算指引為之,不適用前項規定。

### 指定毒性化學物質及其釋放量計算指引

| 法規名稱: | 指定毒性化學物質及其釋放量計算指引  |     |
|-------|--------------------|-----|
| 公發布日: | 民國 105 年 10 月 27 日 |     |
| 發文字號: | 環署毒字第1050087145號公告 |     |
| 法規體系: | 毒物及化學物質局/毒化物管理     | PDE |
| 圖表附件: | 附件.PDF             |     |

#### 法規內容 條文檢索 法規沿革

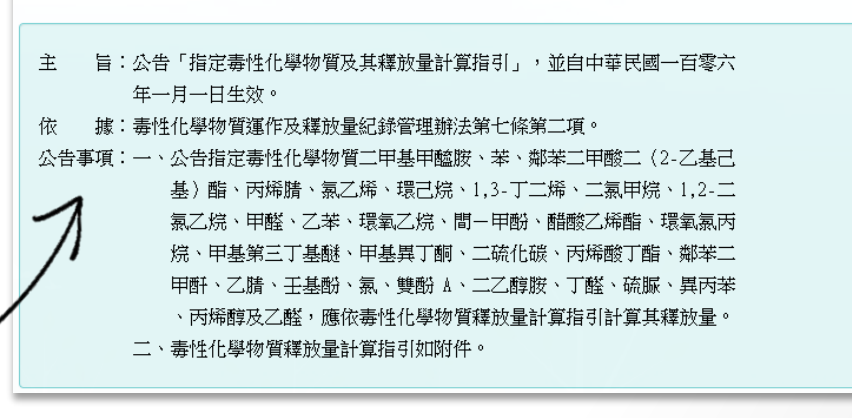

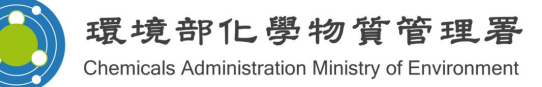

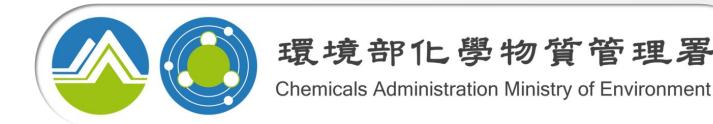

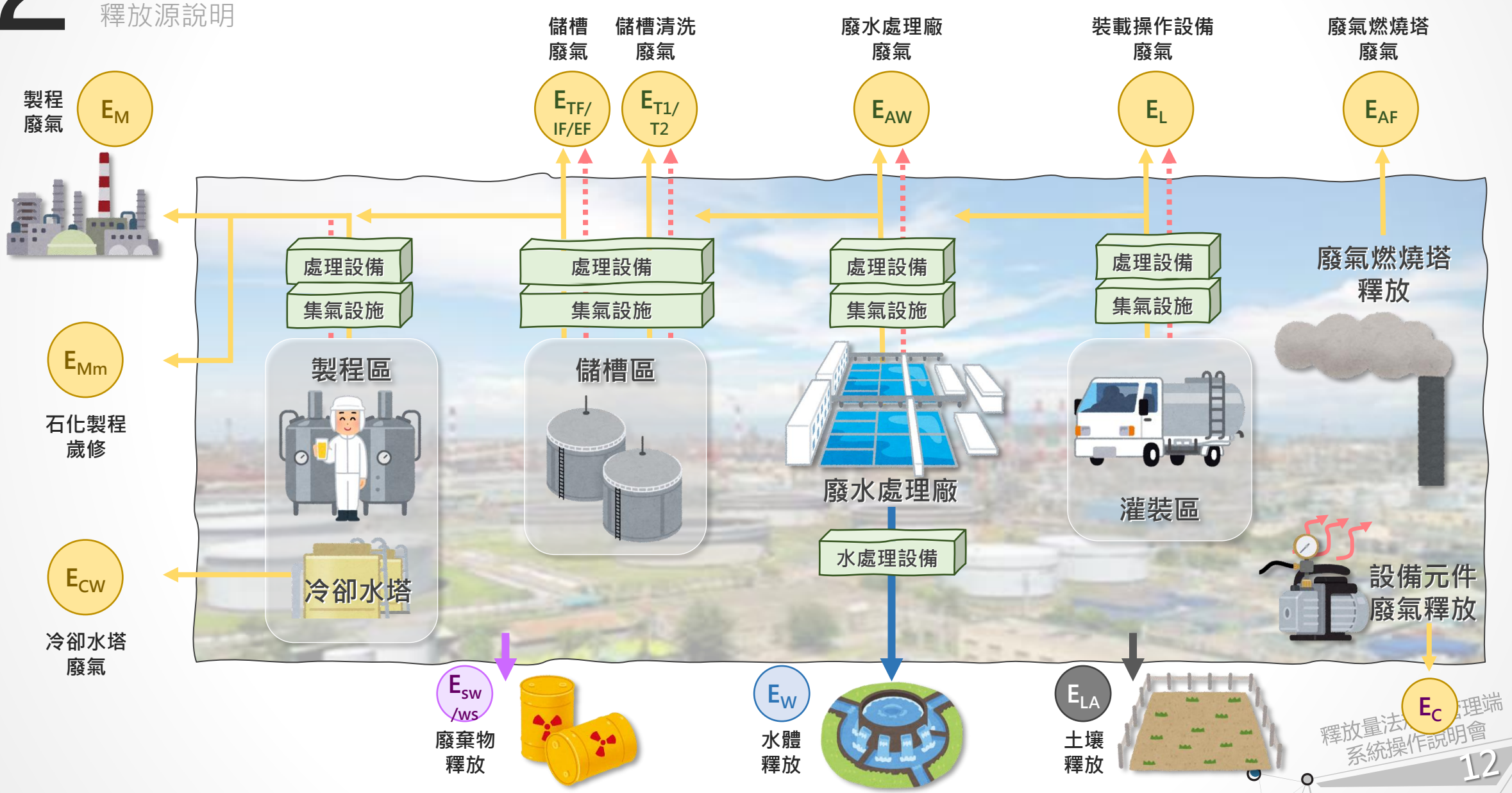

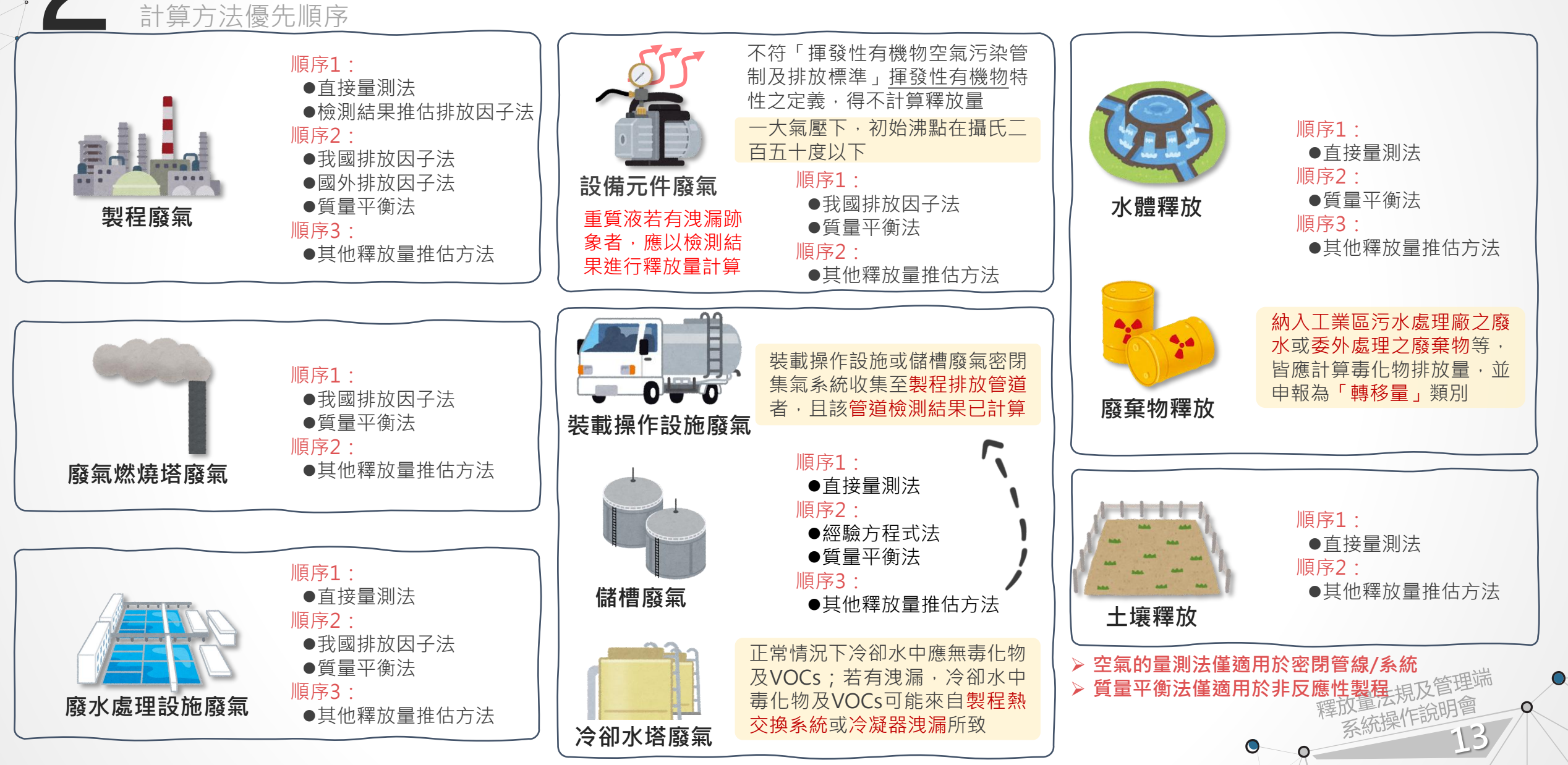

環境部化學物質管理署 Chemicals Administration Ministry of Environment

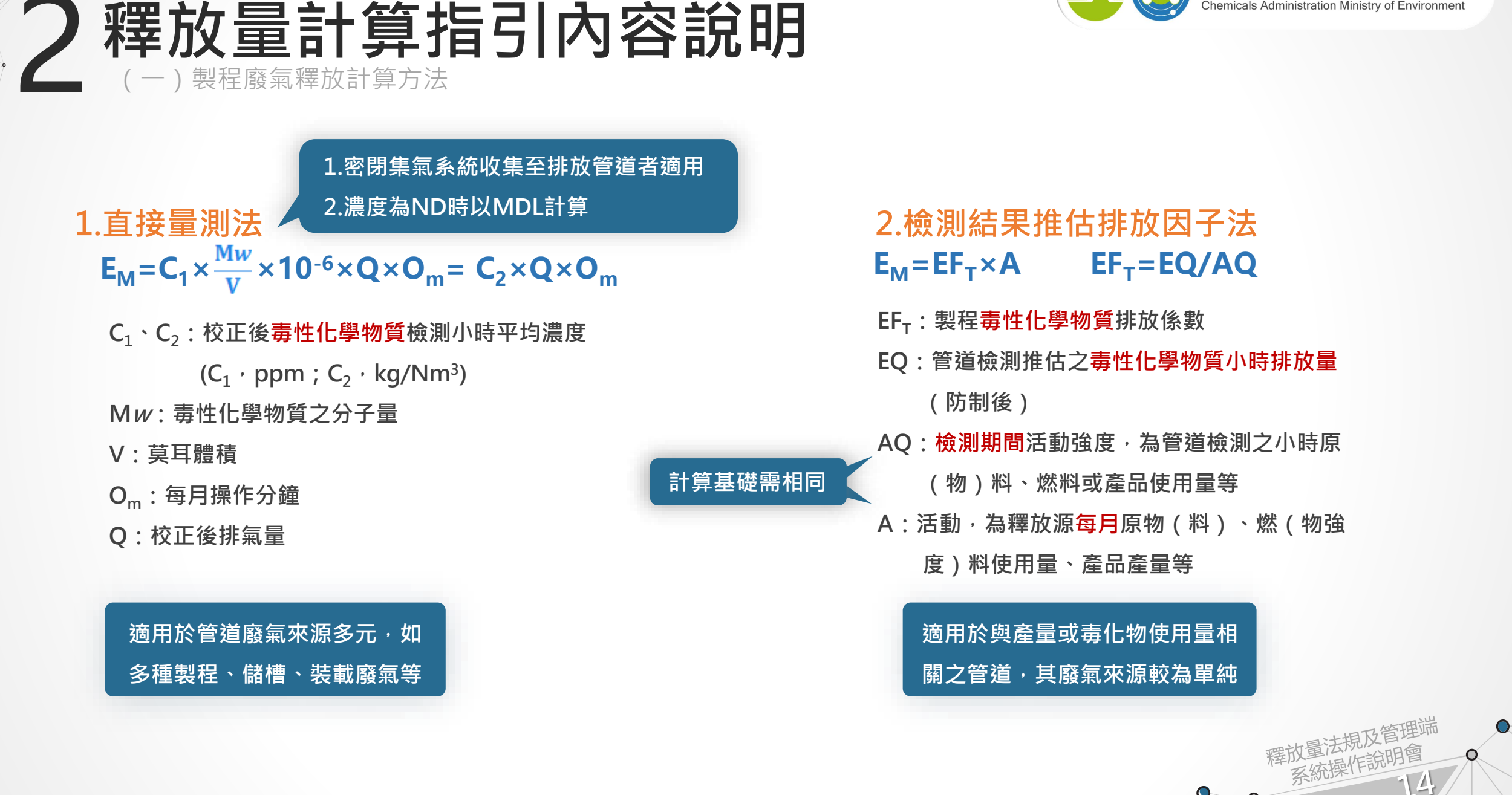

環境部化學物質管理署 Chemicals Administration Ministry of Environment

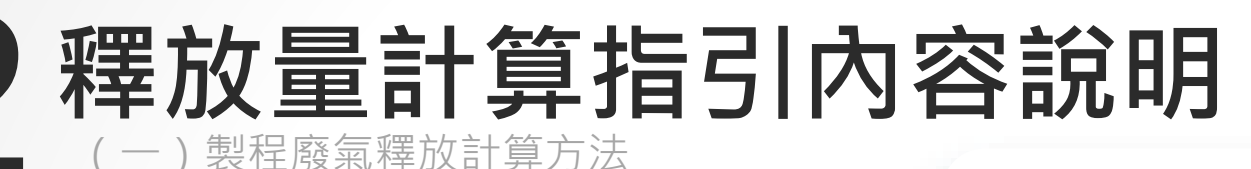

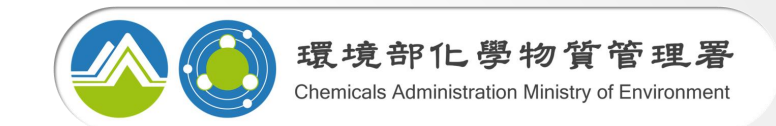

美國WebFIRE資料庫之係

數,已建置於申報系統中

#### 石化製程歲修

#### 依理想氣體方程式之原理訂定

- 3.我國排放因子法 非石化製程歲修
  - $\mathbf{E}_{\mathsf{M}} = \mathbf{E}\mathbf{F}_{\mathsf{V}} \times \mathbf{A} \times \mathbf{R} \times (100\% \text{-} \mathbf{G}\mathbf{E} \times \mathbf{P}\mathbf{E})$

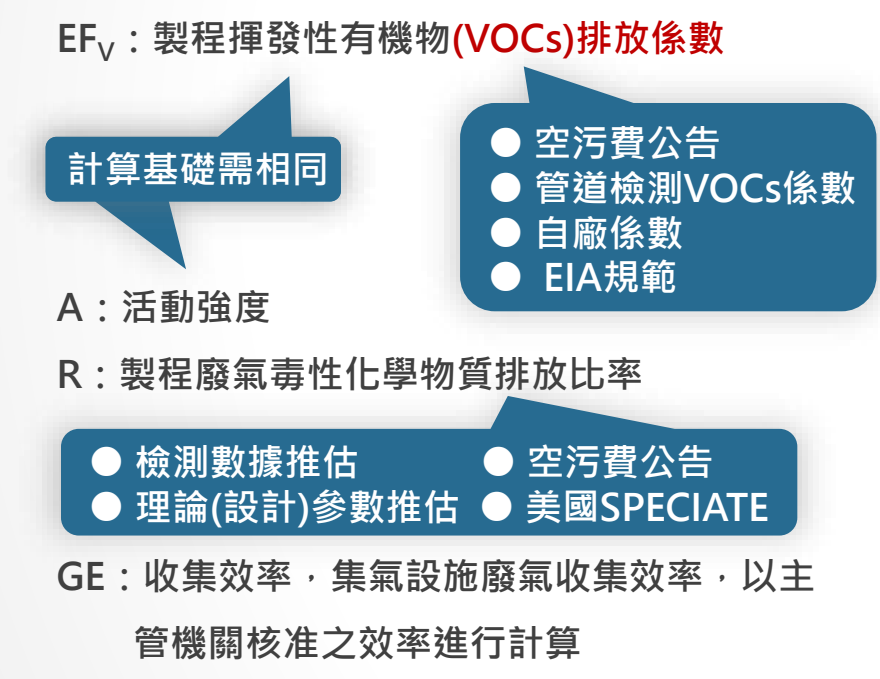

PE:處理效率,為污染物經污染防制設施前後 之削減率以主管機關核准之效率進行計算

### $\mathbf{E}_{Mm} = [(P/14.7) \times Mv \times Va \div (R' \times (273 + T))] \times (100\% - GE \times PE) \times \mathbf{R}$

- P:物料之常溫飽和蒸氣壓
- Mv:儲存物料蒸氣分子量
- Va:VOCs 氣體所佔體積,即為設備容積
- R':理想氣體常數
- T:各縣市平均氣溫
- GE:歲修期間之污染源揮發性有機物收集效率,

GE = (100%-C)

C:污染源開槽時之防制設備前檢測濃度值

### 4.國外排放因子法

- $E_M = EF_T \times A \times (100\% GE \times PE)$
- EF<sub>T</sub>:製程<mark>毒性化學物質排放係數</mark>,為單 位原(物)料、燃(物)料使用量、產 品產量所排出之毒性化學物質重量

### 釋放量計算指引內容說明 廢氣燃燒塔廢氣釋放計算方法

### 我國排放因子法

- $E_{AF} = EF_V \times A \times R \times (100\% PE)$
- $A=H\times A'\times V\times 3600(s/hr)\times O_h\times O_d=H\times Q$ 
  - EF<sub>v</sub>:廢氣燃燒塔VOCs排放係數,係指耗用單位能源之VOCs排放量
  - R: 廢氣燃燒塔廢氣毒性化學物質排放比率
  - H: 實際熱值
  - A:活動強度
  - A': :燃燒塔頂部截面積
  - V:排放速度
  - O<sub>h</sub>:日操作時數
  - O<sub>d</sub>:月操作日數
  - Q:月廢氣流量

因出口端無法檢測,故以進流氣為主

● 廢氣總淨熱值及排放速度符合「揮發性有機物空氣污染管制」 及標準」·則PE得以98%計算;不符合者·則PE以0%計算 ● 廢氣燃燒塔使用時間或廢氣處理流量超過「揮發性有機物空 氣污染管制及標準」,則EFv×2

焚化效率為98%之廢氣燃燒塔焚化80%丙烯 及20%丙烷之廢氣下,其EFV(防制前,處 理效率為0%)為: 3.01×10-3公斤/百萬焦耳

(kg/MJ)

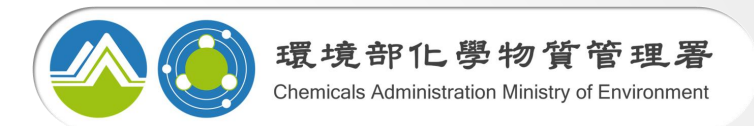

### 1. 直接量測法

廢水處理設施產生之廢氣排放源採密閉集氣 系統收集(收集效率為100%)至該排放源之 獨立排放管道者適用

 $\mathbf{E}_{AW} = \mathbf{C}_1 \times \frac{\mathbf{M}w}{\mathbf{V}} \times 10^{-6} \times \mathbf{Q} \times \mathbf{O}_m = \mathbf{C}_2 \times \mathbf{Q} \times \mathbf{O}_m$ 

 $C_1 \cdot C_2$ :校正後毒性化學物質檢測小時平均濃度(防制後)

 $(C_1 \cdot ppm ; C_2 \cdot kg/Nm^3)$ 

Mw: 毒性化學物質之分子量

V:莫耳體積

O<sub>m</sub>:每月操作分鐘

#### Q:校正後排氣量

# 2. 我國排放因子法 *E<sub>AW</sub>* = *E<sub>F</sub>* × *A* × *R* × (100%-GE × PE) *E<sub>Y</sub>* : 廢水處理設施VOCs排放係數 9 空污費公告 9 空污費公告 9 管道檢測VOCs係數 10 自廠係數 10 自成規範 11 日前 11 日前</l

R:廢水處理場或油水分離池等廢氣毒性化學物質排放比率

環境部化學物

Chemicals Administration Ministry of Environmen

- GE:收集效率
- PE:處理效率

### **釋放量計算指引內容說明** (四)設備元件廢氣釋放計算方法

### 我國排放因子法

### $E_{c} = N_{ij} \times EF_{Vij} \times O_{h} \times R$

- N<sub>ii</sub>:該設備元件之洩漏濃度區間i之元件類別j之數目
- EFv<sub>ij</sub>:該設備元件之洩漏濃度區間i之元件類別j之VOCs 排放係數,單位為公斤/小時,個(kg/hr,ea)。EFv<sub>ij</sub> 應以中央主管機關公告或核准之係數進行計算
- O<sub>h</sub>:月操作小時<sup>,</sup>單位為小時(hr)
- R:該製程或儲槽設備元件廢氣毒性化學物質排放比率, 單位為百分比(%)

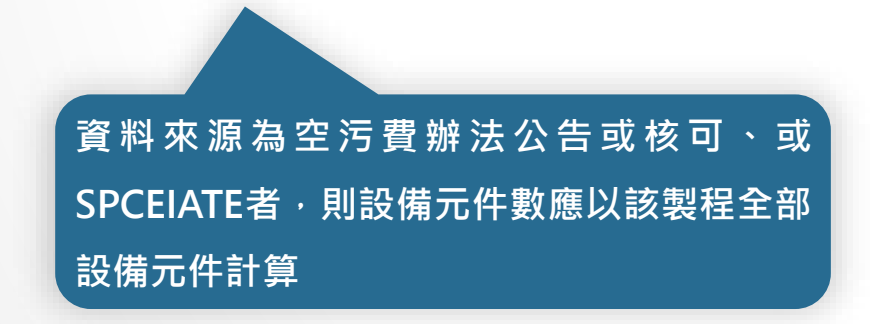

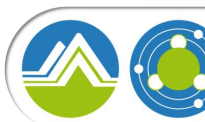

### 公私場所固定污染源申報空氣污染防制費之揮發性有機物之 行業製程排放係數、操作單元(含設備元件)排放係數、控制

#### 效率及其他計量規定

|                          |                     | 耕放係數       | 估算基金                 | £     |                                                      |      |                   |          |                                                         |
|--------------------------|---------------------|------------|----------------------|-------|------------------------------------------------------|------|-------------------|----------|---------------------------------------------------------|
| 2월 田 왕2                  | \$                  |            | S (4) 141 E 2        |       | 14-32                                                | 康數   | 估算基础              | 能        |                                                         |
| 22,71,54                 | *                   | 單位排放強度(公斤) | 凉(初)种量或<br>操作期程      | 單位    |                                                      | (公斤) | 原(物)料量或<br>操作期程   | 單位       | 備註                                                      |
|                          |                     |            |                      |       |                                                      |      | <b>送你小</b> 场      | Are:     |                                                         |
|                          |                     |            |                      |       |                                                      |      | 操作小时<br>基在小時      | 104      | -                                                       |
|                          |                     |            |                      |       |                                                      |      | 2010 11:13 12:4   | Ĩ        |                                                         |
|                          |                     |            |                      |       |                                                      |      |                   |          |                                                         |
| the second second second |                     | 0.0001     | 14 - 5 - 1 - 5       | 1.00  |                                                      |      |                   |          |                                                         |
| 消 設備元件 /8<br>劉 湛 道 彦 (C) | M(魚盤)               | 0.0001     | 操作小时                 | 10    | <ol> <li>依存發性有機物空氣污染管<br/>制及地於標準第 23 修論用等</li> </ol> | 建业   | 估算基金              | ŧ.       |                                                         |
| 5 ppm <                  | 閒(輕質液)              | 0.00007    | 操作小時                 | 10    | 制對象規定之設備元件。                                          |      |                   |          | -                                                       |
| C≤1000                   | 間(重質液)              | 0.00006    | 操作小時                 | 18    | <ol> <li>VOCs 季排放量(公斤)=[Σ 各</li> </ol>               | (公斤) | 席(物)料量或<br>操作期程   | 單位       | 79 42                                                   |
| ppm                      | 泵 浦 軸 封<br>(加 @ m)  | 0.00198    | 操作小時                 | 個     | 派反臣同元件數重×町應之部<br>放係數×準操作時數]。                         |      | 28. 16. 1. 18     | 100      | 1. In the set 14 do the di da de se se sh di            |
|                          | (死黄病()<br>系法站针      | 0.0038     | 操作小時                 | 個     | 3. 重質液設備元件,若有液涡                                      |      | 操作小时              | 16<br>An | <ol> <li>依律發性有機物空氣污染者<br/>制及排放標準第 23 係適用者</li> </ol>    |
|                          | (重質液)               |            |                      |       | 新泉者・鹿於 ) 日内用儀器                                       |      | 操作人は              | 104      | 制對象規定之設備元件。                                             |
|                          | 壓縮機軸封               | 0.01132    | 操作小時                 | 個     | 果進行估算。                                               |      | 操作小時              | 個        | <ol> <li>vous 学研放重(公斤戶L2 石<br/>濃度医問元件數量×對應之非</li> </ol> |
|                          | (泉痘)<br>総原財         | 0.0114     | 15 Ar . 1. 15        | As .  | 4. 設備元件倘不符揮發性有機                                      |      | and the second    | ~        | 放係數×季操作時數]。                                             |
|                          | (氣道)                | 0.0111     | alle u.H. vi vied.   | 104   | 初空風污染言別及辨成標平<br>第 24 條第 1、2 項之規定,                    |      | 操作小時              | 個        | D. 重買收設備元件「右有 浅a<br>訪象者,應於 5 日內用儀書                      |
|                          | 法蘭(全部)              | 0.00002    | 操作小時                 | 個     | 愿以設備元件濃度                                             |      | 操作小時              | 個        | 磁認,其排放量應以檢測結<br>日本化化2、                                  |
|                          | 왜 여 없               | 0.00013    | 操作小時                 | 個     | >10000ppm 之公告係數值進<br>※仕留。                            |      |                   |          | 4. 設備元件倘不符揮發性有樣                                         |
|                          | (全部)                |            |                      |       | 5. 殿内设備元件之浅漏濃度檢                                      |      | 操作小時              | 個        | 物空氣污染管制及排放標準<br>ダ 24 46 ダ 1 - 2 西の切かり                   |
| 設備元件清                    | 國(集體)               | 0.00484    | 操作小時                 | 個     | 测结果低於 5ppm 者,其數量                                     |      | 操作小時              | 個        |                                                         |
| 渴 濃 度(C)                 | 剧(總營深)              | 0.00963    | 操作小時                 | 個     | - 1/2 须云黄甲和。<br>6. 法蘭(全部)之適用對象包括法                    |      | 操作小時              | 個        | <ul> <li>&gt;10000ppm 之公告係數值並</li> <li>※仕答。</li> </ul>  |
| 1000 ppm<                | 國(童餐源)              | 0.00023    | 操作小時                 | 個     | 蘭及製程設備街接之其他速                                         |      | 18.16-1-68        | Are:     | 5. 廠內設備元件之沒濕濃度核                                         |
| C < 10000                | 动脉 建基金              | 0.0335     | 操作小時                 | 個     | _ 接頭。<br>7 「複移性右線施な差法後等                              |      | 操作小时              | 18<br>/8 | 」 测结果低於 5ppm 者·其數 ∰<br>你 領 社会世 部 。                      |
|                          | (輕質液)               |            |                      |       | 制及排放標準」 浅涡源度以                                        |      | 2010 110 12 12 12 | ~        | 6. 法蘭(全部)之適用對象包括法                                       |
|                          | 泵消轴封                | 0.0926     | 操作小時                 | 個     | 修護完成前之最高檢測濃度                                         |      | 操作小時              | 個        | · 關及製程設備街接之其他送<br>堆麵。                                   |
|                          | (室質液)<br>原始線和44     | 0.264      | 14 Nr . 1. 15        | Are . | 作為关甲粮至污黄之浪反。                                         |      | 操作小時              | 個        | 7. 「揮發性有機物空氣污染等                                         |
|                          | (魚型)                | 0.204      | 396 Y P 1 P 97       | 104   |                                                      |      | 28.76-1-48        | Are:     | <ul> <li>制及排放標準」浅濕源應以</li> <li>修算完成前之景高給測濃度</li> </ul>  |
|                          | 释座网                 | 0.279      | 操作小時                 | 個     | 1                                                    |      | 49년 171 · 17 · 바람 | 16       | 作為其申報空污黃之濃度。                                            |
|                          | (魚膛)                | 0.00875    | State and the        | λe.   |                                                      |      | 操作小時              | 個        | 1                                                       |
|                          | 法閒(全部)              | 0.00876    | 操作小时                 | 16    |                                                      |      | 操作小路              | 個        | -                                                       |
|                          | 周日周<br>(全部)         | 0.00070    | · 19년 17년 17년 19년    | 10    |                                                      |      | MALE ALLA         |          |                                                         |
|                          |                     |            |                      |       |                                                      |      | 操作小時              | 個        | ]                                                       |
| 設備元件湾                    | 閑(魚膛)               | 0.2626     | 操作小時                 | 個     | ]                                                    |      | 操作小時              | 個        |                                                         |
| 潟浪度(C)<br>C>10000        | 鬧(輕質液)              | 0.0852     | 操作小時                 | 個     | 1                                                    |      | 操作小時              | 個        | -                                                       |
| ppm                      | 闕(重貨液)              | 0.00023    | 操作小時                 | 個     | ]                                                    |      | 操作小時              | 個        | -                                                       |
|                          | 泵 清 軸 封             | 0.437      | 操作小時                 | 個     | ]                                                    |      | 操作小時              | 個        | 1                                                       |
|                          | (短貨液)               | 0 3885     | 递修小路                 | /ie   |                                                      |      | 操作小時              | 個        | 1                                                       |
|                          | か、周 781 30<br>(重質液) |            | 2012 (1 P. 1 ) 4 (1) | 184   |                                                      |      |                   |          | 林王儿入一一一四                                                |
|                          | 壓縮機軸封               | 1.608      | 操作小時                 | 個     | 1                                                    |      |                   |          | 灭统操                                                     |
|                          | (魚膛)                | 1 401      | 14 14 1 14           | Am.   |                                                      |      | •                 |          | TRINUST                                                 |
|                          | <i>粹座网</i><br>(集號)  | 1.071      | 操作小时                 | 10    |                                                      |      | U                 |          | 0                                                       |

### **釋放量計算指引內容說明** (五)裝載操作設施廢氣釋放計算方法

### 1. 直接量測法

裝載操作產生之廢氣排放源應採密閉集氣系 統收集(收集效率為100%)至該排放源之獨 立排放管道者適用

 $\mathbf{E}_{\mathrm{L}} = \mathbf{C}_{1} \times \frac{\mathrm{M}w}{\mathrm{V}} \times 10^{-6} \times \mathrm{Q} \times \mathrm{O}_{\mathrm{m}} = \mathrm{C}_{2} \times \mathrm{Q} \times \mathrm{O}_{\mathrm{m}}$ 

C<sub>1</sub> 、 C<sub>2</sub> : 校正後毒性化學物質檢測小時平均濃度
 (防制後) (C<sub>1</sub> · ppm; C<sub>2</sub> · kg/Nm<sup>3</sup>)
 M*w*: 毒性化學物質之分子量

V:莫耳體積

O<sub>m</sub>:每月操作分鐘

Q:校正後排氣量

#### 2. 經驗方程式法

 $E_L = EF_V \times A \times R \times (100\% - GE \times PE)$ 

EF<sub>v</sub>:裝載VOCs排放係數,單位為公斤/立方公尺(kg/m<sup>3</sup>),裝

載VOCs排放係數以理論注油裝載排放係數(未控制)-

 $L_L$ : 注油裝載損失估算公式如下:

$$L_{L} = (12.46 \frac{\text{SPM}_{Y}}{492 + 1.8\text{T}}) \times \frac{0.454}{3.785}$$

環境部化學物

Chemicals Administration Ministry of Environmen

M<sub>Y</sub>:物料分子量

P: 裝載液體真實蒸氣壓

- T:裝載液體溫度
- S:飽和係數
- A:活動強度<sup>,</sup>係指單位時間之灌裝量
- R: 裝載操作設施廢氣毒性化學物質排放比率,

GE:收集效率

#### PE: 處理效率

委 💮 環境者 Chemicals A

環境部化學物質管理署 Chemicals Administration Ministry of Environment

### **釋放量計算指引內容說明** (六)儲槽廢氣釋放計算方法

主管機關認定之壓力槽者得不計算儲槽廢氣之毒性化學物質釋放量
 申報之儲槽型式:固定頂槽、內浮頂槽、外浮頂槽
 應計算所有與申報之毒化物相關之儲槽

 直接量測法 儲槽產生之廢氣排放源應採密閉集氣系統收 集(收集效率為100%)至該排放源之獨立排 放管道者適用

 $\mathbf{E}_{\mathrm{L}} = \mathbf{C}_{1} \times \frac{\mathrm{M}w}{\mathrm{V}} \times 10^{-6} \times \mathbf{Q} \times \mathbf{O}_{\mathrm{m}} = \mathbf{C}_{2} \times \mathbf{Q} \times \mathbf{O}_{\mathrm{m}}$ 

 $C_1 \cdot C_2$ :校正後毒性化學物質檢測小時平均濃度(防制後)

( $C_1 \cdot ppm$ ;  $C_2 \cdot kg/Nm^3$ )

Mw: 毒性化學物質之分子量

V:莫耳體積

O<sub>m</sub>:每月操作分鐘

Q:校正後排氣量

2. 經驗方程式法 非儲槽清洗適用 (1)固定頂槽  $E_{TF} = Lt \times R \times (100\% - GE \times PE)$ (2)內浮頂槽  $E_{IF} = L_{IF} \times R \times (100\% - GE \times PE)$  $L_{IF} = L_{IF'} \times 0.45359 = (L_W + L_F + L_F + L_D) \times 0.45359$ (3)外浮頂槽  $E_{FF} = L_{FF} \times R \times (100\% - GE \times PE)$  $L_{FF} = L_{FF'} \times 0.45359 = (L_W + L_F) \times 0.45359$ Lt:固定頂槽VOCs月釋放量(未控制) L<sub>F</sub>:板層邊緣密封損失 L<sub>r</sub>:內浮頂槽VOCs月釋放量(未控制) L<sub>r</sub>:內浮頂槽之板層附屬配件損失 L<sub>FF</sub>:外浮頂槽VOCs月釋放量(未控制) L<sub>D</sub>:浮頂槽之板層接縫損失 Lw:浮頂下降損失

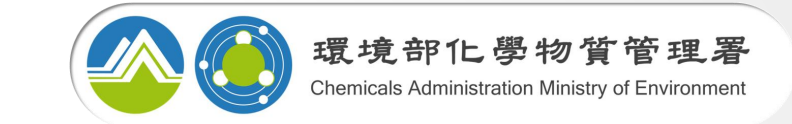

#### 儲槽清洗適用

#### $\mathbf{E}_{T1} = [\mathbf{W}_1 \times (\mathbf{\pi} \times \mathbf{D}^2/4) \times \mathbf{h}_1] \times (100\% - \mathbf{GE} \times \mathbf{PE}) \times \mathbf{R}$

- E<sub>T1</sub>:儲槽含有殘留液體之毒性化學物質月釋放量
- W<sub>1</sub>:儲存物料之殘留液體密度
- D:儲槽內徑
- h<sub>1</sub>:清槽前之殘留液體高度
- GE:清槽期間之揮發性有機物收集效率GE=(100%-C),

以主管機關核准之效率進行計算。

- C:清槽期間最後1個小時之防制設備前檢測濃度值,單 位為百分比(%)
- PE:防制設備之處理效率
- R:儲槽廢氣毒性化學物質排放比率,

 $E_{T2} = [(P/14.7) \times Mv \times Va \div (R' \times (273 + T))] \times (100\% - GE \times PE) \times R$ 

- E<sub>T2</sub>:儲槽<mark>排空</mark>之毒性化學物質月釋放量
- P:儲存物料之常溫飽和蒸氣壓

E<sub>T1</sub>、E<sub>T2</sub>依清槽前之實 際情形擇<u>一計算即可</u>

- Mv:儲存物料蒸氣分子量
- Va:VOCs 氣體所佔體積 = (π×D<sup>2</sup>/4) ×h
- h:清槽前之儲槽內蒸氣空間高度
- R':理想氣體常數,0.0821 L-atm/g-mole-K。
- T:各縣市平均氣溫

(七)冷卻水塔廢氣釋放計算方法

● 正常情況下冷卻水中應無毒化物及VOCs

 如果有洩漏,冷卻水中毒化物及VOCs可能來自製程熱交換 系統或冷凝器洩漏所致

1. 直接量测法

### $\mathbf{E}_{\rm CW} = (\mathbf{C}_{\rm t-in} - \mathbf{C}_{\rm t-out}) \times \mathbf{Q} \times \mathbf{T} \times 10^{-3}$

C<sub>t-in</sub>:冷卻水塔進流端水中<mark>毒性化學物質</mark>濃度 C<sub>t-out</sub>:冷卻水塔出流端水中<mark>毒性化學物質</mark>濃度,

#### 未檢測者以零計算

- Q:冷卻水塔循環水量
- T:月操作小時數

- 2. 經驗方程式法
  - $\mathbf{E}_{\mathrm{CW}} = (\mathbf{C}_{\mathrm{in}} \mathbf{C}_{\mathrm{out}}) \times \mathbf{Q} \times \mathbf{T} \times 10^{-3} \times \mathbf{R}$
  - C<sub>in</sub>:冷卻水塔進流端水中總揮發性有機物濃度, 未依規定檢測者,進流端之水中揮發性有 機物排放濃度0.7計算。檢測揮發性有機物 個別物種為ND 值且製程原(物)料不含該 物種者,得排除該物種後,加總其他個別 物種濃度值

環境部化學

- C<sub>out</sub>:冷卻水塔出流端水中<mark>總揮發性有機物</mark>濃度,
  - 未檢測者以零計算
- Q:冷卻水塔循環水量
- T:月操作小時數
- R:冷卻水塔廢氣毒性化學物質排放比率

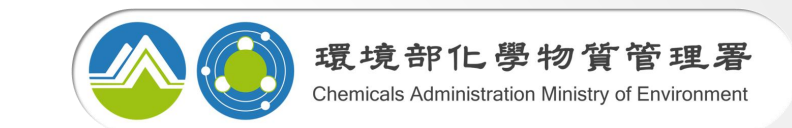

 計算廢水釋放量時須考慮廢水處理場或其他廢水貯存容器於 正常運作下所可能產生之釋放量,包括自廠之廢水排放量、 納管等方式轉移至其他廠家(非同一管制編號)或工業區之 廢水轉移量等

●檢測方法應依中央主管機關公告之檢測方法檢測之,並以當
 年度之檢測結果計算

#### 直接量測法

 $E_w = C \times Q_m \times 10^{-3}$ 

C:排放水中毒性化學物質檢測平均濃度(防制後) Q<sub>m</sub>:該月廢水排放量(含轉移量)<sup>,</sup>

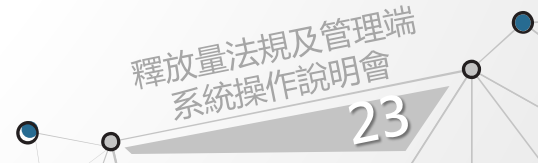

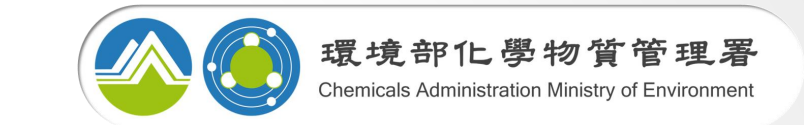

●計算廢棄物釋放量時須考慮自廠之廢棄物釋放量及委外清除處理之廢棄物轉移量等
 ●檢測方法應依中央主管機關公告之檢測方法檢測之,並以當年度之檢測結果計算

#### 直接量測法

固體廢棄物:  $E_{SW} = C_1 \times \frac{Q}{D} \times 10^{-3} = C_2 \times Q \times 10^{-6} = C_3 \times Q$ 

- $C_1 \cdot C_2 \cdot C_3$ : 固體廢棄物中毒性化學物質檢測
  - 濃度( $C_1 \cdot mg/L$ ;  $C_2 \cdot mg/kg$ ;  $C_3 \cdot \%$ )
- D:固體廢棄物密度
- Q:該月固體廢棄物量

廢溶劑: E<sub>WS</sub>=C<sub>1</sub>×Q<sub>1</sub>×10<sup>-6</sup>=C<sub>2</sub>×Q<sub>2</sub>
C<sub>1</sub>、C<sub>2</sub>: 廢溶劑中毒性化學物質檢測濃度 (C<sub>1</sub>⋅mg/L; C<sub>2</sub>・%)
Q<sub>1</sub>、Q<sub>2</sub>:該月廢溶劑量

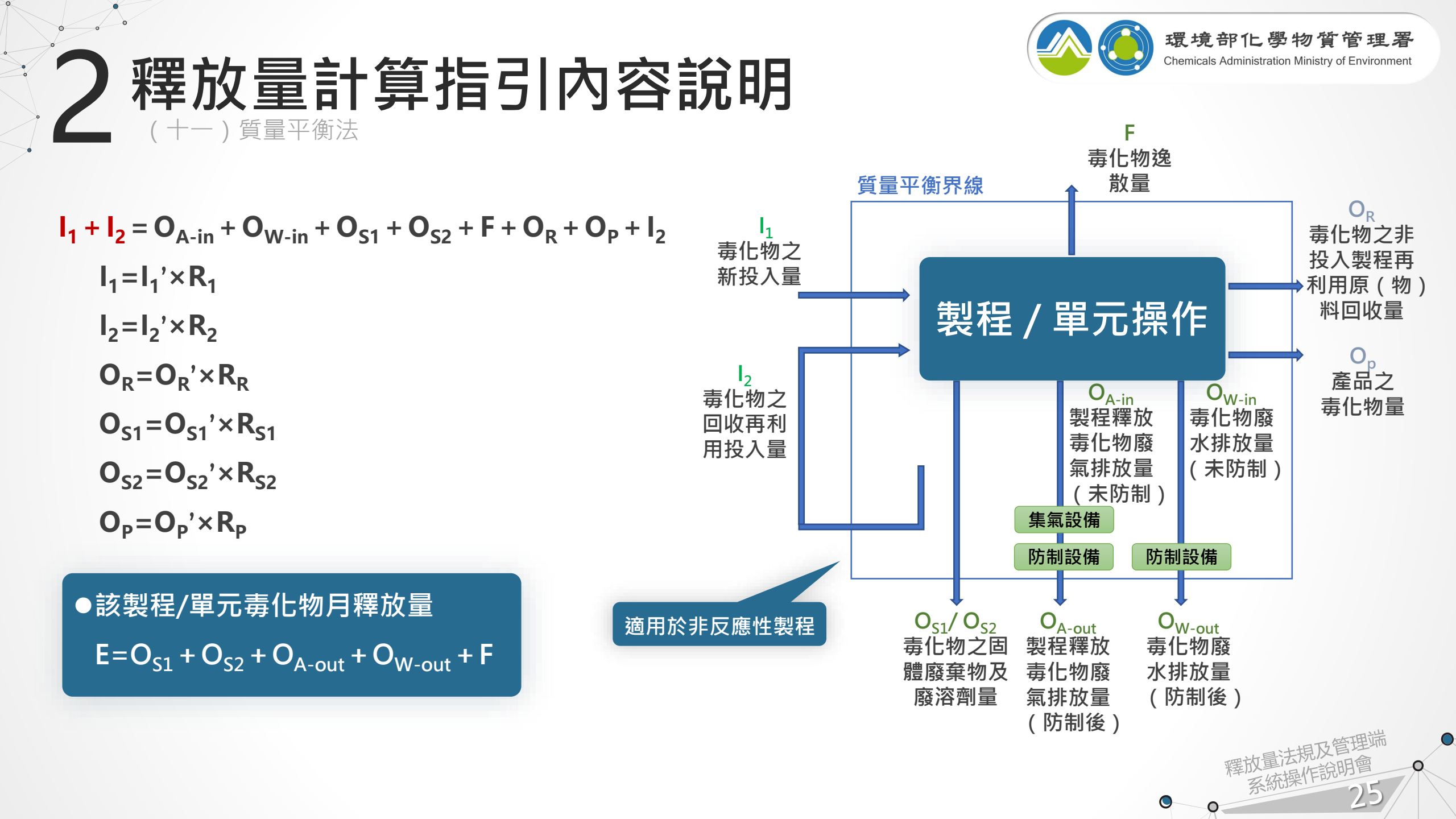

![](_page_25_Figure_0.jpeg)

![](_page_26_Picture_1.jpeg)

#### 當年度檢測資料 但若申報之毒化物同時為空污費之個別物種,則檢測數值引用需與其空污費申報相同

◆ 排放管道毒化物(空氣)濃度、廢水毒化物濃度、廢棄物毒化物濃度等

◆ 設備元件每季VOCs不同洩漏區間、元件檢測數目及濃度等

![](_page_26_Picture_5.jpeg)

- ◆排放係數、活動強度(如每月產量)、收集效率、控制效率、毒化物排放比率
  - (如:原料使用量報表、產量報表)等
- ◆ 裝載操作:操作形式、單位時間內的灌裝量等
- ◆ 儲槽:儲槽基本資料、毒化物物化資料、當地天氣資料等

![](_page_26_Picture_10.jpeg)

申報相關資料

### 檢測方法以國家環境研究院公告(NIEA)為主

| 國家環境研究院<br>National Environmental Rese | 2<br>arch Academy |      | 環境部 意見信箱 当請輸入搜尋開設 | 書法導覧 字級 小 中 大 → ■ ま学 Q 進階複導 |
|----------------------------------------|-------------------|------|-------------------|-----------------------------|
| 關於本院                                   | 核心業務與研究           | 公告訊息 | 資訊服務              | 相關連結                        |
| 倉 首頁 > 核心業務與研究 > 檢測技術與方法               | > 類別查詢            |      |                   |                             |
| 正副首長 > + 關於本院                          | 類別查詢              |      |                   |                             |
| - 核心業務與研究                              | ▶ 空氣及物理           |      |                   |                             |
| + 氣候變遷研究                               | ▶ 水質              |      |                   |                             |
| 環境治理研究 - 檢測技術與方法                       | ▶ 土壤              |      |                   |                             |
| 類別查詢                                   | ▶ 廢棄物             |      |                   |                             |
| 最新公告情形<br>草案預告                         | ▶ 飲用水處理藥劑         |      |                   |                             |
| 所有方法清單                                 | ▶ 毒性及關注化學物質       |      |                   |                             |
| 環境檢驗室品質管制指引<br>(PA)                    | ▶ 環境用藥            |      |                   |                             |
| + 檢測認證與查驗                              | ▶ 環境生物            |      |                   |                             |
| + 環教認證與訓練                              | ▶ 跨類別             |      |                   |                             |
| + 公告訊息                                 | ▶ 方法關鍵字           |      |                   |                             |
| + 資訊服務                                 |                   |      |                   |                             |
| + 相關連結                                 |                   |      |                   |                             |

![](_page_27_Picture_4.jpeg)

查詢網址 (https://www.moenv.gov.tw/nera/6793F52F9E4C7A88)

![](_page_28_Figure_0.jpeg)

### 3 管理端系統功能說明

![](_page_29_Figure_1.jpeg)

![](_page_29_Picture_2.jpeg)

### 釋放量申報查詢(1/2)

0

<u>線上申報資料統計,資料包含達門檻及未達門檻之申報資料</u>

 $\bigcirc$ 

查詢 > 證件及申報資料 > 釋放量申報查詢 您在這裡:首頁 > 統計查詢 > 證件及申報資料 > 釋放量申報查詢 登出 紀錄期間: 113 ▼~ 113 ▼年 縣市別(場所): 請選擇 ✔ 運作人管編: 運作人名稱: 運作場所管編: 運作場所名稱: 請選擇 ✔ 毒化物: 資料呈現方式選擇統計 請選擇 資料呈現方式: 統計 ○明細 計算方式: 請選擇 🗸 × 清除 🔁 查 詢 :16 筆 / 2 頁 釋放量申報筆數 × 縣古別 日報筆! 小計釋放量(公斤) 臺北市 05502-重鉻酸鉀 共2 筆 03801-苯胺 1 04601-氰化鈉 運作人管 運作人 運作場所 運作場 所名稱 發棄 物理 釋放 暈(2 物名 廢氣 焼塔磨 霧放 毎霧放 作量 04602-氰化鉀 苔編 代碼 廢氣 羅放 名稱 廢氣 艑 簽氫釋 公前 04603-氰化銀 04604-氟化亞銅 04601 <mark>新化</mark> 113 04607-氪化鋅 中 運作人管編 9.1 04608-氟化銅 05201-苯 3 04601 氟化 113 05501-三氧化鉻(鉻酸) 一 一 運作人管編 05502-重鉻酸鉀 點選運作人管編可檢視 05503-重铬酸钠 2 06201-1,3-丁二烯 06301-四氯乙烯 各釋放源申報數值 毒性化學物質釋放量紀錄表 06701-4,4'-亞甲雙(2-氯苯胺 查詢各縣市申報毒化物 **喜中市** 07201-環氧氯丙烷 管制編號: 紀錄年度 民國 113 年 07301-鄰苯二甲酐 物質品名:氰化鈉 列管编辑-- **南**號 : 046--0 通作 名稱: 07401-二異氰酸甲苯 筆數及釋放量數值 釋放量法規及管理端 系統操作說明會 地址: 填表人 07901-二氯甲烷 場所 許可證字號/登記號碼/核可號碼:(臺中市專許字第 號) 簽章 08201-環己烷 運作人 掀井 09801-二甲基甲醯胺 0 種放量紀錄 10701-丙烯酸丁酯 1083.5 **毒**化物月運作量:5.300 公噸 ○公斤 11701-甲基異丁酮 271.7 31 月釋放量 月の介質 計算方法 緩放源 11801-4,4'-二胺基二苯甲烷 21.82 (公斤) 0.000 。直接量测法。绘测结果推估排放因子法。我画排放因子法。画外排放因子法。管量平衡法•其他 只販售無使用 製造,故無穩放量 0 14601-醋酸乙烯酯 2212.4 製程廢氣糧放

#### <u>線上申報資料統計,資料包含達門檻及未達門檻之申報資料</u> 可細部檢核計算指引毒化物申報資料及附件檔案

釋放量申報查詢(2/2) 統計查詢 > 證件及申報資料 > 釋放量申報查詢

資料呈現方式: ○統計 ●明細

## 您在這裡:<u>首頁</u>>統計查詢>證件及申報資料>釋放量申報查詢 紀錄期間: 113 ▼- 113 ▼年 縣市別(場所): 講選擇▼ 運作人管編: 運作人名稱: 運作場所名稱: 事化物: 講選擇▼ 資料呈現方式選擇明細

📑 查 詢

|     |            |                             |               |            |            |               |                 |     |        |                          |       |              |                                           |                  |                 |                                              |        |                        |      |      | _     |                   | <b>/</b>     | <u>-</u> - 2             |
|-----|------------|-----------------------------|---------------|------------|------------|---------------|-----------------|-----|--------|--------------------------|-------|--------------|-------------------------------------------|------------------|-----------------|----------------------------------------------|--------|------------------------|------|------|-------|-------------------|--------------|--------------------------|
| ŧ 5 | 06         | 筆 / 51 頁                    |               |            |            |               |                 |     |        |                          |       |              |                                           |                  |                 |                                              |        |                        |      |      |       |                   | ~            |                          |
| 項次  | <b>縣市別</b> | 運作人管<br>編                   | 運作<br>人名<br>稱 | 運作場所<br>管編 | 運作場<br>所名稱 | 毒化<br>物碼<br>碼 | 毒化<br>物名<br>稱   | 年份  | 製程廢氫釋放 | 廢燃塔<br>氫焼<br>廢<br>釋<br>放 | 廢處設廢釋 | 設備元件廢<br>氢釋放 | 裝載操作設施廢氣<br>釋放                            | 儲槽廢氣釋放           | 冷裕塔<br>水廢釋<br>和 | 空氣-<br>三二二二二二二二二二二二二二二二二二二二二二二二二二二二二二二二二二二二二 | 廢水釋放   | <u>廢溶剤</u> 釋放<br>固廢物 方 | 贈棄釋な | 土豪澤放 | 其他譯放源 | 總計釋<br>放量(公<br>斤) | 年運作量<br>(公噸) | 単位釋<br>放量<br>(公斤/<br>公噸) |
| 1   | 樹中市        | 運作人管編<br>計算表格<br>明細<br>檢視紀錄 |               | -          |            | 06201         | 1,3-<br>丁二<br>烯 | 113 | 0      | 0                        | 0     | 7.439        | 2                                         | (                | ) (             | 0 0                                          | 0      | 0                      | 0    | 0    | 0     | 7.44              | 1002         | 01                       |
| 2   | 樹中市        | 運作人管編<br>計算表格<br>明細<br>檢視紀錄 |               |            |            | 08201         | 環己<br>烷         | 113 | 0      | 0                        | 0     | 52.51631112  | 96.41 692 <del>4402 702</del><br><b>释</b> | 詢各腐<br>放量日       | 波<br>33         | 家服                                           | 所<br>數 | 了了                     |      | 彩    |       | 放                 | 源<br>503.802 | 0.42                     |
| 3   | 樹中市        | 運作人管編<br>計算表格<br>明細<br>檢視紀錄 | i.            |            |            | 09801         | 二基醯             | 113 | 0      | 0                        | 0     | 0            | 2.916595739837                            | 3.034837062312   | 2 (             | 0 0                                          | 0      | 0                      | 0    | 0    | 0     | 5.95              | 1633.272     | 0                        |
| 4   | 樹中市        | 運作人管編<br>計算表格<br>明細<br>檢視紀錄 |               |            |            | 10701         | 丙酸<br>酯         | 113 | 0      | 0                        | 0     | 0            | 17.297174021164                           | 852.449792660941 | ι (             | 0 0                                          | 0      | 0                      | 0    | 0    | 0     | 869.75            | 2430.532     | 0.36                     |
| 5   | 日酉日        | 運作人管編<br>計算表格               | -             |            |            | 14601         | 醋酸              | 112 | 0      | 0                        | 0     | 6 7/1956     | 704 411260202625                          | 101 215000286261 |                 |                                              | 0      | 0                      | 0    | 0    | 0     | 002.20            | 11424 54     | 0.08                     |

|                         |                         |                                        | 釋放量-                                                   | 計算指引-檢視 <mark>(新版)</mark>                |            |                     |         |                                   |                                                                    | 毒性化學物質釋放量紀錄表                           |
|-------------------------|-------------------------|----------------------------------------|--------------------------------------------------------|------------------------------------------|------------|---------------------|---------|-----------------------------------|--------------------------------------------------------------------|----------------------------------------|
|                         |                         |                                        |                                                        | 由報日期·民間113年06日26日                        |            |                     |         |                                   | 毒性化厚物質                                                             | 释放重招辞表                                 |
| See Lee                 | 1 1 /1-/1               | a series at a                          |                                                        | + TK = M1. CC = 110 + 00/320 =           |            |                     | OA.     | ee Loo                            |                                                                    | 1 toto 1.m                             |
| NY THE                  |                         |                                        | KHHZM.                                                 | 介質: 諸選握 ✔                                |            |                     |         | 우우 그들은                            | i A KE                                                             |                                        |
| 达洋                      | 81 77                   |                                        | ᆿᄇᄼᅴᄛᄔ                                                 | 釋放源: 🗸                                   |            |                     |         | 大王                                | ノミートノ                                                              |                                        |
|                         |                         |                                        |                                                        |                                          |            |                     | a.,     | _                                 |                                                                    |                                        |
| <del>99</del> 1070 -    | U02U1 - 1,3- J76        |                                        |                                                        | 計算力法: ▼                                  |            |                     | 描い聞き    | 549                               |                                                                    |                                        |
| 踏號管料:                   |                         |                                        |                                                        | □ □ □ □ □ □ □ □ □ □ □ □ □ □ □ □ □ □ □    |            |                     | 等化物     | 引孫作量:0.000                        | - I                                                                |                                        |
|                         |                         |                                        |                                                        |                                          |            |                     | 月前      | t 和放調                             | 月釋放量<br>(公斤)                                                       | 計算力                                    |
|                         |                         |                                        |                                                        | 重調                                       |            |                     |         | 製程務業種設                            | 0.00 ○直接量询话>快询结果接                                                  | 信持放因子法。我算持放因子法。算外持放因子法                 |
| 等/1百                    |                         |                                        |                                                        |                                          |            |                     |         | 廢業批清這廢業種於                         | 0.00 0 夜篱排放因子法0質量平                                                 | 書:●算他                                  |
| 育 釋放箱                   | 計算方法                    | 安約來遊                                   | 制設之紙                                                   | 借註                                       | <b>課妆母</b> | <b>Th</b> など調査      |         | 廢水處理股速廢業種故                        | 0.00。直接量则法。我國施設因                                                   | 送:>::::::::::::::::::::::::::::::::::: |
| 製程度等課約                  | 其他辐放最推供方法               | PETTO NA                               | 運動检查機這時僅總作業程度                                          | 1.001 為合併業年相關設立                          | 0.00000    | 治理 開幕演奏日日           | 221     |                                   | 2.53•我累拼放因子话o實量半                                                   | 请法○真范<br>- ●月下来は- 号楽                   |
| 際価格構成になった               | 管心理が最強化さけ               |                                        | 開発は海豚海綿の長に開発の原                                         | 101 为会研究目的知识的                            | 0.00000    | 1018 8 2 1 2 1 7    |         | IN IN MY THREE SEARCH MEAN AND AN | <ul> <li>0.000 直接重用法の圧積力程料</li> <li>0.000 - 東京県内は、原動大規プ</li> </ul> | ○真重于面示●共同<br>、簡単可能性、常常                 |
| 」 数据和法律律权<br>前必要用机会或信仰的 | 关口律以重许问力次               |                                        | 「中秋」二円(次)(文型)(新信))「共行」)<br>「宮秋」(大学)(法)(二論)(特殊)(一時)(日本) | 101, 位置 资本市行的权力                          | 0.00000    |                     |         | 法部分 化化化化化                         | 0.00 a 算機量用法 6 经额方程式                                               | ◎具里干面店●発出<br>2.質量平衡は→其例                |
| 一級小巡迴政院級書程以<br>10月二小商店店 | 会に律以思想に方法               | WINDOW OF THE ALL AND ALL AND ALL      | 学校1117月10月10日1日1日天中に115                                |                                          | 0.00000    |                     | 01      | 其台灣於導                             | 0.00~35.00                                                         | - Martin Martin                        |
| 設備元件服業標設                | 衣画排放四十法                 | 理論(設計)密表(任10                           | 净获性有惯泼遭腐宿作果程序                                          | 告行票,3 < C≥1000,尾,氯鐙,已匙別,                 | 0.32703    | <u>信任</u> 里韋侯殿51円   | 19 :    | K 廢水釋放                            | 0.00 ○直接蘭則法○質量平衡法                                                  | •耳他                                    |
| 設備元件酸氯種胶                | 我國排放因子法                 | ////////////////////////////////////// | 揮發性角機收證儲槽作樂程序                                          | 各行来。) < C≥1000,陽,駐買液,口鑑別,                | 0.36420    | <u>施祝 単重視報51用</u>   |         | () 御活剤種放                          | 0.00 o直接量则法o質量平衡法                                                  | •其他                                    |
| 設備元件酸氯種取                | 我幽排放四于法                 | /理論(設計)姿影(活活                           | 揮發性角機波體儲積作果程序                                          | 各行来,3 < C当1000,获浦额封,輕置液,已難別,             | 0.00000    | <u> 磁視</u> 三重視到51円  | 5.3     | 10 医雅察察的釋放                        | 0.00 o直接豐剛法o質豐平衡法                                                  | ◎其他                                    |
| 設備元件廢氣糧放                | 我國排放因子法                 | 理論(設計)參數推信                             | 摔發性有機液體儲槽作藥程序                                          | 各行藥,5 < C≦1000,法藥,全部,已鑑別,                | 0.87704    | <u>檢視 軍筆援影引用</u>    | ±3      | 其 土壤釋放                            | 0.00 ○直接暨闲法○質量平衡法                                                  | <ul> <li>其他</li> </ul>                 |
| 設備元件廢黨糧放                | 我國排放因子法                 | 理論(設計)参數推估                             | 揮發性有機液體儲槽作業程序                                          | 各行業,5 < C≦1000,開口閥,全部,已鑑別,               | 0.96623    | <u>強視 単単複製引用</u>    | <u></u> | さ 其他種故源                           | 0.00 =耳他                                                           |                                        |
| 1 設備元件廢氣糧故              | 我國排放因子法                 | 理論(設計)參數推估                             | 揮發性有機液體儲槽作藥程序                                          | 各行業,5 < C≦1000,糧壓閥,氣體,已鑑別,               | 0.00000    | <u>検視 単筆複製引用</u>    |         | 月曜故量小計(公斤)                        | 2.53                                                               |                                        |
| 装載操作設施廠氣糧故              | 其他釋放量推估方法               |                                        | 揮發性有機液體儲槽作業程序                                          | M01,L002装载場為高壓灌島,灌車氣體經系統迴流至儲槽無排放量        | 0.00000    | <u>檢視 単単複製引用</u>    | 等化物     | ∃ 1续11年間:0.000                    | 27.07 AA 88                                                        |                                        |
| 儲相廢氣釋放                  | 其他釋放量推估方法               |                                        | 揮發性有機液體儲槽作業程序                                          | M01,T013為高壓儲槽,無排放量                       | 0.00000    | <u>檢視</u> 重筆複製引用    | 1 11    | 1 释放源                             | 25 WAX #                                                           | 計算方                                    |
| 冷卻水塔廢氣糧放                | 其他釋放量推估方法               |                                        | 揮發性有機液體儲檜作業程序                                          | M01,為倉儲業無相關設施                            | 0.00000    | <u>檢視 単筆複製引用</u>    |         | 制程存在描述                            | 0.00o直接量测试o抽测结果接                                                   | 体神放因子清。我震神放因子清。震外神放因子清                 |
|                         | 其他釋放量推估方法               |                                        | 揮發性有機液體儲槽作業程序                                          | M01.轉移量,為倉儲業無廢水產生                        | 0.00000    | 檢視 單筆複製引用           |         | 際開始清描度構成                          | 0.00 0 夜麗排放回子法0質量平                                                 | 谢法•其他                                  |
| 初 麻痹的探放                 | 其他譯放量推估方法               |                                        | 運動仲有機液體儲槽作業程度                                          | 1.001 麻溶劑 麻溶劑 植称量 因本公司僅從事什學品會樣,每相關製程及麻事。 | 0.00000    | 检視 里等演製引用           |         | 際水處理設定廢棄種放                        | 0.00 o直接量则法o我面排放因                                                  | 子法○質量平衡法●其他                            |
| 十連編放                    | 国份编放量推估方法               |                                        | 擂鼓件有襟液器倒接作整短度                                          | 101 西一接国於105年4日被公告為控制爆計,西五接国班控制爆計。       | 0.00000    | 拾掉 業等理型引用           | 21      | 設備元件撤減種放                          | 2.37 •我算拼放因子法o質量平                                                  | 憲法の其他                                  |
|                         | 9410100000001041007372A |                                        | 249 35 12 75 0x 10 x 2 181 2 1 P 36 12 75              |                                          | 0.00000    | 1000 1000 1000 1000 |         | 。 装载操作股笼擦架裸放                      | 0.00 o直接量利法o纽赖方程式                                                  | ◎質量干衡法+其他                              |

|    | 1.1 | 行报 | Effects.   | 計算方式      | 10.27         | 「「注意」の「本本の目」                  |   |
|----|-----|----|------------|-----------|---------------|-------------------------------|---|
| 1  | 有効  | 22 | 影程寮業種校     | 其他釋放量推估方法 | 撑發性有機液體儲槽作業程序 | 為倉發業無相關設施                     |   |
| 2  | 有22 | 空氣 | 日氣流流境場釋放   | 其他釋放量推估方法 | 揮發性有機设證儲槽作業程序 | 為倉儲業無相緊設施                     |   |
| 3  | 東京  | 空業 | 廢水處理設施廢氣福放 | 其他穩放量推估方法 | 揮發性有機互體儲積作業程序 | 為會爆業年相緊設施                     |   |
| 4  | 売な  | 空氣 | 冷部水塔廢氣糧放   | 其他釋放量推估方法 | 揮發性有機衰變儲繕作業程序 | 為倉健業無相繁設完                     | T |
| 5  | 100 | 52 | 投償元件廢業編放   | 我國排放因子法   | 揮發性肖機沒證儲槽作業程序 |                               |   |
| 6  | 有效  | 空氣 | 設備元件廢氣糧放   | 我菌排放因子法   | 揮發性有機互體儲穩作業程序 |                               | 0 |
| 7  | 100 | 空間 | 設備元件廢業釋放   | 我属排放因子法   | 揮發性有機液體儲槽作業程序 |                               |   |
| 8  | 言な  | 空氣 | 設備元件廠算種放   | 我国非拉因子法   | 運發性有機液體儲積作業程序 |                               |   |
| 9  | 有效  | 立派 | 設備元件廢業編放   | 我国排放因子法   | 揮發性有機液體儲積作獲程序 |                               | - |
| 10 | 200 | 53 | 经新运行的效应发展的 | 宣创疆的暴躁供方法 | 课發体着联系确保结约繁短空 | 1000株計道為京聖漫曲, 普查普通短车中级许正教神经的荣 | - |

計算方式: 請選擇 🗸

× 清除

![](_page_31_Figure_6.jpeg)

登出

### 匯出釋放量申報明細

證件及申報資料

杳詢

統訂

0

<u>線上申報資料明細,資料包含達門檻及未達門檻之申報資料</u> <u>針對不同介質/釋放源以不同計算方式下的參數清單</u> 該功能主要用做參數資料彙整

33

![](_page_32_Figure_2.jpeg)

釋放量申

淮

>

### 釋放量數值比例查詢 統計查詢 > 證件及申報資料 > 釋放量數值比例查詢

**<u>釋放量申報量(比例)</u>,包含達門檻及未達門檻之申報資料</u>因使用率低,故自106年釋放量申報系統改版後無更動功能介質名稱、實際達門檻申報資料與現況不符** 

34

#### 您在這裡: 首頁 > 統計查詢 > 證件及申報資料 > 釋放量數值比例查詢

0

|       |                              |                | <u>登出</u> |
|-------|------------------------------|----------------|-----------|
| 紀錄期   | 間: 113 ✔年                    | 縣市別(場所): 請選擇✔  |           |
| 運作人管  | 編:                           | 運作人名稱:         |           |
| 運作場所管 | 編:                           | 運作場所名稱:        |           |
| 毒化    | <mark>物:</mark> 請選擇 ✔<br>請選擇 | ~              |           |
| 介     | <mark>質:</mark> 請選擇          |                |           |
|       | 🚍 査                          | <b>詢 ∑ 清 除</b> |           |

| 共77筆 |       |          |    |                      |                |
|------|-------|----------|----|----------------------|----------------|
| 項欠   | 毒化物管編 | 毒化物名稱    | 介質 | 總釋放量(公斤)             | 釋放量比例          |
| 1    | 09801 | 二甲基甲醯胺   |    | 1256024.129831403337 | <u>30.09 %</u> |
| 2    | 10701 | 丙烯酸丁酯    |    | 388911.535602675661  | <u>9.32 %</u>  |
| 3    | 14601 | 醋酸乙烯酯    |    | 383670.223743513589  | <u>9.19 %</u>  |
| 4    | 06601 | 甲醛       |    | 370928.959232628453  | <u>8.88 %</u>  |
| 5    | 05101 | 丙烯腈      |    | 369992.823052300733  | <u>8.86 %</u>  |
| 6    | 11201 | 間-甲酚     |    | 365178.973871880819  | <u>8.75 %</u>  |
| 7    | 07301 | 鄰苯二甲酐    |    | 363380.492845262058  | <u>8.70 %</u>  |
| 8    | 11701 | 甲基異丁酮    |    | 363065.426005230409  | <u>8.70 %</u>  |
| 9    | 08201 | 環己烷      |    | 123710.686229406799  | <u>2.96 %</u>  |
| 10   | 06201 | 1,3-丁二烯  |    | 37729.384446839204   | <u>0.90 %</u>  |
| 11   | 11401 | 二乙醇胺     |    | 25394.966210056463   | <u>0.61 %</u>  |
| 12   | 06501 | 氯乙烯      |    | 14023.035836642919   | <u>0.34 %</u>  |
| 13   | 04901 | 氯        |    | 13393.016872396221   | <u>0.32 %</u>  |
| 14   | 11601 | 乙苯       |    | 13381.742220249798   | <u>0.32 %</u>  |
| 15   | 10501 | 乙腈       |    | 12115.109530356945   | <u>0.29 %</u>  |
| 16   | 10401 | 乙醛       |    | 12039.046768827523   | <u>0.29 %</u>  |
| 17   | 07501 | 1.2-二氯乙烷 |    | 9857.277504066909    | 0.24 %         |

#### 未申報及已申報的條件,可查詢當年度達門檻釋放量申報情形

日記錄

0

35

釋放量(未)申報 勾稽管理 > 證件及申報資料勾稽 > 釋放量(未)申報

#### 您在這裡:首頁 > 勾稽管理 > 證件及申報資料勾稽 > 釋放量(未)申報

12 未申報

10 112 臺北市

12345678910

![](_page_34_Figure_3.jpeg)

![](_page_34_Picture_4.jpeg)

高雄市

0

74 筆 / 8 百

項次 年度 人野

1 112 臺北市

2 112 臺北市

3 112 臺北市

4 112 墓北市

5 112 臺北市

6 112 臺北市

7 112 臺北市

8 112 墓北市

9 112 臺北市

10 112 臺北市

12345678

![](_page_34_Picture_5.jpeg)

![](_page_34_Picture_6.jpeg)

已申報

鄰苯二甲酸二(2-乙基己基)酯

10 112 臺北7

12345678

桃園市

0

選擇即將達到標準

釋放量法規及管理 系統操作說明會

臺中市

### 釋放源(未)申報

#### 未申報及已申報的條件,可查詢當年度達門檻釋放源申報情形

勾稽管理 > 證件及申報資料勾稽 > 釋放源(未)申報

#### 您在這裡:首頁 > 勾稽管理 > 證件及申報資料勾稽 > 釋放源(未)申報 登出 年月: 113 ♥ 請選擇♥ 單位: □學術 □國防軍事 運作人縣市別: 請選擇 ✔ 運作場所縣市別: 請選擇 ✔ 請選擇 ➤ 請選擇 毒化物: ~ 運作人管編: 運作人名稱: 運作場所管編: 運作場所名稱: 輸入搜尋條件並選擇申報情形 申報情形: 請選擇 ✔ 分類: □即將達到標準 請選擇 ×清除 通 匯出Excel 🔁 查 詢 未由報

#### 選擇未申報(運作達釋放量申報門檻) 已申報

#### 選擇已申報(運作達釋放量申報門檻)

| <del>t</del> 9 | 514 筆  | E / 41 | 76 頁         |     |           |                              |    |     |          |          |    |    |          |    |     |    |                                                |
|----------------|--------|--------|--------------|-----|-----------|------------------------------|----|-----|----------|----------|----|----|----------|----|-----|----|------------------------------------------------|
| 頂次             | 年月     | 人縣市    | 運作人管編/名<br>稱 | 場縣市 | 運作場所管編/名稱 | 毒化物                          | 製程 | 燃燒塔 | 廢水<br>廢氣 | 設備<br>元件 | 裝載 | 儲槽 | 冷卻<br>水塔 | 廢水 | 廢棄物 | 土壤 | 錯誤                                             |
| 1              | 113/01 | 臺北市    | -            | 桃園市 |           | 14401<br>硫脲                  |    |     |          |          |    |    |          |    |     |    | 製程、燃燒塔、廢水廢氣、設備元件、裝<br>載、儲槽、冷卻水塔、廢水、廢棄物、土<br>壞、 |
| 2              | 113/01 | 臺北市    |              | 臺中市 |           | 10701<br>丙烯酸丁酯               |    |     |          |          | 0  | 0  |          |    |     |    | 設備元件、                                          |
| 3              | 113/01 | 臺北市    |              | 桃園市 |           | 09801<br>二甲基甲醯胺              |    |     |          |          |    |    |          |    |     |    | 設備元件、裝載、儲槽、                                    |
| 4              | 113/01 | 臺北市    |              | 桃園市 |           | 18501<br>三聚氟胺                |    |     |          |          |    |    |          |    |     |    | 製程、燃燒塔、廢水廢氣、設備元件、裝<br>載、儲槽、冷卻水塔、廢水、廢棄物、土<br>壤、 |
| 5              | 113/01 | 臺北市    |              | 臺中市 |           | 09801<br>二甲基甲醯胺              |    |     |          |          |    |    |          |    |     |    | 設備元件、裝載、儲槽、                                    |
| 6              | 113/01 | 臺北市    |              | 臺中市 |           | 06801<br>鄰苯二甲酸二<br>(2-乙基己基)酯 |    |     |          |          |    |    |          |    |     |    | 儲槽、                                            |
| 7              | 113/01 | 臺北市    | -            | 臺中市 |           | 06804<br>鄰苯二甲酸二異<br>壬酯       |    |     |          |          |    |    |          |    |     |    | 製程、燃燒塔、廢水廢氣、設備元件、裝<br>載、儲槽、冷卻水塔、廢水、廢棄物、土<br>壞、 |
| 8              | 113/01 | 臺北市    | -            | 臺中市 |           | 10701<br>丙烯酸丁酯               |    |     |          |          |    | 0  |          |    |     |    | 設備元件、裝載、                                       |
| 0              | 113/01 | 臺      |              | 臺由  |           | 16601                        |    |     |          |          |    |    |          |    |     |    | 設備元件、結業、                                       |

|   | 5-5    |         |          | <u> </u> |           | ·····/             |    |         |          |          |    |    |          |    |         |    |    |
|---|--------|---------|----------|----------|-----------|--------------------|----|---------|----------|----------|----|----|----------|----|---------|----|----|
| 5 | 22 筆   | / 127   | 頁        |          |           |                    |    |         |          |          |    |    |          |    |         |    |    |
|   | 年月     | 人縣<br>市 | 運作人管編/名稱 | 場縣<br>市  | 運作場所管編/名稱 | 毒化物                | 製程 | 燃燒<br>塔 | 廢水廢<br>氣 | 設備元<br>件 | 装載 | 儲槽 | 冷卻水<br>塔 | 廢水 | 廢棄<br>物 | 土壤 | 錯誤 |
|   | 113/01 | 臺北<br>市 |          | 臺中<br>市  |           | 06201<br>1,3-丁二烯   | ٥  | 0       | ٥        | ø        | ٥  | Ø  | Ø        | 0  | Ø       | 0  |    |
|   | 113/01 | 臺北<br>市 |          | 臺中<br>市  |           | 08201<br>環己烷       | ٥  | 0       | 0        | 0        | ٥  | ٥  | 0        | 0  | 0       | 0  |    |
|   | 113/01 | 臺北<br>市 |          | 臺中<br>市  |           | 09801<br>二甲基甲醯胺    | ٥  | 0       | Ø        | Ø        | ٥  | 0  | Ø        | ٥  | 0       | ٥  |    |
|   | 113/01 | 臺北<br>市 | *        | 臺中<br>市  |           | 14601<br>醋酸乙烯酯     | 0  | 0       | 0        | Ø        | 0  | ٥  | 0        | 0  | 0       | ٥  |    |
|   | 113/01 | 臺北<br>市 |          | 臺中<br>市  |           | 14601<br>醋酸乙烯酯     | ٥  | 0       | 0        | 0        | ٥  | ٥  | 0        | ٥  | ٥       | ٥  |    |
|   | 113/01 | 臺北<br>市 |          | 臺中<br>市  |           | 07201<br>環氧氯丙烷     |    |         |          |          |    | 0  |          |    |         |    |    |
|   | 113/01 | 臺北<br>市 |          | 臺中<br>市  |           | 07901<br>二氯甲烷      |    |         |          |          |    | 0  |          |    |         |    |    |
|   | 113/01 | 臺北<br>市 |          | 臺中<br>市  |           | 14601<br>醋酸乙烯酯     |    |         |          |          |    | 0  |          |    |         |    |    |
|   | 113/01 | 臺北<br>市 |          | 桃園市      |           | 06601<br>甲醛        | ٥  | ٥       | ٥        | ٥        | ٥  | 0  | O        | ٥  | ٥       | 0  |    |
|   | 113/01 | 臺北<br>市 |          | 桃園市      |           | 18401<br>甲醛次硫酸氫鈉(吊 | 0  | 0       | 0        | 0        | ٥  | 0  | 0        | 0  | 0       | 0  |    |

釋放量法規及管理端 系統操作說明會

36

### 非申報時間權限開放(釋放量)

#### 開啟業者修正釋放量申報資料的權限

登出

其他功能 > 權限管理 > 非申報時間權限開放(釋放量 您在這裡:首頁 > 其他功能 > 權限管理 > 非申報時間權限開放(釋放量) 點選新增,依序填入資訊 非申報時間權限開放(釋放量) 開放修改區間: 請選擇 ✔ 年 請選擇 ✔ 月 運作人管編: 運作人名程: 毒化物 編號-名稱: 請選擇 ♥ 模糊查詢毒化物名稱 運作場所管編: 園放狀態:○全部○待開放◎開放中○已關閉 運作場所名稱: ×清除 一 查 詢 X 使用說明: 新增權限開放設定--釋放量 新增權限開放設' 2 運作人管編: 請選擇 ←先選縣市 確定運作人縣市別後,選擇 運作人名稱: 開放資料。 運作場所管編: 運作人管編 (名稱), 再選 運作場所名稱: 擇該運作人下的運作場所

使用說明: 1.請確認所選擇運作人及運作場所是否正確。 2.如欲開放多筆不同區段之時間,請建立多筆 開放資料。 3.請確認毒化物列管編號名稱是否正確。 4.開放修改時間為設定日00:00起至結束日 23:59截止。(Ex:1月1日起5日,則開始時間 為1月1日00:00,結束時間為1月5日23:59) 5.依據毒管法第三十七條所述,開放日不得超

**過三十日**。

![](_page_37_Picture_0.jpeg)

### 釋放量申報資料檢核 及輔導修FE

建立名單

![](_page_37_Picture_3.jpeg)

![](_page_37_Picture_4.jpeg)

#### 修正確認

(2) 各釋放源檢核 (3)彙整並提供檢核意見

重新檢視修正情形 並彙整資料

- ADDEL OFAL

![](_page_38_Picture_0.jpeg)

修正確認

重新檢視修正情形

並彙整資料

![](_page_38_Picture_1.jpeg)

### 釋放量甲報資料檢核 及輔導修FE

建立名單

應申報、未申報/漏報資料

申報截止日後

逐一檢核

(1)運作量及運作類型確認

(3)彙整並提供檢核意見

項次1 + 項次6

(2)各釋放源檢核

![](_page_38_Picture_3.jpeg)

![](_page_39_Picture_0.jpeg)

==

修TF 各

们自己

公開

#### 3.檢核意見及輔導

建立欲發文業者清單,將檢核意見表發 文予業者,逐一開啟該年度申報系統編 輯權限,並依照實際運作情形給予輔導

![](_page_39_Picture_3.jpeg)

![](_page_39_Picture_4.jpeg)

環境部化學物質管理署 Chemicals Administration Ministry of Environment

釋放量法規及

40

1.量測法-當年度檢測報告
 2.排放因子法-推估數值要有依據
 3.其它釋放量推估-佐證資料要完整

### •2.每案逐一檢核

依照運作場所實際情況,參照釋放量 計算指引所給予的<u>計算優先順序</u>給與 建議,確保申報正確性及合理性

### •4.確認業者修正內容

持續追蹤修正進度,並確認<u>修正/回覆內容</u>是 否符合現況;若修正內容尚有疑慮/錯誤者, 則再次給予建議內容並輔導其完成修正作業

以檢核貧見回霮表作為主要溝 通管道,方便資料歸檔作業

![](_page_40_Picture_0.jpeg)

### 3.1 建立/整理名單 <sup>勾稽管理>證件及申報資料勾稽>釋放量(未)申報</sup>

![](_page_40_Figure_2.jpeg)

![](_page_41_Picture_0.jpeg)

### 3.1 建立/整理名單 勾稽管理>證件及申報資料勾稽>釋放量(未)申報

![](_page_41_Figure_2.jpeg)

1 建立/整理名單 <sup>完整清單整理方式 1/2</sup>

用回門

### 年度達釋放量申報業者名單 (釋放量未申報+已申報)

| ī                                                             | ħ   |                  |                    | 清單                      |            | 節               | 例)                   |                    |                                     |                                                                                                    |                         | _                                     |            |
|---------------------------------------------------------------|-----|------------------|--------------------|-------------------------|------------|-----------------|----------------------|--------------------|-------------------------------------|----------------------------------------------------------------------------------------------------|-------------------------|---------------------------------------|------------|
| <b>0</b> 1 =                                                  | 動儲存 |                  | <b>螺纹扇(</b> 未)     | ###20230320113640.xis ↓ | · 🥄        | ♀ 投幕            |                      |                    |                                     |                                                                                                    | 8 4                     |                                       |            |
| 張武                                                            | 党用  | 插入 頁面            | 配置 公式              | 資料 校開 檢視                | Automate 🕅 | 撥人員 說明          | Power Pivot          |                    |                                     |                                                                                                    |                         | 甲註解                                   | 合共用 ~      |
| 9-<br>9-                                                      | 「転」 | × •              | 新編明體 B I U ¬       | - 10 - A                | A* = =     | ] = *-<br>= = = | ☆平<br>  □ ~ \$ ~ % ♪ |                    | 2 忻仲式橋式設定。<br>2 橋式化為表信。<br>8 値存信様式。 | 2000 描入 →<br>2020 删除 →<br>2011 描式 →                                                                                                    | ∑ - 4<br>⊒ - 308<br>♦ - | ○ ○ ○ ○ ○ ○ ○ ○ ○ ○ ○ ○ ○ ○ ○ ○ ○ ○ ○ | )<br>N     |
| 误尽                                                            | 9   | R536 IS          |                    | 구旦                      | 6          | 對國方式            | 5 KU                 | 6                  | 核式                                  | 儲存物                                                                                                    |                         | 94<br>11<br>11                        | Ŷ          |
| 1                                                             |     |                  | A 現次               |                         |            |                 |                      |                    |                                     |                                                                                                    |                         |                                       | v          |
| A                                                             | B   | C Water L Berner | D VIE (ALL I DELAN | E E                     | F          | G               | H                    | THE ALL ADDRESS OF | 1 (L+h /r 15)                       | IN AD AD IN THE                                                                                                    | ,                       | (                                     |            |
| 1                                                             | 111 | 場TF人的IP<br>荷北市   | A39A1505           | 1211人/468<br>會是時任有時公司   | 新北市        | 5010-0002       | 連び後の1台橋<br>雪島時份有部公司  | 04601              | 電1012-018<br>氯化納                    | Circle 1720-1                                                                                                    | 01.00/10                | 11.12 未由朝                             | chran>     |
| 2                                                             | 111 | 臺北市              | A39A1505           | 實最股份有限公司                | 新北市        | F0208082        | 實最股份有限公司             | 04602              | 氟化鉀                                 | <3pin style=0                                                                                                    | olor.red>09,10,         | 11,12 未申報                             | (6pin>     |
| 3                                                             | 111 | 新北市              | F05A1013           | 三世實業有限公司                | 新北市        | F05A9116        | 三世實業有限公司新店廠          | 06804              | 郑芊二甲酸二具壬酯                           | <spin<br>style='color.re<br/>庫軽&lt;5pin&gt;</spin<br>                                                                                                    | 8501,02,03,04,          | 05,06,07,08,09                        | 10,11,12 未 |
| 4                                                             | 111 | 新北市              | F11A9724           | 大彩企業股份有限公司              | 新北市        | F07B3432        | 大彩企業股份有限公司           | 05515              | 结教组                                 | <pre><spin color.re<br="" style="color.re 审報&lt;tpin&gt;&lt;/pre&gt;&lt;/td&gt;&lt;td&gt;8501,02,03,04,&lt;/td&gt;&lt;td&gt;05,06,07,08,09&lt;/td&gt;&lt;td&gt;10,11,12未&lt;/td&gt;&lt;/tr&gt;&lt;tr&gt;&lt;td&gt;5&lt;/td&gt;&lt;td&gt;111&lt;/td&gt;&lt;td&gt;新北市&lt;/td&gt;&lt;td&gt;F11A9724&lt;/td&gt;&lt;td&gt;大彩企業股份有限公司&lt;/td&gt;&lt;td&gt;新北市&lt;/td&gt;&lt;td&gt;F07B3432&lt;/td&gt;&lt;td&gt;大彩企業股份有限公司&lt;/td&gt;&lt;td&gt;05522&lt;/td&gt;&lt;td&gt;訪教想&lt;/td&gt;&lt;td&gt;&lt;spin&lt;br&gt;style=">単和 cipin&gt;</spin></pre> | 8501,02,03,04,          | 05,06,07,08,09                        | 10,11      |
| 7<br>8<br>9<br>0<br>1<br>2<br>3<br>4<br>5<br>6<br>7<br>8<br>9 |     |                  |                    |                         |            |                 |                      |                    |                                     |                                                                                                    |                         |                                       |            |

3

> 標放量(未)申報20230320113640 SCROLLLOCK 國 約倍防工具:無法使用

達門

清單

| 8 89             | (編存) |                      | ] 釋放圖(未)        | )##20230320113415.xks ∽ | ♪ 投幕                                                                                                    |                     |                                                                                                    | 環化 Offic      | e 006-010 🛞 🖉 —                                                | •     |
|------------------|------|----------------------|-----------------|-------------------------|----------------------------------------------------------------------------------------------------|---------------------|----------------------------------------------------------------------------------------------------|---------------|----------------------------------------------------------------|-------|
| Hat:             | 常用   | 插入 頁面                | 配置 公式           | 實料 校閣 檢視 Automate 開發人   | 属 説明 P                                                                                                    | ower Pivot          |                                                                                                    |               | 12 註#                                                          | f 🖻 🕸 |
| り ~<br>ぐ ~<br>復原 | 「転り  | × ()<br>× ()<br>× () | 新細明體<br>B I U 、 |                         | <ul> <li>(ジー)</li> <li>(ジー)</li>     &lt;</ul> | 日動換行<br>防機置中 。<br>応 | 文字         ・         ・         ・         ・         ・         ・         ・         ・         ・         ・         ・         ・         ・         ・         ・         ・         ・         ・         ・         ・         ・         ・         ・         ・         ・         ・         ・         ・         ・         ・         ・         ・         ・         ・         ・         ・         ・         ・         ・         ・         ・         ・         ・         ・         ・         ・         ・         ・         ・         ・         ・         ・         ・         ・         ・         ・         ・         ・         ・         ・         ・         ・         ・         ・         ・         ・         ・         ・         ・         ・         ・         ・         ・         ・         ・         ・         ・         ・         ・         ・         ・         ・         ・         ・         ・         ・         ・         ・         ・         ・         ・         ・         ・         ・         ・         ・         ・         ・         ・         1         1         1 <th1< th="">         1         <th1< th=""> <th1< th=""></th1<></th1<></th1<> | 御存柏<br>様式 ~ 〔 | ■ 揉入 ~ ∑ ~ A<br>区 删除 ~ III ~ 於序則勝選<br>副 根式 ~ 《 ~ ~<br>留存格 - 編輯 |       |
| 1                | v    | $ \mathbf{x} $       | <i>fs</i> 項次    |                         |                                                                                                    |                     |                                                                                                    |               |                                                                |       |
| A                | В    | С                    | D               | E                       | F                                                                                                    | G                   | н                                                                                                    | 1.1           | J                                                              | K     |
| 項次               | 年度   | 運作人動市                | 運作人管護           | 運作人名稱                   | 運作場所動作                                                                                                    | 運作場所管護              | 運作場所名稱                                                                                                    | 毒化物管纸         | 毒化物名稱                                                          | 申報情   |
| 1                | 111  | 臺北市                  | A35B7342        | 佑辰實業股份有限公司              | 新北市                                                                                                    | F0701702            | 南亞塑膠工業股份有限公司樹林廠                                                                                                    | 09801         | 二甲基甲酸胺                                                         | 已审報   |
| 2                | 111  | 臺北市                  | A35C3822        | 臺北自來水事業處                | 新北市                                                                                                    | P0501757            | 白北白來水事前處直還淨水墻                                                                                                    | 04901         | 2                                                              | 已申朝   |
| 3                | 111  | 臺北市                  | A36B3959        | 見欣實業股份有限公司              | 新北市                                                                                                    | F1706738            | 見欣貴業股份有限公司                                                                                                    | 11801         | 4,4'、二胺基二苯甲烷                                                   | 已申朝   |
| 4                | 111  | 臺北市                  | A36B3959        | 見欣賞業股份有限公司              | 新北市                                                                                                    | F1706738            | 見欣實業股份有限公司                                                                                                    | 12101         | 三乙胺                                                            | 已申料   |
| 3                | 111  | 臺北市                  | A3704022        | 大洋遊豚工業股份有限公司            | 新北市                                                                                                    | F2306652            | 序品實業股份有限公司台北港化油品儲運中心                                                                                                    | 06501         | 氯乙烯                                                            | 已申朝   |
| 6                | 111  | 臺北市                  | A3705574        | 序品實業股份有限公司              | 新北市                                                                                                    | F2306652            | 序品實業股份有限公司台北港化油品儲運中心                                                                                                    | 06501         | 氯乙烯                                                            | 已申朝   |
| 2                | 111  | 臺北市                  | A3705574        | 淳品實業股份有限公司              | 新北市                                                                                                    | F2306652            | 淳品實業股份有限公司台北港化油品儲運中心                                                                                                    | 16001         | 甲基第三丁基醚                                                        | 已申報   |
|                  | 111  | 臺北市                  | A3906357        | 保泰實業股份有限公司              | 新北市                                                                                                    | F1000955            | 保泰實黨股份有限公司決水廠                                                                                                    | 03702         | 氧化鎬                                                            | 已申朝   |
|                  | 111  | 臺北市                  | A44A8550        | 靖嘉實業有限公司                | 新北市                                                                                                    | F1008648            | 靖嘉貴業有限公司                                                                                                    | 07401         | 二異氰酸甲苯                                                         | 已申幹   |
|                  | 111  | 臺北市                  | A44B9545        | 國都汽車股份有限公司              | 新北市                                                                                                    | F1313153            | 图都汽車股份有限公司土城分公司                                                                                                    | 12101         | 三乙胺                                                            | 已申朝   |
| 11               | 111  | 高雄市                  | E2202834        | 南亞遊離工業股份有限公司            | 新北市                                                                                                    | F0701702            | 南亞豐膠工業股份有限公司樹林廠                                                                                                    | 07201         | 環氣氯円烷                                                          | 已申中   |
| 12               | 111  | 高雄市                  | E2202834        | 博亞望靜工業股份有限公司            | 新北市                                                                                                    | F0701702            | 南亞亚膠工業股份有限公司樹林廠                                                                                                    | 07401         | 二異氰酸甲苯                                                         | 已申申   |
| 13               | 111  | 高雄市                  | E2202834        | 南亞道滕工業股份有限公司            | 新北市                                                                                                    | F0701702            | 南亞凱滕工業股份有限公司樹林廠                                                                                                    | 09801         | 二甲基甲酸胺                                                         | 已申朝   |
| 14               | 111  | 高雄市                  | E2202834        | 南亞遊離工業股份有限公司            | 新北市                                                                                                    | F0701702            | 南亞豐靜工業股份有限公司樹林廠                                                                                                    | 11701         | 甲基異丁酮                                                          | 已申朝   |
| 15               | 111  | 高雄市                  | E2202834        | 南亞望滕工業股份有限公司            | 新北市                                                                                                    | F0701702            | 南亞塑膠工業股份有限公司樹林廠                                                                                                    | 16601         | 雙酚A                                                            | 已申約   |
| 16               | 111  | 高雄市                  | E2202834        | 南亞遊離工業股份有限公司            | 新北市                                                                                                    | F1600491            | 南亞豐膠工業股份有限公司林口二廠                                                                                                    | 18501         | 三聚氰酸                                                           | 已申朝   |
| 17               | 111  | 高雄市                  | E49A8092        | 台灣中油股份有限公司              | 新北市                                                                                                    | F2306652            | 淳品實業股份有限公司台北港化油品儲運中心                                                                                                    | 16001         | 甲基第三丁基醚                                                        | 已申幹   |
| 18               | 111  | 新北市                  | P02C2080        | 實质脫份有限公司                | 新北市                                                                                                    | F02C2080            | 實最股份有限公司                                                                                                    | 04601         | 氣化銷                                                            | 已申報   |
| 19               | 111  | 新北市                  | F02C2080        | 實展設份有限公司                | 新北市                                                                                                    | F02C2080            | 貴晟股份有限公司                                                                                                    | 04602         | 氯化鉀                                                            | 已申朝   |
| 20               | 111  | 新北市                  | F0603470        | 斯泰工業股份有限公司              | 新北市                                                                                                    | F0603470            | 新泰工業股份有限公司                                                                                                    | 06804         | 都荣二甲酸二具壬酯                                                      | 已申約   |
| 21               | 111  | 新北市                  | P0603470        | 新泰工業股份有限公司              | 新北市                                                                                                    | P0603470            | 新泰工業股份有限公司                                                                                                    | 06805         | 却至二甲酸二具癸酯                                                      | 已申報   |
| 22               | 111  | 新北市                  | F0620319        | 三結企業股份有限公司              | 新北市                                                                                                    | F0620088            | 三結企業股份有限公司新註瞭                                                                                                    | 09801         | 二甲基甲酯胺                                                         | 已申判   |
| 23               | 111  | 新北市                  | F0621101        | 台湾自來水股份有限公司第十二國管理處      | 新北市                                                                                                    | F0900849            | 自來水公司第十二區管理處核新給水廠                                                                                                    | 04901         | 2                                                              | 已申料   |
| 24               | 111  | 新北市                  | P0622395        | 南海股份有限公司                | 新北市                                                                                                    | P0622395            | 南海股份有限公司                                                                                                    | 04601         | 氯化鈉                                                            | 已申朝   |
| 25               | 111  | 新北市                  | F0622395        | 南海股份有限公司                | 新北市                                                                                                    | F0622395            | 南海股份有限公司                                                                                                    | 04602         | 氯化鉀                                                            | 已申判   |
| 26               | 111  | 新北市                  | F0622395        | 隋海敖份有限公司                | 新北市                                                                                                    | F0622395            | 南海股份有限公司                                                                                                    | 05501         | 三氧化鎬(縮敵)                                                       | 已申報   |

|                          | <b>6</b> 89            | 1997年1 |                   | 釋放量(床)   | @₩20230320113415.xls ❤          |                               | Р ±        | 8                                           |                |                         | 東化 Office 006-010 😣 🏼 🏼 🏾 🌾                                            |                 |   |
|--------------------------|------------------------|--------|-------------------|----------|---------------------------------|-------------------------------|------------|---------------------------------------------|----------------|-------------------------|------------------------------------------------------------------------|-----------------|---|
|                          | 模案                     | 常用     | 插入 頁面             | 配置 公式    | 資料 校開 機視 Automate 開發/           | 、員 説明 Pe                      | ower Pivot |                                             |                | [                       | 甲註解                                                                    | 110 共用          |   |
| 84 -t- eta ±13 / eta ±13 | 预设                     |        |                   |          |                                 |                               |            |                                             | □ 分割 □ 分割 ○ 陽線 | 00 並排検視<br>(音 [10] 同步活動 |                                                                        |                 |   |
| 监木甲较/ピ甲较                 |                        | ą      | 結束 40 新期<br>工作表検視 | ■三 道項    | 推进展入 方面 建合铁 石石<br>植根模式<br>活更等较视 | 10 日本線 ⊡<br>11 日本線 ⊡<br>11 展示 | ] 積鹽       | 加設 100% 加快量 网络 立分報/小 決計量<br>攝政範圍 視器 ♥<br>描放 | 1048           | ■諸視高 100 重新設定視高位置<br>視窗 |                                                                        |                 |   |
|                          | H53                    | v      | IXV.              | fx       |                                 |                               |            |                                             |                |                         |                                                                        |                 |   |
| [ 末前(4)] ]               | A                      | В      | С                 | D        | E                               | F                             | G          | н                                           |                | J                       | к                                                                      |                 | L |
|                          | <ol> <li>項次</li> </ol> | 年度     | 運作人塾市             | 運作人管鍋    | 運作人名梅                           | 運作場所動市                        | 運作場所管護     | 運作場所名稱                                      | 毒化物管绳          | 毒化物名稱                   | 申報情形                                                                   |                 |   |
|                          | 11 10                  | 111    | 臺北市               | A44B9545 | 國都汽車股份有限公司                      | 新北市                           | F1313153   | 國都汽車股份有限公司土城分公司                             | 12101          | 三乙胺                     | 已审顿                                                                    |                 |   |
|                          | 12 11                  | 111    | 臺北市               | A39A1505 | 實品股份有限公司                        | 新北市                           | F0208082   | 實晟股份有限公司                                    | 04601          | 氣化鈉                     | <span style="color:rei">09,10,11,12 未申輯<tpan></tpan></span>            |                 |   |
|                          | 13 12                  | 111    | 臺北市               | A39A1505 | 貫晟股份有限公司                        | 新北市                           | F0208082   | 實踐股份有限公司                                    | 04602          | 氯化鉀                     | <spin style="color:red">09,10,11,12 未申報<spin></spin></spin>            |                 |   |
|                          | 14 13                  | 111    | 新北市               | F05A1013 | 三世實業有限公司                        | 新北市                           | F05A9116   | 三世實業有限公司新店廠                                 | 06804          | 鄰苯二甲酸二具壬酯               | <spin style="color:rel">01,02,03,04,05,06,07,08,09,10,11,12 未申貸</spin> | 稈               |   |
|                          | 15 14                  | 111    | 新北市               | F11A9724 | 大彩企業股份有限公司                      | 新北市                           | F07B3432   | 大彩企業股份有限公司                                  | 05515          | 錢酸鉛                     | <spin style="color:red">01,02,03,04,05,06,07,08,09,10,11,12 未申報</spin> | 擢 <span></span> |   |
|                          | 16 15                  | 111    | 新北市               | F11A9724 | 大彩企業股份有限公司                      | 新北市                           | F07B3432   | 大彩企業股份有限公司                                  | 05522          | 编戰總                     | <spin style='color:reil>01,02,03,04,05,06,07,08,09,10,11,12 未申載        | 模<的an>          |   |
|                          | 17 16                  | 111    | 高雄市               | E2202834 | 南亞豐膠工層股份有限公司                    | 新北市                           | F0701702   | 南亞豐膠工業股份有限公司樹林廠                             | 07201          | 環氣氯門烷                   | 已申報                                                                    |                 |   |
|                          | 18 17                  | 111    | 高雄市               | E2202834 | 南亞塑膠工業股份有限公司                    | 新北市                           | F0701702   | 南亞塑膠工業股份有限公司樹林廠                             | 07401          | 二異氰酸甲苯                  | 已申報                                                                    |                 |   |
|                          | 19 18                  | 111    | 高雄市               | E2202834 | 南亞塑膠工業股份有限公司                    | 新北市                           | F0701702   | 南亞塑膠工業股份有限公司樹林廠                             | 09801          | 二甲基甲酯胺                  | 已申榮                                                                    |                 |   |
|                          | 20 19                  | ĥ11    | 高雄市               | E2202834 | 南亞劉駿工業時份有限公司                    | 新北市                           | F0701702   | 南亞醫院工業時份有關公司樹林商                             | 11701          | 甲基果丁酮                   | <b>尺</b> 曲報                                                            | 1               |   |

| 年度釋放源木甲報清單                                                                                                    |                                                                                             |                   |                                  |                                                       |                         |                               |                                                                                                    |  |  |  |  |  |  |  |
|----------------------------------------------------------------------------------------------------|---------------------------------------------------------------------------------------------|-------------------|----------------------------------|-------------------------------------------------------|-------------------------|-------------------------------|----------------------------------------------------------------------------------------------------|--|--|--|--|--|--|--|
| (釋放源未申報)                                                                                                    |                                                                                             |                   |                                  |                                                       |                         |                               |                                                                                                    |  |  |  |  |  |  |  |
|                                                                                                    | <b>Example</b>                                                                              | 墎                 | い<br>ク 彼和                        | 單〔範                                                   | 51                      | atter o                       | Hice 000-010 😰 🖉 — 🗆 🛪                                                                                                    |  |  |  |  |  |  |  |
| 第三 2月 前入 員用配置<br>ワー<br>N上 10 -<br>B I                                                                                                    | 210, 2415 60, 26 68, 26 Auton<br>→ 12 → A* A*<br>U →   ⊞ →   ☆ → A →   ⊕! →                 |                   | 18591 Powe<br>参一 換目<br>三 三 回 約   | e Phot<br>創版行<br>編画性式<br>第三中 ~ \$ ~ % <b>9</b> %      | に 格式化為 (<br>表格~ )       |                               |                                                                                                    |  |  |  |  |  |  |  |
|                                                                                                    | 〒121 19<br>E F<br>人智編 運作人名稱                                                                 | G<br>運作場所動市       | 11月/725<br>日<br>運作場所管編           | na #008 na<br>日<br>運作場所名稱                             | 01.24<br>」<br>著作物代語     | W 441<br>K<br>毒化物名稱           | na mi<br>∨<br>#219,                                                                                                    |  |  |  |  |  |  |  |
| 2 1 111 01 数北市 A370<br>3 2 111 01 新北市 P05A                                                                                                    |                                                                                             | 新北市 新北市           | P2306652<br>P05A9116             | 淳品實業股份有限公司台北老化由品儲僅中心<br>三世實業有限公司新出廠<br>+ 15.0.開始由本部公司 | 06804                   | 氯乙烯<br>椰芽二甲酸二異壬酮<br>(1999-11) | 設備元件、級載,<br>製程、燃燒塔、廠水廢氣、設備元件、級載、儲<br>槽、冷卻水塔、廠水廢氣、設備元件、裝載、儲<br>輕程、燃燒塔、廠水廢氣、設備元件、裝載、儲<br>場、燃燒塔、廠水廢氣、設備元件、裝載、儲                                     |  |  |  |  |  |  |  |
| 4 5 4 111 01 約347年 F114<br>6 5 111 02 数北市 A370                                                                                                    | 9724         大彩企業股份有限公司           1022         大單重算工業股份有限公司                                 | 新北市               | F07B3432<br>F2306652             | 大彩企業股份有限公司<br>洋品實業股份有限公司台北港化由品儲僅中心                    | 05522                   | 结瞭提<br>氯乙烯                    | (種、冷却水塔、扁木、扁素的、土壤、<br>製程、燃烧塔、扁木磨氣、防滑元件、裝載、儲<br>種、冷却水塔、扁木、磨栗的、土壤、<br>設置元件、表載、<br>品、、加水、加水、加水、加水、加水、加水、加水、加水、加水、加水、加水、加水、加水                       |  |  |  |  |  |  |  |
| 7 6 111 02 新北市 P054<br>8 7 111 02 新北市 P114                                                                                                    | 1013         三世實業有限公司           9724         大彩企業股份有限公司                                     | 新北市               | P05A9116<br>P07B3432             | 三世費業有限公司新改廠 大彩企業股份有限公司                                | 06804                   | 都采二甲酸二 <u>果壬</u> 酮<br>結酸鉛     | 1948、2019年7日、第六方法和、世界した「秋秋、御<br>傳、沙却水塔、南水、原東均、土壤、<br>彩程、然集塔、南水南派、近像为24、城<br>傳、沙却水塔、南水、原東均、土壤、<br>彩程、然集塔、南水南派、近像力件、铁联、留<br>彩程、然集塔、南水南派、近度力件、铁联、留 |  |  |  |  |  |  |  |
| 9 0 111 00 被北市 P112<br>10 9 111 00 被北市 A370<br>11 10 111 03 新北市 P054                                                                                                    |                                                                                             | 新北市               | P2306652<br>P250652<br>P05A9116  | 人形 正規範括 外展云 可<br>算品實業股份有限公司台北老化油品儲厚中心<br>三世實業有限公司新出版  | 05522<br>06501<br>06804 | 100000<br>氯乙烯<br>椰宋二甲酸二異壬酯    | 傳、冷卻水塔、腦水、脂藥物、土壤、<br>設備力件、朝軟、<br>製程、然地塔、廠水廠業、設備力件、執軟、儲<br>傳、冷卻水塔、廠水、麻藥物、土壤、                                                                     |  |  |  |  |  |  |  |
| 12         11         11         03         新北市         F1L4           13         12         111         03         新北市         F1L4           14         13         111         06         新北市         F1L4       | 9724 大彩企業股份有限公司<br>9724 大彩企業股份有限公司<br>9724 大彩企業股份有限公司<br>1022 大楽葉瞭工業股份有限公司                  | 新北市<br>新北市<br>新北市 | F07B3432<br>F07B3432<br>F2306652 | 大彩企業股份有限公司<br>大彩企業股份有限公司<br>演品實業局份有限公司会法他作為品質運中心      | 05515<br>05522<br>06501 | 結瞭過<br>結瞭證<br>加乙烯             | 平福、然源市、泉水崩累、辺境元中、鉄戦、留<br>槽、冷却水塔、高水、磨栗物、土壌、<br>取程、然境塔、高水高気、設備元中、装載、儲<br>借、冷却水塔、高水高気、設備元中、装載、儲<br>増一次和水塔、高水高気、設備水中、装載、儲                           |  |  |  |  |  |  |  |
| 15 14 111 04 新北市 F05A<br>16 15 111 04 新北市 F11A                                                                                                    | 1013         三台實業有限公司           9724         大彩企業股份有限公司                                     | 新北市               | F05A9116<br>F07B3432             | 三世寶葉有際公司新出廠<br>大彩企業股份有際公司                             | 06804<br>0551.5         | 那宋二甲酸二 <u>果壬酯</u><br>結酸鉛      | 教程、然為容、廢水廢氣、設備元件、執戦、儲<br>種、冷卻水塔、廢水、廢棄物、土壤、<br>教程、然地塔、廢水廢氣、設備元件、執戦、儲<br>種、冷卻水塔、廢水、廢棄物、土壤、                                                        |  |  |  |  |  |  |  |
| 17         16         111         06         第行北市         P11.4           18         17         111         05         養井北市         A370           19         18         111         05         養井北市         P05.4 | 9724         大彩企業股份有限公司           1022         大洋塑膠工業股份有限公司           1013         三台貨業有限公司 | 新北市<br>新北市<br>新北市 | P07B3432<br>P2306652<br>P05A9116 | 大彩企業股份有限公司<br>準品實業股份有限公司台北港化油品儲備中心<br>三世實業有限公司新出廠     | 05522<br>06501<br>06804 | 結瞭想<br>氯乙烯<br>期苯二甲酸二異壬酯       | 取程、然端庁、高水高気、設備元件、装載、信<br>信、冷卻水庁、高水、原果物、土壌、<br>設備元件、装載、<br>取程、洗海店、高水高気、設備元件、装載、信<br>時、2017年、表示、の用物、→様、                                           |  |  |  |  |  |  |  |
| 20         19         111         05         新北市         F11A           21         20         111         05         新北市         F11A                                                                              | 9724         大彩企業股份有限公司           9724         大彩企業股份有限公司                                   | 新北市               | P07B3432<br>P07B3432             | 大彩企業最份有額公司<br>大彩企業最份有額公司                              | 0551.5                  | 結婚題<br>編輯型                    | 118 - 1719-17-27、開示。開開時75 - 三陸。<br>朝程、低端塔、龍水崩氣、設備元件、裝載、儲<br>種。沙田水塔、龍水、簡樂約、土壤、<br>智程、悠然市、高水高泉、設備元件、裝載、儲<br>種。沙田水塔、藍水、酸果物、土壤、                     |  |  |  |  |  |  |  |
| 22         21         111         06         被北市         A370           23         22         111         06         新北市         P064           編放汚(半)申報2023         編放汚(半)申報2023         第         第         P064 | 4022 大洋塑材工業税役有税公司     1013 三世實業有限公司     3320115226 ④                                        | 新北市               | P2306652<br>P05A9116             | 準品實業股份有限公司台北總化油品儲厚中心<br>三世實業有限公司新店廠<br>: < ■          | 06501<br>06804          | 氯乙烯<br>鄉罕二甲酸二異壬酯              | 設備元件、萩軟、<br>戦程、焙焼塔、藤水廢氣、設備元件、裝載、儲<br>億、冷却水塔、藤水、廠業物、土壌、<br>                                                                                      |  |  |  |  |  |  |  |

|                                   |                                                                                                    | 完整                                                 | <b>돌清</b> 單                     | 国整理                                                                                                    | 里方式 2                                                     | 2/2                     |                                     |                                                                         |                                         |                               | •                                                                                                    | 是                                            | <b>S達申報門</b>                                                                                    | <mark>檻</mark> 、E                        | 申報マ                                                | 下完                    | 整月           | <mark>]份</mark> ] | 及 <mark>清</mark> | 查結          | <mark>果</mark> - | 檔案             | <b>【合</b> 住      | 後的             |
|-----------------------------------|----------------------------------------------------------------------------------------------------|----------------------------------------------------|---------------------------------|----------------------------------------------------------------------------------------------------|-----------------------------------------------------------|-------------------------|-------------------------------------|-------------------------------------------------------------------------|-----------------------------------------|-------------------------------|----------------------------------------------------------------------------------------------------|----------------------------------------------|-------------------------------------------------------------------------------------------------|------------------------------------------|----------------------------------------------------|-----------------------|--------------|-------------------|------------------|-------------|------------------|----------------|------------------|----------------|
| 2月 自動儲存                           |                                                                                                    | 111年編放量申報                                          | 報明網囊整(檢核用總表                     | ē).xlsb.xlsx 🗸                                                                                                    |                                                           |                         | _                                   |                                                                         | ♪ 授幸                                    |                               |                                                                                                    | 未E                                           | 申報/漏報 -                                                                                         | 針對                                       | 申報                                                 | 不知                    | 記整           | 業者                | ĭ逐-              | 一確認         | のたる              | ら田が            | 須申望              | 报 ×            |
| 欄案 <u>常用</u><br>り▼ 「 <sup>C</sup> | 插入 頁頭                                                                                                    | 印配置 公式 資料                                          | 料 校開 檢視 /                       | Automate 開發人                                                                                                    | 人員 説明 Power Pivot                                         | 通用格式                    | <b></b>                             | -65                                                                     | 中義                                      | <i>b</i> 7                    | +                                                                                                    | 且在                                           | 巾欄位名稱                                                                                           | 的推回                                      | え/命                                                | 名7                    | ╘╼╬          | ,润                | 榆材               | <b></b> 疡羽帽 | ड<br>ा ह         | 白行言            | □■敷              |                |
| C, M                              | └── [□ 複製<br>上                                                                                                  | • B I U                                            | ~   III ~   <u>A</u> ~ <u>4</u> | <u>A</u> •   Φ <sup>*</sup> <sub>2</sub> •   ≡                                                                                                    | 三三三三三 四 時欄置中                                              | - \$-% >                | ● 00 00 條件式格式<br>00 → 00 設定 >       | 式 格式化為<br>表格 ~ 連結的儲                                                     | 備註                                      | 就明文字                          | 輸入                                                                                                    | 輸出                                           |                                                                                                 | H J J∑F / .<br>∛ %*                      | 4<br>抹床與師選 尋打                                      |                       | J 40         |                   |                  | ~ □ •       |                  |                |                  |                |
| 復原                                | 剪貼簿<br>し :                                                                                                    | ns.                                                | 字型                              | F2                                                                                                    | 對音方式                                                      | r₃ 數值                   | F2                                  |                                                                         |                                         | 様式                            |                                                                                                    |                                              | 儲存格                                                                                             | 1                                        | 扁桃                                                 |                       |              |                   |                  |             |                  |                |                  | ~              |
| A B                               | c c                                                                                                    | D                                                  | E                               | F                                                                                                    | G                                                         | н                       | 1                                   | 1                                                                       |                                         | M                             | P                                                                                                    | P                                            | Q R S T                                                                                         | U                                        | v w                                                | x                     | Y            | Z AA              | AB               | AC A        | D AE             | AF             | AG AH            | Al             |
| 檢核人 項羽                            | ス 懸市別 運                                                                                                    | 作人普编                                               | 運作人名稱                           | 壅作場所普編                                                                                                    | 運作場所名稱                                                    | 毒化物代碼                   | 海化物名稱                               | 人廠業業                                                                    | 西達中 中報不<br>報門艦 整月份                      | 完<br>分 清查结果                   | 未申報/漏<br>報                                                                                              | ゴ 「「「一」」                                     | 空氣介質<br>空氣介質<br>(酸星酸氣<br>(酸星酸氣<br>端度氣機<br>酸量燃燒<br>(酸素燃燒)<br>(酸素燃燒)<br>(酸素燃燒)<br>(酸素燃燒)<br>(酸素加) | 介質 空氣介質 空集<br>成理 空氣介質 (装雪<br>流理 (設備元件 設施 | (介質<br>登量介質<br>設備作<br>変気輝<br>(儲槽廠気<br>変気輝<br>(儲槽廠気 | 空氣介質<br>(冷卻水塔<br>底伝線) | 空氣-其他<br>釋放頭 | 水釋放 廢溶劑和          | 释放 圖贈廢棄物<br>釋放   | 土壤釋放 其他释    | 華放源 運作類型         | 榆核<br>完成       | 5有疑慮 是否為聽望<br>業者 | 聲 釋放源無檢<br>測報告 |
| 1 v 1                             | ▼ 「<br>9 雪林縣 A<br>1 西林暁 A                                                                                       | ▼<br>3603011 芳動企業股付<br>3905887 厚春石油化量              | 份有限公司<br>肇府份有限公司                | ▼ ▼<br>P4600334 労<br>P5805753 局                                                                                                    | 等動企業股份有限公司<br>専有油化業股份有限公司                                 | 06801                   | 「副茶二甲酸二(2-乙基己基)<br>「副酸乙烯酮           | A3603011P460033<br>A3905887P580575314601                                | <b>.</b> 01-1                           | ▼<br>12 燃燒塔、陶火祭               |                                                                                                    | 5 218.5<br>38818.                            | ▼ <sup>200</sup> ▼ 放) ▼ 放                                                                       | ) - 5:22.12/ - 1                         | x) <u> </u>                                        | Scatten -             | -            | <b>v</b>          | v v              | ×           | -                |                | × ×              | · •            |
| 692<br>95 694                     | 2 雲林縣 A3<br>4 雲林縣 E.                                                                                            | 39W1036 芳動企業股份<br>2004374 大連化學工業                   | ()有限公司<br>業股份有限公司               | P4600334 芳<br>P5802387 大                                                                                                    | 芳動企業股份有限公司<br>大連化學工業股份有限公司豪原廠                             | 06801<br>10101          | 都苯二甲酸二(2-乙基己基)<br>丙烯醇               | A39W1036P460033406801<br>E2004374P580238710101                          | 是 ,09-12(<br>是 ·                        | (製糧 製程、燃燒塔、)<br>-             |                                                                                                    | 39.7<br>268514.                              |                                                                                                 |                                          |                                                    |                       | -            |                   |                  |             | -                |                |                  |                |
| 96 695<br>97 696<br>98 697        | 5 番か融 E<br>6 雪林縣 E<br>7 雪林縣 E                                                                                   | 2004374 大連化學工算<br>2004374 大連化學工算<br>2202790 臺灣塑膠工算 | 素度(0)有限公司<br>業股份有限公司<br>業股份有限公司 | P5802387 ×<br>P5801602 E                                                                                                    | べ達に蒙上東反切方限公司委家廠<br>大連化學工業股份有限公司委家廠<br>台湾超膠工業股份有限公司委家廠     | 14601 04901             | 」と唯<br>醋酸乙烯酯<br>気                   | E2004374P580258710401<br>E2004374P580238714601<br>E2202790P580160204901 | 元<br>是<br>是<br>-                        |                               |                                                                                                    | 5 2098.4<br>5 525507.<br>5 216291            |                                                                                                 |                                          |                                                    |                       | -            |                   | _                |             | -                |                |                  |                |
| 99 698<br>00 699                  | 8 審林融 E.<br>9 雲林縣 E.                                                                                            | 2202790 臺灣塑膠工算<br>2202790 臺灣塑膠工算                   | 業股份有限公司<br>業股份有限公司              | P5801602 #                                                                                                    | 台灣望膠工業股份有限公司麥寮廠<br>台灣望膠工業股份有限公司麥寮廠                        | 05101<br>06501          | 丙烯腈<br>氯乙烯                          | E2202790P580160205101<br>E2202790P580160206501                          | 문 ·<br>문 ·                              |                               | 西 計算                                                                                                    | 3 197613.<br>3 122550                        |                                                                                                 |                                          |                                                    |                       | -            |                   |                  |             | -                |                |                  |                |
| 01 /00<br>02 701<br>03 702        | 0 蕃州班 E.<br>1 審林縣 E.<br>2 雲林縣 E.                                                                                | 2202790 臺考望黎工学<br>2202790 臺灣望黎工学<br>2202790 臺灣望黎工学 | 兼股份有限公司<br>業股份有限公司<br>業股份有限公司   | P5801602 #<br>P5801602 #<br>P5801602 #                                                                                                    | 日海道郡上無股份有限公司委景敞<br>台湾望郡工業股份有限公司委寮廠<br>台湾翅聯工業股份有限公司豪寮廠     | 07201<br>07501<br>08101 | 項累到内院<br>1,2-二氯乙烷<br>累丙苯            | E2202790P580160207201<br>E2202790P580160207501<br>E2202790P580160208101 | 22 ·<br>是 ·<br>是 ·                      |                               |                                                                                                    | 5 85822.1<br>5 181321<br>5 128.38            |                                                                                                 |                                          |                                                    |                       | -            |                   | _                |             | -                | +              |                  |                |
| 04 703<br>05 704                  | 3 蓄林時 E.<br>4 喜林時 E.                                                                                            | 2202790 臺灣塑膠工算<br>2202790 臺灣塑膠工算                   | 業股份有限公司<br>業股份有限公司              | P5801602 #<br>P5801602 #                                                                                                    | 台灣塑膠工業股份有限公司麥寮廠<br>台灣塑膠工業股份有限公司麥寮廠                        | 10501<br>10701          | 乙腈<br>丙烯酸丁酯                         | E2202790P580160210501<br>E2202790P580160210701                          | · 문 · · · · ·                           |                               |                                                                                                    | B 3791.<br>B 59023.                          |                                                                                                 |                                          |                                                    |                       | 1            |                   |                  |             | -                |                |                  |                |
| 06 705<br>07 706                  | 5 喜林嶽 E.<br>6 蓄林縣 E.<br>7 愛秋縣 E.                                                                                | 2202790 臺灣塑膠工算<br>2202790 臺灣塑膠工算<br>2202790 臺灣塑膠工算 | 業股份有限公司<br>業股份有限公司<br>業股份有限公司   | P5801602 #<br>P5801602 #                                                                                                    | 台湾望穆工業股份有限公司豪寮廠<br>台湾望穆工業股份有限公司泰寮廠<br>2019年第1日本市内市市委家市    | 11701<br>14601<br>16001 | 甲基異丁酮<br>酮酸乙烯酯<br>甲基第二丁基酰           | E2202790P580160211701<br>E2202790P580160214601<br>E2202790P580160214601 | 윤 ·<br>문 ·                              |                               |                                                                                                    | 3 123.12<br>3 52097.9<br>2 121162            |                                                                                                 |                                          | _                                                  |                       | -            |                   | _                |             | -                | <u> </u>       |                  |                |
| 09 708<br>10 709                  | 7                                                                                                    | 2202790 臺灣重穩工學<br>2202790 臺灣重穩工學<br>2202790 臺灣重穩工學 | 業股份有限公司<br>業股份有限公司<br>業股份有限公司   | P5802001 4                                                                                                    | 1号単級工業度の方限なり数示版<br>台湾超聯工業股份有限公司客寮破緩廠<br>台湾望聯工業股份有限公司客寮破緩廠 | 05101 09801             |                                     | E2202790P580200105101<br>E2202790P580200105101<br>E2202790P580200109801 | ·선 ·<br>문 ·<br>문 ·                      |                               |                                                                                                    | 5 5410.94<br>5 637.24                        |                                                                                                 |                                          |                                                    |                       | -            |                   | _                |             | -                |                |                  |                |
| 1 710                             | 0 雲林縣 E.<br>1 雪林縣 E.                                                                                            | 2202790 臺灣塑膠工業<br>2202790 臺灣塑膠工業                   | 業股份有限公司<br>業股份有限公司<br>業股份有限公司   | P5802421 E                                                                                                    | 当望石化股份有限公司要素一廠<br>当望石化股份有限公司要素一廠                          | 06501<br>07501          | 氯乙烯<br>1,2-二氯乙烷<br>五烯酸丁酸            | E2202790P580242106501<br>E2202790P580242107501                          | 是 ·                                     |                               |                                                                                                    | 3 27563<br>3 179784.                         |                                                                                                 |                                          |                                                    |                       | -            |                   | _                |             | -                |                |                  |                |
| 13 714<br>14 713<br>15 714        | 2 基小號 E<br>3 雪林縣 E<br>4 蓄林縣 E                                                                                   | 2202790 臺考型穆工第<br>2202790 臺考型穆工第<br>2202790 臺考型穆工第 | 素度(0)有限公司<br>業股份有限公司<br>業股份有限公司 | P5802421 E<br>P5802430 E<br>P5806349 E                                                                                                    | コヨロに反い方はひちを家一劇<br>皆望石化股份有限公司寄寮三廠<br>台湾望蓼工業股份有限公司海盟廠       | 05101 10801             | 丙烯腈<br>丁醛                           | E2202790P580242110701<br>E2202790P580243005101<br>E2202790P580634910801 | 元 ·<br>是 ·<br>是 ·                       |                               |                                                                                                    | 5 76634.8<br>5 8823.                         |                                                                                                 |                                          | _                                                  |                       | -            |                   | _                |             | -                |                |                  |                |
| 16 715<br>17 716                  | 5 雪林縣 EL<br>6 雪林縣 EL                                                                                            | 2202834 南亞塑膠工業<br>2202834 南亞塑膠工業                   | 業股份有限公司<br>業股份有限公司<br>業股份有限公司   | P5801513 南<br>P5801513 南<br>P5801513 南                                                                                                    | 有亞塑膠工業股份有限公司麥寮總廠<br>有亞塑膠工業股份有限公司麥寮總廠<br>再五個際工業股份有限公司麥寮總廠  | 06101<br>06201          | 環氧乙烷<br>1,3-丁二烯<br>副茶二四輪二(2,乙基二基)   | E2202834P580151306101<br>E2202834P580151306201                          | 是··<br>是··                              | -<br>-                        |                                                                                                    | E 160600.<br>22797.8                         |                                                                                                 |                                          |                                                    |                       |              |                   |                  |             | -                |                |                  |                |
| 18 715<br>19 718<br>20 719        | 7 番か融 E<br>8 雪林縣 E<br>9 雪林縣 E                                                                                   | 2202834 南亞塑穆工算<br>2202834 南亞塑穆工算<br>2202834 南亞塑穆工算 | 素度(0)有限公司<br>業股份有限公司<br>業股份有限公司 | P5801513 #<br>P5801513 #                                                                                                    | 制亚型修工典反切方限公司安京總剛<br>南亞望穆工業股份有限公司麥寮總廠<br>南亞證穆工業股份有限公司麥寮總廠  | 07201 07301             | #2本二甲酸二(4-乙苯乙苯)<br>環氧氯丙烷<br> 都苯二甲酐  | E2202834P580151506801<br>E2202834P580151307201<br>E2202834P580151307301 | 是 01-1<br>是 ·<br>是 ·                    | 12 版小版集、<br>-<br>-            |                                                                                                    | 3 73665.5<br>3 172202.1                      |                                                                                                 |                                          |                                                    |                       | -            |                   | _                |             | -                |                |                  |                |
| 21 720<br>22 721                  | 0 審林融 E.<br>1 雲林縣 E.                                                                                            | 2202834 南亞盟聯工第<br>2202834 南亞盟穆工第                   | 業股份有限公司<br>業股份有限公司              | P5801513 律<br>P5801513 律                                                                                                    | 朝亞望穆工業股份有限公司麥寮總廠<br>南亞望穆工業股份有限公司麥寮總廠                      | 10801<br>11601          | 丁醛乙苯                                | E2202834P580151310801<br>E2202834P580151311601                          | 是 01-1<br>是 01-1                        | 12 廢水廢氣、<br>12 廢水廢氣、          | 計算指                                                                                                    | 397704.<br>3 85.066                          |                                                                                                 |                                          |                                                    |                       | -            |                   |                  |             | -                |                |                  |                |
| 23 722<br>24 723<br>25 724        | 2 塞林縣 E.<br>3 塞林縣 E.<br>4 亜林縣 E.                                                                                | 2202834 南亞型穆工員<br>2202834 南亞塑穆工員<br>2202834 南亞塑穆工員 | 業股份有限公司<br>業股份有限公司<br>業股份有限公司   | P5801513 南<br>P5801513 南<br>P5801513 南                                                                                                    | 雨空望穆工業股份有限公司委寮總廠<br>南亞望穆工業股份有限公司委寮總廠<br>東亞超黎工業股份有限公司委寮總廠  | 11701<br>16501<br>16601 | 中参案」前<br>王基町<br>奪約A                 | E2202834P580151311701<br>E2202834P580151316501<br>E2202834P580151316601 | 世<br>                                   |                               | 由 計算<br>否 計算<br>密 計算                                                                                    | 5 134.239<br>5 14.11<br>5 374324             |                                                                                                 |                                          |                                                    |                       | -            |                   | _                |             | -                |                |                  |                |
| 26 725<br>27 726                  | 5 蓄林融 E.<br>6 雲林融 E.                                                                                            | 2202834 南亞塑膠工算<br>2202834 南亞塑膠工算                   | 業股份有限公司<br>業股份有限公司              | P5805244 南<br>P5805244 南                                                                                                    | 南亞望膠工業股份有限公司海豐總廠<br>南亞望膠工業股份有限公司海豐總廠                      | 06101 06201             | 環氣乙烷<br>1,3-丁二烯                     | E2202834P580524406101<br>E2202834P580524406201                          | · 문 · · · · ·                           |                               |                                                                                                    | 3         458451           3         53589.3 |                                                                                                 |                                          |                                                    |                       |              |                   |                  |             | -                |                |                  |                |
| 28 727<br>29 728<br>20 728        | 7 喜林嶽 E.<br>8 喜林縣 E.<br>9 愛太縣 F.                                                                                | 2202834 南亞盟穆工第<br>2202834 南亞盟穆工第<br>2202834 南亞盟穆工第 | 業股份有限公司<br>業股份有限公司<br>業股份有限公司   | P5805244 南<br>P5805244 南<br>P5805244 南                                                                                                    | 南亞超黎工業股份有限公司海壁總廠<br>南亞望黎工業股份有限公司海壁總廠<br>東西明際工業股份有限公司海團總廠  | 11601<br>11701<br>16501 | 乙苯<br>甲基異丁酮<br>醇粉4                  | E2202834P580524411601<br>E2202834P580524411701<br>E2202834P580524416601 | 문 ·<br>문 ·<br>루 ·                       |                               | 西計算<br>古計算<br>本計算<br>本計算<br>本計算<br>本計算<br>本<br>計算<br>計算<br>計算<br>計算<br>計算<br>計算<br>計算<br>計算<br>計算<br>計算 | 3 16.75<br>3 92.224<br>3 143079              |                                                                                                 |                                          | _                                                  |                       | -            |                   | _                |             | -                | ===            |                  |                |
| 30 723<br>31 730<br>33 732        | 0 喜林縣 H4<br>2 喜林縣 N                                                                                             | 48A1496 明基材料股份<br>07A5510 臺灣化學運動                   | 業成の方成公司<br>份有限公司<br>維股份有限公司     | P46A3172 B<br>P5801773 E                                                                                                    | 利益国際工業成份方限公司署科廠<br>用基材料股份有限公司署科廠<br>台灣化學編維股份有限公司麥寮廠       | 10001<br>10701<br>04901 | 丙烯酸丁酯                               | H48A1496P46A317210701<br>N07A5510P580177304901                          | ルロート<br>是 -<br>是 -                      |                               |                                                                                                    | 6114.22<br>55041                             |                                                                                                 |                                          | _                                                  |                       | -            |                   | _                |             | -                |                |                  |                |
| 34 733<br>35 734                  | 3 雪林縣 N<br>4 雪林縣 N<br>5 雪林縣 N                                                                                   | 07A5510 直導化學編的<br>07A5510 直導化學編的<br>07A5510 直導化學編的 | 建設份有限公司<br>建設份有限公司<br>建設份有限公司   | P5801773 E                                                                                                    | 台湾化學運建設份有限公司豪寮廠<br>台湾化學運建設份有限公司豪寮廠<br>5等40回運通的仍有限公司泰寮廠    | 05101<br>05201          | 丙烯腈<br>苯<br>1.2.丁二烯                 | N07A5510P580177305101<br>N07A5510P580177305201                          | 是 01-1<br>是 -                           | 12 紫璃塔、廢水廢<br>12 紫璃塔、廢水廢      | 東、張載、 計算計<br>西 計算計                                                                                      | 24502.1<br>58837                             |                                                                                                 |                                          |                                                    |                       | -            |                   |                  |             |                  | $\models$      |                  |                |
| 37 736<br>38 737                  | 5 叠 <sup>70 数</sup> N<br>6 雪林联 N<br>7 <b>西</b> 林联 N                                                             | 07A5510 臺灣化學編<br>07A5510 臺灣化學編<br>07A5510 臺灣化學編    | 14歳の方限公司<br>建設份有限公司<br>建設份有限公司  | P5801773 #<br>P5801773 #                                                                                                    | 日周11年回編成の方限公司数次数<br>皆湾化學道維設份有限公司豪寮廠<br>皆湾化學道維設份有限公司麥寮廠    | 07901 09801             | 1,0-1 - //*<br>二氯甲烷<br>二甲基甲醯胺       | N07A5510P580177305201<br>N07A5510P580177307901<br>N07A5510P580177309801 | 走 01-1<br>是 ·<br>是 01-1                 | 12 加減增、酸水酸<br>-<br>12 燃燒塔、廢水廢 | (水和) 町具り (水和) 町具り (水和) 町具り (水和) 町具り (水和) 町具り                                                            | 271.499<br>51.363                            |                                                                                                 |                                          | -                                                  |                       | -            |                   |                  |             | -                | +-+            |                  |                |
| 39 738<br>40 739                  | 8 雪林縣 N<br>9 雪林縣 N                                                                                              | 07A5510 臺灣化學編創<br>07A5510 臺灣化學編創                   | 維股份有限公司<br>維股份有限公司<br>          | P5801773 2                                                                                                    | 台灣化學議維股份有限公司麥東廠<br>台灣化學議維股份有限公司麥東廠                        | 11601<br>16601          | 乙苯<br>質翻A                           | N07A5510P580177311601<br>N07A5510P580177316601                          | 문 ·<br>문 ·                              |                               |                                                                                                    | 936330<br>16354                              |                                                                                                 |                                          |                                                    |                       | -            |                   |                  |             | -                | $\blacksquare$ |                  |                |
| 41 740<br>42 741<br>43 743        | U 番が暁 N<br>1 雲林縣 N<br>2 雪林縣 N                                                                                   | 07A5510 盧考化學選結<br>07A5510 盧考化學選結<br>07A5510 廣港化學運動 | 編度防有限公司<br>建設份有限公司<br>建設份有限公司   | P5802092<br>P5802092<br>P58020000<br>P58020000<br>P58020000<br>P58020000<br>P58020000<br>P58020000<br>P5802000000<br>P580200000000000000000000000000000000000 | = 唐に孝綱謀反防有限公司海壁敝<br>台湾化學講進股份有限公司海壁廠<br>台湾化學議進股份有限公司海壁廠    | 05201 08101 11601       | 本<br> 異丙苯<br> 乙苯                    | N07A5510P580209205201<br>N07A5510P580209208101<br>N07A5510P580209211601 | - 走 -<br>見 -<br>是 -                     | -                             |                                                                                                    | 5 197634<br>5 104822<br>5 151061             |                                                                                                 |                                          | _                                                  |                       | -            |                   |                  |             | -                | <b> </b>       |                  |                |
| 44 743<br>45 744                  | 3 塞林縣 P<br>4 雲林縣 P                                                                                              | 4600987 福懋與業股(<br>4607860 電克化學股(                   | 份有限公司<br>份有限公司                  | P4600987 #<br>P4607860                                                                                                    | 看想與業股份有限公司<br>電売化學服份有限公司                                  | 09801<br>08101          | 二甲基甲醯胺<br>異丙苯                       | P4600987P460098709801<br>P4607860P460786008101                          | 是 ·<br>是 ·                              |                               |                                                                                                    | 543.68<br>51 477.                            |                                                                                                 |                                          |                                                    |                       | -            |                   |                  |             | -                | $\pm$          |                  |                |
| 46 745<br>47 746<br>48 747        | 5 審林縣 P<br>6 審林縣 P,<br>7 蚕太縣 D                                                                                  | 4607860 電克化學股份<br>46A6146 和議企業股份<br>5805146 紛翔石小師4 | 防有限公司<br>份有限公司<br>份有限公司         | P4607860 #<br>P4607271 #<br>P5801729 4                                                                                                    | 電完化學股份有限公司<br>和議企業股份有限公司斗六廠<br>6時写作發份有限公司專客二廠             | 11601<br>09801<br>06201 | 乙本<br>二甲基甲醯胺<br>1.3-丁二條             | P4607860P460786011601<br>P46A6146P460727109801<br>P5805146P580172806201 | 문 ·<br>문 ·                              |                               |                                                                                                    | 5 97.51<br>5 697.27                          |                                                                                                 |                                          |                                                    |                       | -            |                   |                  |             |                  | <u>+</u>       |                  |                |
| 49 748<br>50 749                  | · · ·································                                                                           | 5805146 台塑石化脱的<br>5805146 台塑石化脱的                   | () 有限公司<br>() 有限公司<br>() 有限公司   | P5801728 E                                                                                                    | - <u> </u>                                                | 09801 06501             | 二甲基甲醯胺<br>氯乙烯                       | P5805146P580172808201<br>P5805146P580172809801<br>P5805146P580242106501 | · 문 · · · · · · · · · · · · · · · · · · | -                             |                                                                                                    | 88.37<br>5 27563                             |                                                                                                 |                                          |                                                    |                       | -            |                   |                  |             | -                | <u>+</u> +     |                  |                |
| 51 750<br>53 752                  | 0 審林縣 P<br>2 審林縣 P                                                                                              | 5805146 台道石化股份<br>5805146 台道石化股份                   | 份有限公司<br>份有限公司<br>公有限公司         | P5802421 #                                                                                                    | 当望石化設份有限公司寄寮一廠<br>当塑石化設份有限公司寄寮一廠                          | 06801                   | ■苯二甲酸二(2-乙基己基)<br>1,2-二氨乙烷<br>本時期工業 | m P5805146P580242106801<br>P5805146P580242107501                        | 是 ·<br>是 ·                              | -                             | 图 計算計<br>图 計算計                                                                                          | E 1294.29<br>E 179784.                       |                                                                                                 |                                          |                                                    |                       | -            |                   |                  |             | -                | =              |                  |                |
| 54 753<br>55 754<br>56 754        | 3 <u>毎</u> 杯號 P<br>4 蓋林氈 P<br>5 葉林鷗 D                                                                           | 5805146 台塑石化脱位<br>5805146 台塑石化脱位<br>5805146 台塑石化脱位 | 防角限公司<br>份有限公司<br>份有限公司         | P5802421<br>P5802421<br>P5802430<br>2                                                                                                    | 当里白化能衍用限公司使录一版<br>皆塑石化股份有限公司客寮一廠<br>皆塑石化股份有限公司客寮一廠        | 10/01<br>16001<br>05101 | 内病酸」 師<br>甲基第三丁基醚<br>丙烯腈            | P5805146P580242110701<br>P5805146P580242116001<br>P5805146P580243005101 | ·短 02<br>是 -<br>是 -                     | 2 教歌、猫稽、<br>-                 |                                                                                                    | 5 33501.4<br>5 619078                        |                                                                                                 |                                          | _                                                  |                       | -            |                   |                  |             | -                | <u> </u>       |                  |                |
| 757 756                           | 6 雲林縣 P<br>7 蓋林縣 P                                                                                              | 5805146 台塑石化脱作<br>5805146 台塑石化脱作                   | 份有限公司<br>份有限公司                  | P5802430 #<br>P5802430 #                                                                                                    | 当望石化验份有限公司要票三廠<br>当望石化验份有限公司要票三廠                          | 06201<br>09801          | 1,3-丁二烯<br>二甲基甲醛胺                   | P5805146P580243006201<br>P5805146P580243009801                          | 是 ·<br>是 ·                              |                               |                                                                                                    | 3         243589.           3         209.55 |                                                                                                 |                                          |                                                    |                       | -            |                   |                  |             | -                | $\pm \pm$      |                  |                |
|                                   | the second second second second second second second second second second second second second second second se | CONTRACT (AMPTO) OF A                              |                                 | 00000400 4                                                                                                    | 入物 アル の 小方 語 小市 本 安一 広                                    | 10701                   | 17 10                               | DE9051460590342010501                                                   |                                         |                               | T 2+121                                                                                                 | 0.4                                          |                                                                                                 |                                          |                                                    | 1                     | -            |                   |                  |             | -                |                |                  |                |

 $\cap$ 

![](_page_44_Picture_0.jpeg)

 $\bigcirc$ 

### 建立/整理名單

![](_page_44_Figure_2.jpeg)

### 鍵產出達門檻業者名單及申報情形

量未申報+釋放量已申報+釋放源未申報+年度運作紀錄申報

0 0

| 醋酸乙烯 算 | 113 是 10、11、12 未申

報

酯指

31

儲槽廢氣釋放

0

0

296 49

296 49

0

14601

\_\_\_\_\_

0

#### 您在這裡:首頁 > 勾稽管理 > 證件及申報資料勾稽 > 釋放量(未)申報 登出 能 年度: 113 ▼ 單位: □學術 □國防軍事 請選擇 ➤ 運作場所縣市別: 請選擇 ∨ 毒化物: 請選擇 ~ 運作人管編: 運作人名稱: 運作場所管編 運作場所名稱: 申報情形: □未申報 □已申報 ☑ 達到標準 □即將達到標準 □計算指引 □一般指引 □貿易商/經銷商 🔁 查 詢 ×清除 ◎ 匯出Excel 共1011 筆 / 102 頁 通作記錄曲 通作記錄曲 通作記錄曲 通作記錄曲 運作記錄曲 運作記錄曲 運作記錄曲 運作記錄曲 運作記錄曲 運作記錄曲 運作記錄曲 運作記錄曲 運作記錄曲 運作記錄曲 運作記錄曲 運作記錄曲 運作記錄曲 運作記錄曲 運作記錄曲 運作記錄曲 運作記錄曲 運作記 運作記錄曲 運作記錄曲 運作記錄曲 運作記錄曲 運行記錄 空氣介質 原氣 空氣介質 原氣 空氣介質 空氣介質 空氣介質 空氣介質 空氣介質 空氣介質 空氣介質 空氣介質 空氣介質 空氣介質 空氣介質 空氣介質 空氣介質 空氣介質 空氣介質 空氣介質 空氣介質 空氣介質 空氣介質 空氣介質 空氣介質 空氣介質 空氣介質 空氣介質 空氣介質 空氣介質 空氣介 空氣介質 空氣介質 空氣介質 空氣介質 空氣介質 空氣介質 空氣介質 空氣介質 空氣介質 空氣介質 空氣介質 空氣介質 空氣介質 空氣介質 空氣介質 空氣介質 空氣介質 空氣介質 空氣介質 空氣介質 空氣介質 空氣介質 空氣介質 空氣介質 空氣介質 空氣介質 空氣介質 空氣介質 空氣介質 空氣介質 空氣介質 空氣介質 空氣介質 空 項 縣 運作人替 運作人 運作場所官 運作場 毒化物 毒化物合 化 年 達中 次 市 利振號 名稱 利振號 所名稱 代碼 稱 物 度 報門 中報不完整月份 未申報釋放源 廢水釋放 廢溶劑釋放 固體廢棄物釋放 土壤釋放 制編號 名稱 制編號 所名稱 代碼 稱 42 01、02、03、 對程廠氣釋放、廢氣燃燒塔廢氣釋放、廢水處 01 \ 02 \ 03 \ 01 \ 02 \ 03 \ 01 \ 02 01 \ 02 \ 03 計 04、05、06、 理設施廢氣釋放、設備元件廢氣釋放、裝載操 04 \cdot 05 \cdot 06 \cdot 04 \cdot 05 \cdot 06 \cdot 04 \cdot 05 \cdot 04 \cdot 05 \cdot 06 \cdot 04 \cdot 05 \cdot 06 \cdot 04 \cdot 05 \cdot 06 \cdot 04 \cdot 05 \cdot 04 \cdot 05 \cdot 04 \cdot 05 \cdot 04 \cdot 05 \cdot 04 \cdot 05 \cdot 04 \cdot 05 \cdot 04 \cdot 05 \cdot 04 \cdot 05 \cdot 04 \cdot 05 \cdot 04 \cdot 05 \cdot 04 \cdot 05 \cdot 05 \cdot 04 \cdot 05 \cdot 05 \cdot 05 \cdot 05 \ 04 \ 05 \ 06 \ 04 \ 05 \ 06 \ 04 \ 05 \ 06 篁 14401 硫脲 113 是 07、08、09、 17.9 0.00005 195.05 18.57875006 07 \ \ 08 \ \ 09 \ \ 07 \ \ 08 \ \ 09 \ \ 07 \ \ 08 \ \ 08 \ \ 09 \ \ 07 \ \ 08 \ \ 08 \ \ 09 \ \ 07 \ \ 08 \ \ 08 \ \ 09 \ \ 08 \ \ 08 \ \ 08 \ \ 08 \ \ 08 \ \ 08 \ \ 08 \ \ 08 作設施廢氣釋放、儲槽廢氣釋放、冷卻水塔廢 192,4701 0.00626067 0.0001 0 0 07 \ 08 \ 09 \ 07 \ 08 \ 09 指 10、11、12 未申 氣釋放、廢水釋放、廢溶劑釋放、固體廢棄物 31 報 報 報 報 報 報 報報 報 釋放、土壤釋放 報 報 報 製程廢氣釋放、廢氣燃燒塔廢氣釋放、廢水處 01 \ 02 \ 03 \ 01 \ 02 \ 03 \ 01 \ 02 01 \ 02 \ 03 \ 01 \ 02 \ 03 04、05、06、 理設施廢氣釋放、設備元件廢氣釋放、裝載操 04 \ \ 05 \ \ 06 \ \ 04 \ \ 05 \ \ 06 \ \ 05 \ \ 06 \ \ 04 \ \ 05 \ \ 06 \ \ 06 \ \ 04 \ \ 05 \ \ 06 \ \ 04 \ \ 05 \ \ 06 \ \ 05 \ \ 06 \ \ 06 \ \ 05 \ \ 06 \ \ 06 \ \ 05 \ \ 06 \ \ 06 \ \ 05 \ \ 06 \ \ 06 \ \ 05 \ \ 06 \ \ 05 \ \ 06 \ \ 05 \ \ 06 \ \ 05 \ \ 06 \ \ 05 \ \ 06 \ \ 05 \ \ 06 \ \ 05 \ \ 06 \ \ 05 \ \ 06 \ \ 05 \ \ 06 \ \ 05 \ \ 06 \ \ 05 \ \ 06 \ \ 05 \ \ 06 \ \ 05 \ \ 06 \ \ 05 \ \ 06 \ \ 05 \ \ 06 \ \ 06 \ \ 05 \ \ 06 \ \ 05 \ \ 06 \ \ 06 \ \ 05 \ \ 06 \ \ 06 \ \ 05 \ \ 06 \ \ 06 \ \ 05 \ \ 06 \ \ 06 \ \ 05 \ \ 06 \ \ 06 \ \ 05 \ \ 06 \ \ 06 \ \ 05 \ \ 06 \ \ 06 \ \ 05 \ \ 06 \ \ 06 \ \ 06 \ \ 05 \ \ 06 \ \ 06 \ \ 05 \ \ 06 \ \ 06 \ \ 05 \ \ 06 \ \ 06 \ \ 06 \ \ 06 \ \ 06 \ \ 06 \ \ 06 \ \ 06 \ \ 06 \ \ 06 \ \ 06 \ \ 06 \ \ 06 \ \ 06 \ \ 06 \ \ 06 \ \ 06 \ \ 06 \ \ 06 \ \ 06 \ \ 06 \ \ 06 \ \ 06 \ \ 06 \ \ 06 \ \ 06 \ \ 06 \ \ 06 \ \ 06 \ \ 06 \ \ 06 \ \ 06 \ \ 06 \ \ 06 \ \ 06 \ \ 06 \ \ 06 \ \ 06 \ \ 06 04 \ 05 \ 06 18501 三聚氟胺 指 113 是 07、08、09、 20 0 20 0 0 0 0 07 \ \ 08 \ \ 09 \ \ 07 \ \ 08 \ \ 09 \ \ 07 \ 08 \ \ 09 \ \ 07 \ 08 \ \ 09 \ \ 07 \ 08 \ \ 07 \ 08 \ \ 09 \ \ 07 \ 08 \ \ 09 \ \ 07 \ 08 \ \ 09 \ \ 07 \ 08 \ \ 09 \ \ 07 \ 08 \ \ 09 \ \ 07 \ \ 08 \ \ 09 \ \ 07 \ 08 \ \ 09 \ \ 07 \ 08 \ \ 09 \ \ 07 \ 08 \ \ 09 \ \ 07 \ 08 \ \ 09 \ \ 07 \ 08 \ \ 09 \ \ 07 \ 08 \ \ 07 \ 08 \ \ 09 \ \ 07 \ \ 08 \ \ 09 \ \ 07 \ \ 08 \ \ 09 \ \ 07 \ \ 08 \ \ 09 \ \ 07 \ \ 08 \ \ 08 07 \ 08 \ 09 \ 作設施廢氫釋放、儲槽廢氫釋放、冷卻水塔廢 0 0 0 07 \ 08 \ 09 \ 07 \ 08 \ 09 10、11、12 未申 氣釋放、廢水釋放、廢溶劑釋放、固體廢棄物 31 報 釋放、土壤釋放 報 報 報 報 報 幸反 報 報 報 報 報 01 \ 02 \ 03 \ 01 \ 02 \ 03 \ | 鄰苯二甲 | 詳 06801 酸二(2-乙 | # 04 \ 05 \ 06 \ 04 \ 05 \ 06 \ 月 指 113 是 07、08、09、 儲槽廢氣釋放 0 417.71 0 0 已申報 已申報 已申報 已申報 已申報 07 \ 08 \ 09 \ 已申報 已申報 已申報 已申報 已申報 0 417.71 0 0 0 0 基己基)酯 10、11、12 未申 10、11、12 未申 報 報 01 \ 02 \ 03 \ 01 \ 02 \ 03 \ 01 \ 02 \ 03 計 04 \ 05 \ 06 \ 04 \ 05 \ 06 \ 04 \ 05 \ 06 \ 丙烯酸丁 算 設備元件廢氣釋放、裝載操作設施廢氣釋放 10、11、12 未申 10701 113 是 07、08、09、 0 5.58 13.5 已申報 已申報 07 1 08 1 09 1 已申報 已申報 已申報 已申報 已申報 0 515.59 513.07 0 0 0 0 已申報 07 \ 08 \ 09 \ 酯 指 引 □ 儲槽廢霊釋放 報 10、11、12 未申 10、11、12 未申 10、11、12 未申 報 報日 報日 計

0

0

0 0 已申報

0

已申報

已申報

已申報

已申報

釋放量法規及管理端 系統操作說明會 0

已申報

已申報

已申報

10、11、12 未申

報

已申報

已申報

### 鍵產出達門檻業者名單及申報情形

釋放量未申報+釋放量已申報+釋放源未申報+年度運作紀錄申報

0

醋酸乙烯 算 113 是 10、11、12 未申 報

儲槽廢氣釋放

0

0

296 49

296 49

0

14601

#### 您在這裡:首頁 > 勾稽管理 > 證件及申報資料勾稽 > 釋放量(未)申報 登出 功能 年度: 113 ▼ 單位: □學術 □國防軍事 請選擇 ➤ 運作場所縣市別: 請選擇 ▼ 毒化物: 請選擇 ~ 運作人管編: 運作人名稱: 運作場所管編: 運作場所名稱: 申報情形: □未申報 □已申報 ☑ 達到標準 ┛ 即將達到標準 □計算指引 □ 一般指引 □ 貿易商/經銷商 📑 查 詢 ☑ 清除 图 匯出Excel 共1011 筆 / 102 頁 蛋作人替 蓬作人 蓬作場所官 蓬作場 寄化物 寄化物名 化 年 蓮中 蚕作人替 蓬作人 蓬作場所官 蓬作場 寄化物 寄化物名 軟 度 戰鬥 項縣市 未申報釋放源 应溶剂结放 固确应实物结放 十遺结放 01、02、03、 對程廠氣釋放、廢氣燃燒塔廢氣釋放、廢水處 01 \cdot 02 \cdot 03 \cdot 01 \cdot 02 \cdot 03 \cdot 01 \cdot 03 \cdot 01 \cdot 02 \cdot 03 \cdot 01 \cdot 02 \cdot 03 \cdot 01 \cdot 03 \cdot 01 \cdot 02 \cdot 03 \cdot 03 \cdot 01 \ 01 \ 02 \ 03 \ 04、05、06、 理設施廢氣釋放、設備元件廢氣釋放、裝載操 04 \cdot 05 \cdot 06 \cdot 04 \cdot 05 \cdot 06 \cdot 05 \cdot 06 \cdot 04 \ 04 \ 05 \ 06 \ 04 \ 05 \ 06 \ 04 \ 05 \ 06 14401 硫脲 192,4701 17.9 0.00005 195.05 0.00626067 18.57875006 113 是 07、08、09、 作設施廢氣釋放、儲槽廢氣釋放、冷卻水塔廢 0.0001 07 \ 08 \ 09 10、11、12 未申 氣釋放、廢水釋放、廢溶劑釋放、固體廢棄物 報 報 報 報 報 報 報 報 報 報 釋放、土壤釋放 報 釢 製程廢氣釋放、廢氣燃燒塔廢氣釋放、廢水處 01 \ 02 \ 03 \ 01 \ 02 \ 03 \ 01 \ 02 \ 03 \ 01 \ \ 02 \ \ 03 \ \ 01 \ \ 02 \ \ 03 \ \ 01 \ \ 03 \ \ 01 \ \ 03 \ \ 01 \ \ 03 \ \ 01 \ \ 03 \ \ 01 \ \ 03 \ \ 01 \ \ 03 \ \ 01 \ \ 03 \ \ 01 \ \ 03 \ \ 01 \ \ 03 \ \ 01 \ \ 03 \ \ 01 \ \ 03 \ \ 01 \ \ 03 \ \ 01 \ \ 03 \ \ 01 \ \ 03 \ \ 01 \ \ 03 \ \ 01 \ \ 03 \ \ 03 \ \ 01 \ \ 03 01 \ 02 \ 03 \ 01 \ 02 \ 03 \ 01 \ 02 \ 03 \ 04、05、06、 理設施廢氣釋放、設備元件廢氣釋放、裝載操 18501 三聚氰胺 指 <u>般</u> 113 是 07、08、09、 作設施廢氣釋放、儲槽廢氣釋放、冷卻水塔廢 20 0 0 0 07 \ \ 08 \ \ 09 \ \ 07 \ \ 08 \ \ 09 \ \ 07 \ \ 08 \ \ 08 \ \ 08 \ \ 08 \ \ 08 \ \ 08 \ \ 08 \ \ 08 \ \ 08 \ \ 08 \ \ 08 \ \ 08 \ \ 08 \ \ 08 \ \ 08 \ \ 08 \ \ 08 \ \ 08 \ \ 08 0 20 0 0 0 07 \ 08 \ 09 10、11、12 未申 氣釋放、廢水釋放、廢溶劑釋放、固體廢棄物 10、11、12 未申 10、11、12 未申 10、11、12 +0 10×11 + 12 +0 10×11×12 +0 10×11×11×12 +0 10×11×11×12 +0 10×11×11×12 +0 10×11×11×12 +0 10×1 報 釋放、土壤釋放 報 報 報 報 豊房 報 豊房 報 ±5 報 部 01 \ 02 \ 03 \ 01 \ 02 \ 03 #苯二甲 計 06801 酸二(2-乙 异 04 \ 05 \ 06 \ 04 \ 05 \ 06 \ 113 是 07、08、09、 儲槽廢氣釋放 已申報 已申報 已申報 07 \ 08 \ 09 \ 已申報 已申報 已申報 已申報 0 417.71 417.71 0 0 已由報 已由報 已由報 基己基)酯 10、11、12 未申 10、11、12 未申 報 報 01 \ 02 \ 03 \ 01 \ 02 \ 03 01 \ 02 \ 03 \ 04 \ 05 \ 06 \ 04 \ 05 \ 06 \ 04 \ 05 \ 06 丙烯酸丁 算 113 是 07、08、09、 設備元件廢氣釋放、裝載操作設施廢氣釋放 10、11、12 未申 0 已申報 已申報 07 \ 08 \ 09 \ 07 \ 08 \ 09 \ 已申報 已申報 已申報 已申報 已申報 0 515 59 0 0 0 5.58 0 已申報 儲槽廢霊釋放 鍜 10、11、12 未申 10、11、12 未申 10、11、12 未申 報 報 都

![](_page_46_Picture_3.jpeg)

0 0 0

0

已申報

已申報

已申報

已申報

已申報

0

10、11、12 未申

蛎

已申報

已申報

已申報

已申報

已申報

### 鍵產出達門檻業者名單及申報情形

已申報+釋放源未申報+年度運作紀錄申報 釋放量未申報+ 緩放量

申報廠址及 毒化物類別

申報 情形 年度運作紀 錄申報資料

![](_page_47_Picture_5.jpeg)

各項釋放源 (細項)申報情形

| 共1 | 1011 筆/            | 102 貞               |            |               |                 |                         |                    |                    |                                                         |                                                             |                                                                        |                                         |                          |                      |                        |                             |                       |                             |                          |                                  |                         |                                                        |                                                                            |                                                         |                                                                                                 |                                                                                                    |                                                                                  |                                                                      |                                                                                                    |                                                         |                                                         |                                                                    |
|----|--------------------|---------------------|------------|---------------|-----------------|-------------------------|--------------------|--------------------|---------------------------------------------------------|-------------------------------------------------------------|------------------------------------------------------------------------|-----------------------------------------|--------------------------|----------------------|------------------------|-----------------------------|-----------------------|-----------------------------|--------------------------|----------------------------------|-------------------------|--------------------------------------------------------|----------------------------------------------------------------------------|---------------------------------------------------------|-------------------------------------------------------------------------------------------------|----------------------------------------------------------------------------------------------------|----------------------------------------------------------------------------------|----------------------------------------------------------------------|----------------------------------------------------------------------------------------------------|---------------------------------------------------------|---------------------------------------------------------|--------------------------------------------------------------------|
| 項次 | 蜂 運作/<br>市 利編<br>別 | 、管 運作,<br>號 名稱      | 人 運作場所電    | 官 運作場<br>所名稱  | 毒化物<br>代碼       | 毒化物名<br>稱               | <b>寄</b> 化物類別      | 是否<br>達申<br>報<br>権 | 申報不完整月份                                                 | 末中                                                          | 申報釋放源                                                                  | 運作紀錄申<br>報製造量_<br>公噸                    | 運作紀<br>錄中報<br>輸入量_<br>公噸 | 運作紀錄中<br>報買入量_<br>公噸 | 運作紀錄<br>申報賣出<br>量_公噸   | 運作紀錄申報<br>轉入量_公噸            | 運作紀錄<br>申報轉出<br>量_公噸  | 運作紀錄申報<br>使用量_公噸            | 運作紀<br>錄中報<br>掇入量_<br>公噸 | 運作紀 釋<br>錄中報 中<br>援出量_ 代<br>公噸 2 | 放量<br>報運 空<br>作量_<br>公噸 | 2氢介質_製程<br>廢氫釋放                                        | 空氣介質_廢氣<br>燃燒塔廢氣釋放                                                         | 空氫介質_廢水<br>處理設施廢氫類<br>放                                 | 空氢介質_設備<br>元件廢氫釋放                                                                               | 空氢介質_裝載<br>操作設施廢氫釋<br>放                                                                                                    | 空氢介質_儲槽<br>廢氢釋放                                                                  | 空氢介質_冷卻<br>水塔廢氢釋放                                                    | 廢水釋放                                                                                                    | 廢溶劑釋放                                                   | 固體廢棄物釋放                                                 | 土壞釋放                                                               |
| 1  | ŧ-                 | - 1                 |            | Ę             | 14401           | 硫脲                      | 計<br>算<br>指<br>引   | 是                  | 01、02、03、<br>04、05、06、<br>07、08、09、<br>10、11、12 未申<br>報 | 製程廢氣釋放、廢集<br>理設施廢氣釋放、虧<br>作設施廢氣釋放、<br>編釋放、廢水釋放、<br>釋放<br>釋放 | ■燃燒塔廢氣釋放、廢水處<br>設備元件廢氣釋放、装載批<br>請槽廢氣釋放、冷卻水塔履<br>、廢溶劑釋放、固體廢棄射<br>↓、土壤釋放 | 配<br>韓<br>192.4701<br>勿                 | 17.9                     | 0.00005              | 195.05                 | 0.00626067                  | 0.0001                | 18.57875006                 | 0                        | 0                                | 0<br>0 0<br>10          | 01、02、03、<br>04、05、06、<br>07、08、09、<br>0、11、12 未申<br>報 | 01 × 02 × 03 ×<br>04 × 05 × 06 ×<br>07 × 08 × 09 ×<br>10 × 11 × 12 未申<br>報 | 01、02、03、<br>04、05、06、<br>07、08、09、<br>10、11、12 未目<br>報 | 01、02、03、<br>04、05、06、<br>07、08、09、<br>10、11、12 未申<br>報                                         | 01、02、03、<br>04、05、06、<br>07、08、09、<br>10、11、12 未申<br>報                                                                                                    | 01、02、03、<br>04、05、06、<br>07、08、09、<br>10、11、12 未申<br>報                          | 01、02、03、<br>04、05、06、<br>07、08、09、<br>10、11、12 未申<br>報              | 01、02、03、<br>04、05、06、<br>07、08、09、<br>10、11、12 未申<br>報                                                                                                    | 01、02、03、<br>04、05、06、<br>07、08、09、<br>10、11、12 未申<br>報 | 01、02、03、<br>04、05、06、<br>07、08、09、<br>10、11、12 未申<br>報 | 01、02、03、<br>04、05、06、<br>07、08、09、<br>10、11、12 未明<br>報            |
| 2  |                    |                     |            |               | 18501           | 三聚氟胺                    | ー<br>般<br>指<br>引   | 是                  | 01、02、03、<br>04、05、06、<br>07、08、09、<br>10、11、12 未申<br>報 | 製程廢氣釋放、廢<br>理設施廢氣釋放、虧<br>作設施廢氣釋放、<br>氟釋放、廢水釋放、<br>羅放<br>羅放  | 氣燃燒塔廢氣釋放、廢水處<br>設備元件廢氣釋放、装載挑<br>請槽廢氣釋放、冷卻水塔履<br>、廢溶劑釋放、固體廢棄和<br>1、土壤釋放 | <u>民</u><br>夏<br>勿                      | 20                       | 0                    | 20                     | 0                           | 0                     | 0                           | 0                        | 0                                | 0<br>0<br>10            | 01、02、03、<br>04、05、06、<br>07、08、09、<br>0、11、12 未申<br>報 | 01、02、03、<br>04、05、06、<br>07、08、09、<br>10、11、12 未申<br>報                    | 01、02、03、<br>04、05、06、<br>07、08、09、<br>10、11、12 未申<br>報 | 01、02、03、<br>04、05、06、<br>07、08、09、<br>10、11、12 未申<br>報                                         | 01、02、03、<br>04、05、06、<br>07、08、09、<br>10、11、12 未申<br>報                                                                                                    | 01、02、03、<br>04、05、06、<br>07、08、09、<br>10、11、12 未申<br>報                          | 01、02、03、<br>04、05、06、<br>07、08、09、<br>10、11、12 未申<br>報              | 01、02、03、<br>04、05、06、<br>07、08、09、<br>10、11、12 未申<br>報                                                                                                    | 01、02、03、<br>04、05、06、<br>07、08、09、<br>10、11、12 未申<br>報 | 01、02、03、<br>04、05、06、<br>07、08、09、<br>10、11、12 未申<br>報 | 01、02、03、<br>04、05、06、<br>07、08、09、<br>10、11、12 未可<br>報            |
| 3  |                    |                     |            |               | 06801           | 鄰苯二甲<br>酸二(2-乙<br>基己基)酯 | 計<br>算<br>指<br>引   | 是                  | 01、02、03、<br>04、05、06、<br>07、08、09、<br>10、11、12 未申<br>報 | 儲档                                                          | <b>音廢氣釋放</b>                                                           | 0                                       | 0                        | 417.71               | 417.71                 | 0                           | 0                     | 0                           | 0                        | 0                                | 0                       | 己申報                                                    | 已申報                                                                        | 己申報                                                     | 已申報                                                                                             | 已申報                                                                                                    | 01、02、03、<br>04、05、06、<br>07、08、09、<br>10、11、12 未申<br>報                          | 已申報                                                                  | 已申報                                                                                                    | 已申報                                                     | 已申報                                                     | 已申報                                                                |
| 4  |                    |                     |            |               | 10701           | 丙烯酸丁酯                   | 計<br>算<br>引<br>113 | 是                  | 01、02、03、<br>04、05、06、<br>07、08、09、<br>10、11、12 未申<br>報 | 設備元件廢氣釋放、<br>儲積                                             | >装載操作設施廢氣釋放<br>書廢氣釋放                                                   | 0                                       | 0                        | 515.59               | 513.07                 | 0                           | 0                     | 0                           | 5.58                     | 13.5                             | 0                       | 已申報                                                    | 已申報                                                                        | 已申報                                                     | 01、02、03、<br>04、05、06、<br>07、08、09、<br>10、11、12 未申<br>報                                         | 01、02、03、<br>04、05、06、<br>07、08、09、<br>10、11、12 未申<br>報                                                                                                    | 10、11、12 未申<br>報                                                                 | 已申報                                                                  | 已申報                                                                                                    | 已申報                                                     | 已申報                                                     | 已申報                                                                |
| 5  | -                  |                     |            | Ę             | 14601           | 醋酸乙烯酯                   | 計<br>算<br>引<br>113 | 是                  | 10、11、12 未申<br>報                                        | 儲格                                                          | 曹廢氣釋放                                                                  | 0                                       | 0                        | 296.49               | 296.49                 | 0                           | 0                     | 0                           | 0                        | 0                                | 0                       | 己申報                                                    | 已申報                                                                        | 已申報                                                     | 己申報                                                                                             | 己申報                                                                                                    | 10、11、12 未申<br>報                                                                 | 已申報                                                                  | 已申報                                                                                                    | 已申報                                                     | 已申報                                                     | 已申報                                                                |
|    |                    |                     |            |               |                 |                         | 1                  |                    |                                                         |                                                             | Y                                                                      |                                         |                          |                      |                        |                             | <u> </u>              |                             |                          |                                  |                         |                                                        | 1                                                                          |                                                         |                                                                                                 | M                                                                                                    |                                                                                  |                                                                      |                                                                                                    |                                                         |                                                         |                                                                    |
| 4  | A I<br>檢核人 項       | · C<br>次 <u>縣市別</u> | D<br>運作人管制 | E<br>編號<br>名: | 〕<br>■人<br>稱 運作 | F場所管制編                  | i號 運(<br>所:        | G<br>作場<br>名稱      | 日 日 日 日 日 日 日 日 日 日 日 日 日 日 日 日 日 日 日                   | I J<br>化物名稱 毒化物類                                            | L<br>協加 年度 是否達申報門                                                      | M<br>申報不<br>完整月                         | N<br>未申報釋加               | 運作:<br>救源 報製         | ○<br>記錄申 運作;<br>造量_ 報輸 | P Q<br>紀錄申 運作紀銷<br>入量_ 報買入售 | R<br>申 運作紀錄<br>建_ 報賣出 | S<br>家申 運作紀錄<br>建_ 申報轉入<br> | T<br>重作紀錄申<br>報轉出量_      | U<br>運作紀錄申<br>報使用量_              | V<br>運作紀銷<br>報撥入雪       | 条申 運作紀錄申<br>量_ 報撥出量_                                   | X Y                                                                        | 2<br>量填<br>疑慮<br>運作類型                                   | AA         AB           空氣介質         空氣介質           型程廠         原氣燃           /與程廠         燒塔廠氣 | AD           1           2           1           2           1           1           2           1           2           1           2           1           2           1           2           1           2           3           3           3           4           4           4           4           4           4           4           4           4           5           4           5           5           5           5           5           5           5           5           5           5           5           5           5           5           5           5           5           5           5           5           5           5 | AE           管質         空氣介質           這元         _裝載操           這種         作設施廢 | AF         AG           氯介質         空氣介質           「冷卻水         塔廢氣釋 | AH AI<br>廢水釋放<br>放                                                                                                    | AJ A<br>■ 固體廢棄<br>物釋放<br>土壤                             | IK AL HE HE HE HE HE HE HE HE HE HE HE HE HE            | AM         AN           報是否         是否為i           有疑慮         導業者 |
| 1  | _                  |                     |            |               |                 |                         |                    |                    |                                                         |                                                             |                                                                        | 101                                     |                          | 2                    | CPER Z                 | CPSR ZACPSR                 | 2A 1998               | 里_公照                        | 727. INH                 | ZA PSR                           | ZATER                   | 24, IM                                                 | 724° PKR                                                                   |                                                         | <sup>無律版</sup> 釋放                                                                               | 氣釋放 放                                                                                                    | 氣釋放 業                                                                            | 放                                                                    | 7 + + 7                                                                                                    |                                                         |                                                         |                                                                    |
| 2  | 1                  | -                   |            |               |                 |                         |                    | 0                  | 9801 中                                                  | 基中幅版 計算指5<br>7 怪船 計算指3                                      | 113 是                                                                  | 04、05、設                                 | 備元件廢棄                    | ■釋放 0                | 0                      | 0                           | 0                     | 0 0                         |                          | 0                                | 4753.42                 | 4338.12                                                | 0                                                                          |                                                         | <u> 1 甲報</u><br>日 申報<br>日 申報                                                                    | 已甲報 04、05                                                                                                    | 5 \ 0 04 \ 05 \ 0 04 \                                                           | 、05、01 已甲報<br>、05、01 已申報                                             | 日甲酸<br>日甲酸<br>日中酸                                                                                                    | 日田報 日田                                                  | 却                                                       |                                                                    |
| 4  | 3                  |                     |            |               |                 |                         |                    | 1                  | 4001 副 m m2<br>6601 雙酚                                  | A 計算指引                                                      | 113 是                                                                  | 01、02、設                                 | 備元件廢棄                    | 電釋放 0                | 0                      | 97                          | 97                    | 0 0                         |                          | 0                                | 0.625                   | 0.55                                                   | 0                                                                          |                                                         | <u>し 中報</u><br>己 申報<br>已 申報                                                                     | 已申報 01、02                                                                                                    | 2 \ 0 01 \ 02 \ 0 10 \                                                           | 、11、11已申報                                                            |                                                                                                    | 日申報 日申                                                  | 報                                                       |                                                                    |
| 5  | 4                  | 10.000              |            |               |                 |                         |                    | 1                  | 0701 丙烯                                                 | 酸丁酯 計算指引                                                    | 113 是                                                                  | 01、02、儲                                 | 槽廢氣釋方                    | χ <mark>ο</mark>     | 0                      | 95.04                       | 90                    | 0 0                         |                          | 0                                | 0                       | 5.58                                                   | 0                                                                          |                                                         | 2申報 已申報                                                                                         | 已申報 已申報                                                                                                    | 设 已申報 01·                                                                        | 、02、0∶已申報                                                            | 已申報 已申報                                                                                                    | 已申報 已申                                                  | 報                                                       |                                                                    |
| 6  | 5                  | 10000               |            |               |                 |                         |                    | 0                  | 6201 1,3-]                                              | 丁二烯 計算指引                                                    | 113 是                                                                  | 04、05、設                                 | 備元件廢棄                    | ■釋放 0                | 0                      | 0                           | 0                     | 0 0                         |                          | 0                                | 6526.322                | 5452.98                                                | 0                                                                          |                                                         | 已申報 已申報                                                                                         | 已申報 04、05                                                                                                    | 5 ^ 0 04 ^ 05 ^ 0 04 ^                                                           | 、05、0 已申報                                                            | 已申報 已申報                                                                                                    | 已申報 已申                                                  | 報                                                       |                                                                    |
| 7  | 6                  |                     |            |               |                 |                         |                    | 1                  | 4601 醋酸                                                 | 乙烯酯 計算指引                                                    | 113 是                                                                  | 04、05、設                                 | 備元件廢棄                    | ■釋放 0                | 0                      | 0                           | 0                     | 0 0                         |                          | 0                                | 17327.62                | 13923.22                                               | 0                                                                          |                                                         | 三申報 已申報                                                                                         | 已申報 04、05                                                                                                    | 5 \ 0 04 \ 05 \ 0 04 \                                                           | ○05、00 已申報                                                           | 已申報 已申報                                                                                                    | 已申報 已申                                                  | 報                                                       |                                                                    |
| 8  | 7                  | -                   |            |               |                 |                         |                    | 0                  | 9801 中                                                  | - 田松 - 単一郎 はつ                                               | 113 定                                                                  | 01 \$ /65                               | 俯兀忤臌第                    | 「種似」0                | 4797.                  | 48 0                        | 4553.08               | 6 0                         |                          | 0                                | 4712.95                 | 4961.58                                                | 0                                                                          |                                                         | <u>二甲穀 口甲穀</u>                                                                                  | 已申報 01、02                                                                                                    | $2 \cdot 0 01 \cdot 02 \cdot 0 01$                                               | 、02、01 己甲報                                                           |                                                                                                    | 日申報 日申                                                  | 戦                                                       |                                                                    |
| 10 | 9                  |                     |            |               |                 |                         |                    |                    | 7201 環氣                                                 |                                                             | 113 是                                                                  |                                         |                          | 0                    | 0                      | 287.5                       | 202.86                | 6                           |                          | 0                                | 0                       | 79.12                                                  | 0                                                                          |                                                         | 2.申報 已申報                                                                                        | D 由報 已申報                                                                                                    | 7 已申報 10                                                                         | 、11、11已申報                                                            | 日申報 日申報                                                                                                    | 日申報 日申                                                  | 報                                                       |                                                                    |
| 11 | 10                 | A                   |            |               |                 |                         |                    | 0                  | 7901 二氯                                                 | 甲烷 計算指引                                                     | 113 是                                                                  |                                         |                          | 0                    | 0                      | 656.98                      | 683.5                 | 0 0                         |                          | 0                                | 0                       | 3.38                                                   | 0                                                                          |                                                         | 日申報 日申報                                                                                         | 已申報 已申報                                                                                                    | 2 已申報 10·                                                                        | ·11、11已申報                                                            | 已申報 已申報                                                                                                    | 已申報 已申                                                  | 報                                                       |                                                                    |
| 12 | 11                 | 1000                |            |               |                 |                         |                    | 1                  | 7602 順丁                                                 | 烯二酸酐 一般指引                                                   | 113 是                                                                  |                                         |                          | 、廢棄 <mark>0</mark>   | 0                      | 271.71                      | 271.71                | 0 0                         |                          | 0                                | n                       |                                                        |                                                                            |                                                         | 1 02 001 02 1                                                                                   | 0.01 .02 .0101 . 02                                                                                                    | 0.01 \ 02 \ 0.01 \                                                               | × 02 × 0:01 × 02 × 0:                                                | 01 \ 02 \ 0 01 \ 02 \                                                                                                    | 0 01 \ 02 \ 0 01 \                                      | 02 \ 0                                                  |                                                                    |
| 13 | 12                 | 1.00                |            |               |                 |                         |                    | 0                  | 6601 甲醛                                                 | 計算指引                                                        | 113 是                                                                  |                                         |                          | ▲ 廢棄0                | \$2 <b>=</b>           | トム                          | $\Delta$              | 生中                          | 计去                       | 883                              | <i>LB/</i> _            | # 1                                                    | と、主 #                                                                      | 29 Z                                                    | d= #2                                                                                           | 小主 エイ                                                                                                    | 1:10 \ 11 \ 1:10 \                                                               | <u>11 ~ 1 10 ~ 11 ~ 1</u>                                            | 10 × 11 × 1 01 × 02 ×                                                                                                    | 0.01 \ 02 \ 0.10 \ 1                                    | 11 \ 1                                                  |                                                                    |
| 14 | 13                 | -                   |            |               |                 |                         |                    | 0                  | 6801                                                    | (1計算指5 <br>                                                 | 113 是                                                                  |                                         |                          |                      | シス                     | $\overline{r}$ $\mu$        | 21                    | チノラ                         | 2手                       | <b>F-</b> 71                     | in :                    | 未亡                                                     | 了月上                                                                        | ₽/V                                                     | $\mathcal{P} \neq \mathcal{N}$                                                                  | 1月 77シ                                                                                                    | 0107 \ 08 \ 0107 \                                                               | \$ 08 \$ 0.07 \$ 08 \$ 0.0                                           | $07 \times 08 \times 0.01 \times 02 \times 0.01 \times 0.02 \times 0.01 \times 0.01 \times 0.02 \times 0.01 \times 0.02 \times 0.01 \times 0.01 \times 0.02 \times 0.01 \times 0.001 \times 0.001$ | 0 07 \ 08 \ 0107 \                                      | 08 \ 0                                                  |                                                                    |
| 15 | 14                 | -                   |            |               |                 |                         |                    | 1                  | 6401 脳腔                                                 | - 般指引                                                       | 113 定                                                                  |                                         | 程序复展的                    | ○/股票し<br>▼、 廠备0      | 34                     | - Ia                        | 26.8                  | 10                          | -                        |                                  | 22.8                    | 134                                                    | 10                                                                         |                                                         | 11 . 02 . 0101 . 02 .                                                                           | 0101 : 02 : 0101 : 02                                                                                                    | 2 \ 0101 \ 02 \ 0101                                                             | \$ 02 \$ 0.01 \$ 02 \$ 0.                                            | $01 \times 02 \times 0.01 \times 02 \times 0.01 \times 02 \times 0.01 \times 02 \times 0.01 \times 02 \times 0.01 \times 02 \times 0.01 \times 0.02 \times 0.01 \times 0.02 \times 0.001 \times 0.02 \times 0.001 \times 0.001 \times 0.00$                                    | 0101 \ 02 \ 0101 \                                      | 02 \ 01                                                 |                                                                    |
| 17 | 16                 |                     |            |               |                 |                         |                    | 1                  | 6601 雙酚                                                 | A 計算指引                                                      | 113 是                                                                  | 01、02、設                                 | 備元件廢棄                    | ■釋放 0                | 0                      | 1194                        | 1194.55               | 0 0                         |                          | 0                                | 0.55                    | 0                                                      | 0                                                                          |                                                         | 2申報 已申報                                                                                         | 已申報 01、02                                                                                                    | 2 \ 0.01 \ 02 \ 0.01                                                             | · 02 · 0 已申報                                                         | 已申報 已申報                                                                                                    | 已申報 已申                                                  | 報                                                       |                                                                    |
| 18 | 17                 | -                   |            |               |                 |                         |                    | 0                  | 6601 甲醛                                                 | 計算指引                                                        | 113 👼 🜉 🗸                                                              |                                         | 1                        | a                    |                        |                             | S                     | 11 11-                      |                          | Y                                |                         |                                                        | A 14                                                                       |                                                         |                                                                                                 |                                                                                                    | 0 04 \ 05 \ 0 04 \                                                               | \$ 05 \$ 0 04 \$ 05 \$ 0                                             | 04 ^ 05 ^ 0 01 ^ 02 ^                                                                                                    | 0 01 \ 02 \ 0 04 \                                      | 05 \ 0                                                  |                                                                    |
| 19 | 18                 | Berlines.           |            |               | -               |                         |                    | 0.                 | 5501 三氧                                                 | 化鉻(鉻酸)一般指引                                                  |                                                                        | 甘z声                                     | 1/F                      | 2-15                 | 2.4                    | 城 ビル                        | z首亻                   | 作术自                         | 1#IJ                     | TT                               | ¥Έ                      | 씯쎪                                                     | 计本写 本                                                                      | 唱行                                                      | カロ4百                                                                                            | KÆ EH                                                                                                    | 已申報   已申報                                                                        | 申報 已申報                                                               | 已申報 已申報                                                                                                    | 已申報 已申                                                  | 報                                                       |                                                                    |
|    |                    |                     |            |               |                 |                         |                    |                    |                                                         |                                                             | ノモド                                                                    | てそ                                      | 1 –                      | ポレル                  | ぶカリ                    | ナフリン                        | E/                    | ト犬只                         | ±                        | <u> </u>                         | 1月                      | 田(ば                                                    | ぇ 1/ 1                                                                     | 彩 / / / /                                               | 'H I르 /                                                                                         | 応力                                                                                                    |                                                                                  | 7                                                                    | 辛川人                                                                                                    | 品作記                                                     | 力目                                                      | -                                                                  |
|    |                    |                     |            |               |                 |                         |                    |                    |                                                         |                                                             |                                                                        | ~~~~~~~~~~~~~~~~~~~~~~~~~~~~~~~~~~~~~~~ |                          |                      | تبد                    | نتسد                        |                       | S.S.S.                      |                          |                                  | ~                       |                                                        |                                                                            |                                                         |                                                                                                 |                                                                                                    |                                                                                  |                                                                      | 系統                                                                                                    | *III                                                    | 10                                                      |                                                                    |
|    |                    |                     |            |               |                 |                         |                    |                    |                                                         |                                                             |                                                                        |                                         |                          |                      |                        |                             |                       |                             |                          |                                  |                         |                                                        |                                                                            |                                                         |                                                                                                 |                                                                                                    | 0                                                                                | -                                                                    | 15.                                                                                                    |                                                         | 40                                                      |                                                                    |
|    |                    |                     |            |               |                 |                         |                    |                    |                                                         |                                                             |                                                                        |                                         |                          |                      |                        |                             |                       |                             |                          |                                  |                         |                                                        |                                                                            |                                                         |                                                                                                 |                                                                                                    | 0                                                                                |                                                                      |                                                                                                    |                                                         |                                                         |                                                                    |

### 3.3 管理端釋放量系統功能

### 針對主要使用的功能進行整併優化,提升使用者操作的便利性

![](_page_48_Figure_2.jpeg)

![](_page_49_Picture_0.jpeg)

### 3.3 管理端釋放量系統功能 <sup>釋放量申報系統管理端操作滿意度調查表</sup>

請根據您操作釋放量管理端系統相關功能實際體驗, 於下方的網站連結中選擇最符合您觀點的選項

![](_page_49_Picture_3.jpeg)

https://docs.google.com/forms/d/e/1FAIpQLSfOKKJuDS040FUJDu SvLqWKPZa5syQAtZMTiJdi39o2nKrBuQ/viewform?usp=sf\_link

#### 台端提供的資料僅供作為未來系統精進之參考, 絕不移作其他用途,敬請放心填答

#### • • •

#### ☰ 毒化物釋放量申報系統操作...

https://docs.google.com/forms/d/e/1FAIpQLSfOKKJuDS040FUJDuSvLqWKP2

![](_page_49_Picture_9.jpeg)

![](_page_50_Picture_0.jpeg)

![](_page_50_Picture_1.jpeg)

### 環境部化學物質管理署

0

Chemicals Administration Ministry of Environment

2024.11

### 管理端系統功能說明

項次 功能 路徑 說明 1 釋放量申報查詢 統計查詢 > 證件及申報資料 > 釋放量申報查詢 檢視業者申報內容 2 釋放量申請空汙數據 統計查詢 > 證件及申報資料 > 釋放量申請空汗數據 系統會發生錯誤 3 匯出釋放量申報明細 統計查詢 > 證件及申報資料 > 匯出釋放量申報明細 依介質 / 釋放源 / 計算方法匯出申報明細 釋放量數值比例查詢 4 統計查詢 > 證件及申報資料 > 釋放量數值比例查詢 查詢各介質釋放總量及釋放比例 (介質要調整) 5 釋放量(未)申報 勾稽管理 > 證件及申報資料勾稽 > 釋放量(未)申報 達申報門檻,年度釋放量申報情形列表查詢 釋放源(未)申報 6 勾稽管理 > 證件及申報資料勾稽 > 釋放源(未)申報 達申報門檻,各月份釋放源申報情形列表查詢 釋放量狀態異常 7 勾稽管理 > 證件及申報資料勾稽 > 釋放量狀態異常 系統判別結果與人工檢核落差大,建議刪除 8 製造、使用廠釋放量為0者 勾稽管理 > 證件及申報資料勾稽 > 製造、使用廠釋放量為 0 者 系統已無更新,建議删除 單位釋放量差異率 9 勾稽管理 > 證件及申報資料勾稽 > 單位釋放量差異率 系統會發生錯誤 非申報時間權限開放(釋放量) 10 其他功能 > 權限管理 > 非申報時間權限開放(釋放量) 非申報期間編輯申報內容權限開放

> 釋放量法規及管理端 系統操作說明會 52